# Dell™ OptiPlex™ 360 Priročnik za servisiranje

Pred začetkom dela na računalniku Pokrov računalnika Okvir pogonov Kartice Pogoni V/I plošča Sklop hladilnika procesorja Pomnilniški moduli Gumbasta baterija Zvočniki Procesor Napajalnik BIOS Sistemska plošča Odpravljanje težav Kontaktiranje družbe Deli

#### Opombe in opozorila

OPOMBA: OPOMBA označuje pomembne informacije, ki vam pomagajo bolje izkoristiti računalnik.

🛆 POZOR: PREVIDNOSTNI UKREP označuje možnost poškodb strojne opreme ali izgube podatkov, če ne upoštevate navodil.

OPOZORILO: OPOZORILO označuje možnost poškodb lastnine, telesnih poškodb ali smrti.

Če ste kupili računalnik Dell™ n Series lahko vse sklice na na operacijske sisteme Microsoft<sup>®</sup> Windows<sup>®</sup> v tem dokumentu prezrete.

Informacije v tem dokumentu se lahko spremenijo brez predhodnega obvestila. © 2008-2009 Dell Inc. Vse pravice pridržane.

Vsakršno razmnoževanje tega gradiva brez pisnega dovoljenja družbe Dell Inc. je strogo prepovedano.

Blagovne znamke, uporabljene v tem besedilu: Dell, logotip DELL in OptiPlex so blagovne znamke Dell Inc.; Intel je registrirana blagovna znamka podjetja Intel Corporation v ZDA. in drugih državah; Microsoft, Windows, Windows Vista, in logotip gumba Start Windows Vista so blagovne znamke ali registrirane blagovne znamke družbe Microsoft Corporation v ZDA/ali drugih državah; Bluetooth je registrirana blagovna znamka družbe Bluetooth SIG Inc. in družba Dell Inc. jo uporablja pod licenco.

V tem dokumentu se lahko uporabljajo tudi druge blagovne znamke in imena, ki se nanašajo na osebe, katerih last so te blagovne znamke ali imena, oziroma na njihove izdelke. Družba Dell Inc. zavrača vsakršno lastništvo blagovnih znamk in imen, razen tistih, ki so v njeni lasti.

#### Modeli DCSM in DCNE

Marec 2009 Rev. A01

# Pred začetkom dela na računalniku

Dell<sup>™</sup> OptiPlex<sup>™</sup> 360 Priročnik za servisiranje

- Priporočena orodja
- Pred začetkom dela na računalniku
- Pogled na notranjost vašega računalnika
- Komponente sistemske plošče
- Ko končate delo v notranjosti računalnika

V tem dokumentu so opisani postopki za odstranitev in namestitev komponent v računalnik. Če ni drugače navedeno, se pri vsakem postopku domneva:

- 1 Da ste opravili korake Pred začetkom dela na računalniku.
- 1 Da ste prebrali varnostna navodila, priložena vašemu računalniku.
- 1 Da ste pri zamenjavi komponente že odstranili prvotno komponento (če je ta bila nameščena).

💋 OPOMBA: Barva vašega sistema in nekaterih sistemskih komponent se lahko razlikuje od prikazane v tem dokumentu.

#### Priporočena orodja

Za postopke, navedene v tem dokumentu, boste potrebovali naslednja orodja:

- 1 Majhen ploščat izvijač
- 1 Križni izvijač
- 1 Majhno plastično pero
- 1 Posodobitev za BIOS (glejte Dellovo podporo na spletnem mestu support.dell.com)

#### Pred začetkom dela na računalniku

Uporabite naslednja varnostna navodila, da zaščitite računalnik pred poškodbami in zagotovite svojo lastno varnost.

- OPOZORILO: Predno pričnete z delom v notranjosti računalnika, preberite varnostne informacije, ki so priložene računalniku. Za dodatne
  informacije o varnem delu obiščite domačo stran za skladnost s predpisi na naslovu <u>www.dell.com/regulatory\_compliance</u>.
- 🛆 POZOR: Popravila na računalniku lahko izvaja le pooblaščen serviser. Škode zaradi servisiranja, ki ga Dell ni pooblastil, garancija ne pokriva.
- POZOR: Ko izklapljate kabel, vlecite za konektor ali pritrdilno zanko in ne samo za kabel. Nekateri kabli imajo priključek z zaklopnimi jezički; če izklapljate tak kabel, pritisnite na zaklopni jeziček, preden izklopite kabel. Ko izvlečete priključek, poskrbite, da bo poravnan, da se njegovi stiki ne poškodujejo ali ne zvijejo. Tudi pred priključitvijo kabla, poskrbite, da bodo priključki na obeh straneh pravilno obrnjeni in poravnani.
- 🛆 POZOR: Predno pričnete z delom znotraj računalnika, izvedite naslednje korake, da se izognete poškodbam računalnika.
- 1. Delovna površina mora biti ravna in čista, da s tem preprečite nastanek prask na pokrovu.
- 2. Izklopite računalnik (glejte Izklop računalnika).

🛆 POZOR: Za izklapljanje omrežnega kabla najprej odklopite kabel iz računalnika in nato iz omrežne naprave.

- 3. Odklopite vse telefonske ali omrežne kable iz računalnika.
- 4. Odklopite vaš računalnik in vse priključene naprave z električnih vtičnic.
- 5. Ko je sistem izklopljen, pritisnite in zadržite gumb za vklop, da s tem ozemljite sistemsko ploščo.
- POZOR: Predno se dotaknete česarkoli znotraj računalnika, se ozemljite tako, da se dotaknete nebarvane kovinske površine, kot je kovina na zadnji strani računalnika. Med delom se občasno dotaknite nepobarvane kovinske površine, da sprostite statično elektriko, ki lahko popškoduje notranje komponente.

#### Izklop računalnika

△ POZOR: Predno izklopite računalnik, shranite in zaprite vse odprte datoteke in odprte programe, da se izognete izgubi podatkov.

1. Zaustavite operacijski sistem.

 Zagotovite, da so računalnik in vse priključene naprave izklopljene. Če se računalnik in priključene naprave niso samodejno izključile pri izklopu operacijskega sistema, pritisnite in za štiri sekunde zadržite gumb za vklop.

# Pogled na notranjost vašega računalnika

# Računalnik z ohišjem mini stolp

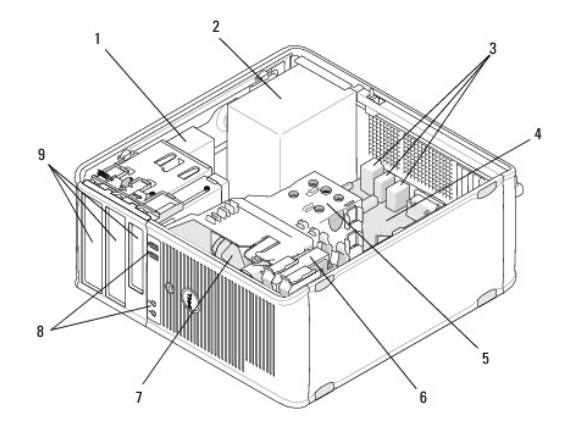

| 1 | opti <b>č</b> ni pogon                               | 2 | napajalnik                                    |
|---|------------------------------------------------------|---|-----------------------------------------------|
| 3 | USB in avdio priklju <b>č</b> ki na zadnji<br>strani | 4 | sistemska plo <b>šč</b> a                     |
| 5 | sklop hladilnika                                     | 6 | trdi disk                                     |
| 7 | ventilator                                           | 8 | USB in avdio priključki na sprednji<br>strani |
| 9 | ležišča pogonov                                      |   |                                               |

#### Namizni računalnik

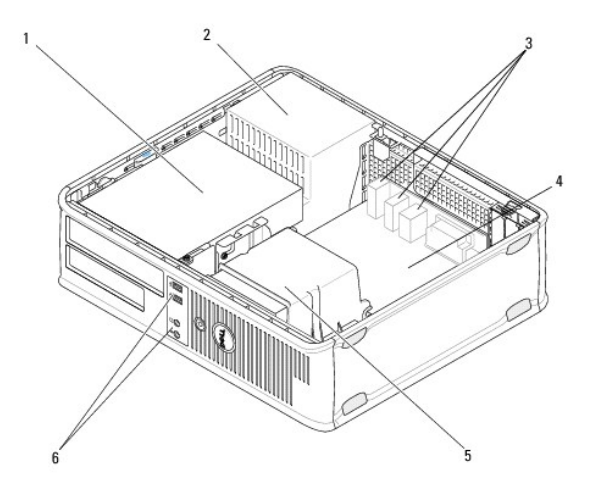

| 1 | le <b>žišč</b> a pogonov (bralnik pomnilniških kartic ali<br>disketni pogon, opti <b>č</b> ni pogon in trdi disk) | 2 | napajalnik                |
|---|----------------------------------------------------------------------------------------------------|---|---------------------------|
| 3 | USB in avdio priključki na zadnji strani                                                                          | 4 | sistemska plo <b>šč</b> a |
|   |                                                                                                    |   |                           |

# Komponente sistemske plo**šč**e

# Komponente sistemske plošče za računalnik z ohišjem mini stolp

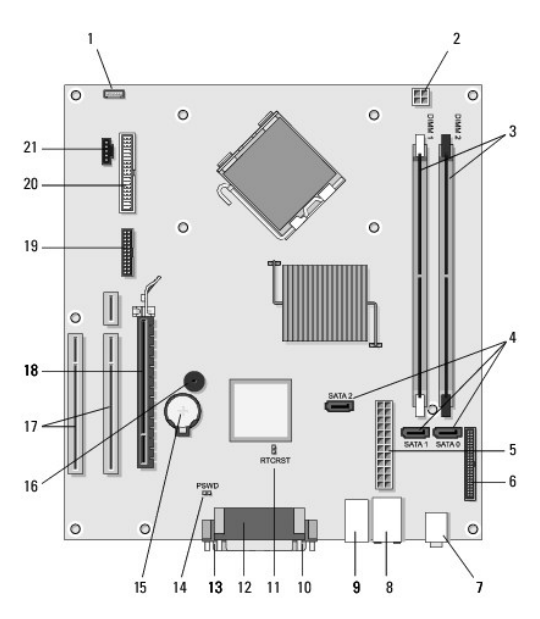

| 1  | priključek zvočnika<br>v notranjosti ohišja<br>(možnost)           | 2  | priklju <b>č</b> ek za napajanje 3              |  | reži za pomnilniške<br>module (DIMM1,<br>DIMM2) |
|----|--------------------------------------------------------------------|----|-------------------------------------------------|--|-------------------------------------------------|
| 4  | priklju <b>č</b> ki serijskega pogona<br>ATA (SATA0, SATA1, SATA2) | 5  | priključek glavnega é<br>napajanja              |  | priklju <b>č</b> ek disketnega<br>pogona        |
| 7  | priklju <b>č</b> ka za zvok (2)                                    | 8  | priključek omrežne 9<br>kartice, USB vrata (2)  |  | USB vrata (4)                                   |
| 10 | priklju <b>č</b> ek za video (VGA)                                 | 11 | ponastavitveni mosti <b>č</b> ek<br>RTC (RTCRS) |  | vzporedni priklju <b>č</b> ek<br>(tiskalnik)    |
| 13 | zaporedni priključek                                               | 14 | mostiček za geslo (<br>(PSWD)                   |  | reža za baterijo                                |
| 16 | zvo <b>č</b> nik sistemske plo <b>šč</b> e<br>(BEEP)               | 17 | priključki PCI x1 (SLOT2,<br>SLOT 3)            |  | priklju <b>č</b> ek PCI Express<br>x16 (SLOT1)  |
| 19 | serijski priklju <b>č</b> ek PS/2                                  | 20 | priključek disketnika<br>(DSKT)                 |  | priključek ventilatorja<br>za procesor          |

## Komponente sistemske plo**šč**e za namizni računalnik

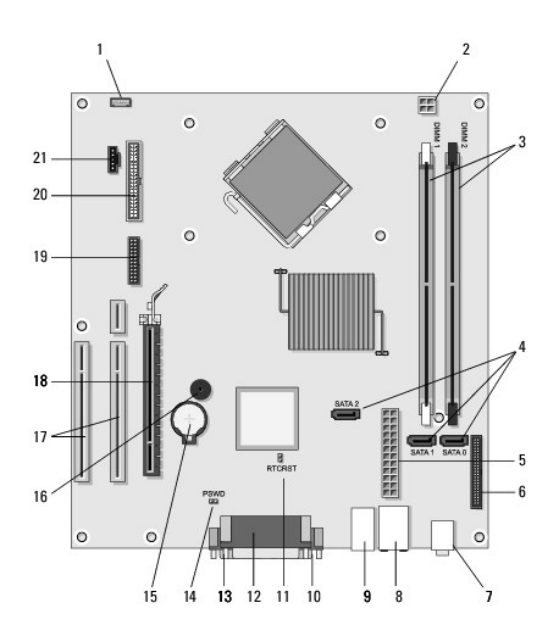

| 1  | priključek zvočnika<br>v notranjosti ohišja<br>(možnost)           | 2  | priključek za napajanje 3                      |  | reži za pomnilniške<br>module (DIMM1,<br>DIMM2) |
|----|--------------------------------------------------------------------|----|------------------------------------------------|--|-------------------------------------------------|
| 4  | priklju <b>č</b> ki serijskega pogona<br>ATA (SATA0, SATA1, SATA2) | 5  | priključek glavnega é<br>napajanja             |  | priklju <b>č</b> ek disketnega<br>pogona        |
| 7  | priklju <b>č</b> ka za zvok (2)                                    | 8  | priključek omrežne 9<br>kartice, USB vrata (2) |  | USB vrata (4)                                   |
| 10 | priklju <b>č</b> ek za video (VGA)                                 | 11 | ponastavitveni mostiček<br>RTC (RTCRS)         |  | vzporedni priključek<br>(tiskalnik)             |
| 13 | zaporedni priključek                                               | 14 | mostiček za geslo<br>(PSWD)                    |  | reža za baterijo                                |
| 16 | zvo <b>č</b> nik sistemske plo <b>šč</b> e<br>(BEEP)               | 17 | priključki PCI Express x1<br>(SLOT2, SLOT 3)   |  | priklju <b>č</b> ek PCI Express<br>x16 (SLOT1)  |
| 19 | zaporedni priključek                                               | 20 | priključek disketnika<br>(DSKT)                |  | priklju <b>č</b> ek ventilatorja<br>za procesor |

## Ko končate delo v notranjosti računalnika

Ko končate postopek namestitve, pred vklopom računalnika priklopite vse zunanje naprave, kartice, kable itd. na vaš računalnik.

- 1. Ponovno namestite pokrov računalnika (glejte Namestitev pokrova računalnika z ohišjem mini stolp).
- 2. Priključite vse telefonske ali omrežne kable v računalnik.

A POZOR: Omrežni kabel priključite tako, da najprej priključite kabel na omrežno napravo in nato v računalnik.

- 3. Računalnik in vse priključene naprave priključite v električne vtičnice.
- 4. Vklopite računalnik.

Nazaj na vsebino

### Okvir pogonov

Dell<sup>™</sup> OptiPlex<sup>™</sup> 360 Priročnik za servisiranje

- Odstranitev okvirja pogonov
- Namestitev okvirja pogonov
- Odstranjevanje vstavka okvirja pogonov
- Namestitev vstavka okvirja pogonov

OPOZORILO: Predno pričnete z delom v notranjosti računalnika, preberite varnostne informacije, ki so priložene računalniku. Za dodatne informacije o varnem delu obiščite domačo stran za skladnost s predpisi na naslovu <u>www.dell.com/regulatory\_compliance</u>.
OPOZORILO: Preden odstranite pokrov, vedno odklopite računalnik iz stenske vtičnice, da s tem preprečite možnost električnega udara.

💋 OPOMBA: Postopek velja samo za računalnik z ohišjem mini stolp. Namizni računalnik nima odstranljivega okvirja.

#### Odstranitev okvirja pogonov

- 1. Sledite postopkom v Pred začetkom dela na računalniku.
- 2. Odstranite pokrov računalnika (oglejte si Odstranjevanje pokrova računalnika z ohišjem mini stolp).
- 3. Poiščite moder zapah v ohišju poleg okvirja pogonov vzdolž desnega roba računalnika. Zapah potisnite navzdol in ga zadržite na tem mestu.
- 4. Pazljivo odstranite okvir, najprej z desne strani in potem sprostite zapah.

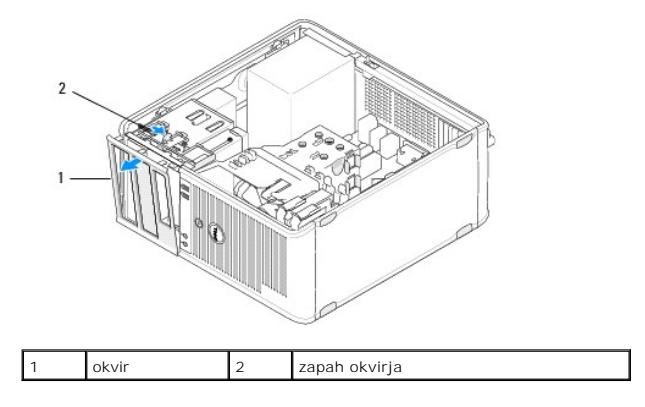

#### Namestitev okvirja pogonov

OPOMBA: Ta postopek velja, če ste že opravili postopek odstranitve.

1. Ko računalnik stoji pokonci, poravnajte in vstavite spone na levem robu okvirja v reže za spone okvirja vzdolž levega robu sprednje plošče.

- 2. Zapah potisnite navzdol in ga zadržite na tem mestu.
- 3. Zavrtite sprednji pokrov proti računalniku, dokler okvir ne zagrabi desnega robu pokrova in sede na svoje mesto, potem sprostite zapah.
- 4. Sledite postopkom v Ko končate delo v notranjosti računalnika.

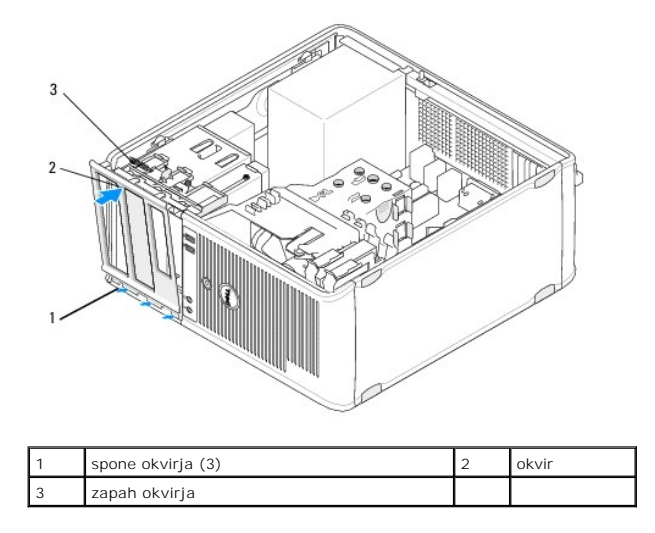

## Odstranjevanje vstavka okvirja pogonov

🜠 OPOMBA: Ne odvrzite vijakov na notranjem delu jezička vstavka okvirja. Vijake potrebujete za pritrditev novega pogona v ležišče za pogone.

- 1. Sledite postopkom v Pred začetkom dela na računalniku.
- 2. Ostranite okvir pogonov (glejte Odstranitev okvirja pogonov) in ga odložite na ravno površino s čelno površino obrnjeno navzdol.
- 3. Držite in uporabite jeziček vstavka okvirja kot vzvod, uporabite plastično pero, da pazljivo sprostite desno držalo vstavka okvirja.
- 4. Zavrtite vstavek okvirja v levo, da sprostite levo držalo.

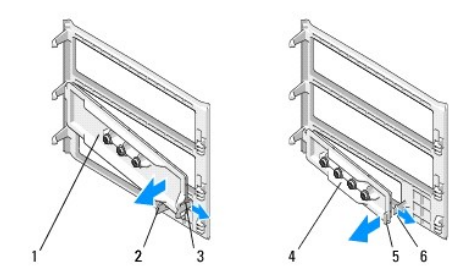

| 1 | vstavek okvirja za 5,25-palčni<br>pogon | 2 | jezi <b>č</b> ek vstavka okvirja                |
|---|-----------------------------------------|---|-------------------------------------------------|
| 3 | držalo vstavka okvirja                  | 4 | vstavek okvirja za 3,5-pal <b>č</b> ni<br>pogon |
| 5 | jeziček vstavka okvirja                 | 6 | dr <b>ž</b> alo vstavka okvirja                 |

## Namestitev vstavka okvirja pogonov

OPOMBA: Ta postopek velja, če ste že opravili postopek odstranitve.

- 1. Položite okvir pogonov s čelno stranjo navzdol na ravno površino.
- 2. Držite vstavek okvirja skoraj popolnoma navpično, ponovno namestite levo držalo vstavka okvirja vzdolž levega roba na zadnji strani okvirja.
- 3. Pritisnite desno stran vstavka okvirja navzdol, dokler ga ne namestite na njegovo mesto.
- 4. Sledite postopkom v Ko končate delo v notranjosti računalnika.

<u>Nazaj na vsebino</u>

#### BIOS

#### Dell<sup>™</sup> OptiPlex<sup>™</sup> 360 Priročnik za servisiranje

- Posodobitev BIOS-a z uporabo CD-ja
- Posodobitev BIOS-a s trdega diska

OPOMBA: Če je novi sistemski plošči priložen CD s programom za posodobitev BIOS-a, posodobite BIOS z uporabo CD-ja. Če nimate CD-ja s programom za posodobitev BIOS-a glejte Posodobitev BIOS-a s trdega diska.

## Posodobitev BIOS-a z uporabo CD-ja

- 1. Vklopite računalnik.
- 2. Odprite pladenj na sprednji strani optičnega pogona s pritiskom gumba za izmet.
- 3. Položite ploščo s programom za posodobitev BIOS-a na sredino pladnja pogona in pritisnite gumb za izmet ali narahlo potisnite pladenj, da ga zaprete.
- 4. Ponovno zaženite računalnik
- 5. Ko se pojavi logotip DELL<sup>™</sup>, nemudoma pritisnite <F12>.

OPOMBA: Če predolgo pritiskate tipko na tipkovnici, se lahko pojavi napaka tipkovnice. Napako preprečite z občasnim pritiskanjem tipke <F12>, dokler se ne prikaže meni z zagonskimi napravami.

Če ste čakali predolgo in se ob čakanju pojavi logotip operacijskega sistema, počakajte, da se naloži namizje Microsoft<sup>®</sup> Windows<sup>®</sup> in nato izklopite računalnik in poizkusite znova.

6. V meniju z zagonskimi napravami označite Onboard (na plošči) ali USB CD-ROM z uporaba tipk s puščicami navzgor in navzdol ali pritisnite ustrezno številko na tipkovnici in pritisnite <Enter>.

OPOMBA: Enkratni zagonski meni spremeni vrstni red zagona samo za trenutni zagon. Ob ponovnem zagonu se računalnik zažene glede na zagonski vrstni red, določen v programu za nastavitev sistema.

- A POZOR: Ne prekinjajte procesa, ko ta poteka. S tem lahko poškodujete sistem.
- 7. Sledite navodilom, ki se pojavijo na zaslonu. Računalnik nadaljuje z zagonom in posodobi novi BIOS. Po končani posodobitvi, se računalnik samodejno ponovno zažene.
- 8. Odstranite CD s programom za posodobitev BIOS-a iz pogona.

### Posodobitev BIOS-a s trdega diska

- 1. Vklopite računalnik.
- 2. Datoteko z najnovejšo posodobitvijo BIOS-a za vaš računalnik lahko najdete na spletnem mestu support.dell.com.
- 3. Kliknite Download Now (Prenesi sedaj) za prenos datoteke.
- Če se pojavi okno Export Compliance Disclaimer (Izjava o omejitvi odgovornosti za skladnost izvoza), kliknite Yes, I Accept this Agreement (Da, sprejemam pogoje pogodbe).

Prikaže se okno File Download (Prenos datoteke).

5. Kliknite Save this program to disk (Shrani program na disk) in nato OK (V redu).

Prikaže se okno Save In (Shrani v).

- Kliknite puščično tipko za pomikanje navzdol, da si ogledate meni Save In (Shrani v), izberite Desktop (Namizje) in nato kliknite Save (Shrani).
   Datoteka je shranjena na vaše namizje.
- 7. Kliknite Close (Zapri), če se pojavi okno Download Complete (Prenos je dokončan).

Ikona datoteke se nahaja na vašem namizju in nosi enako ime kot prenesena datoteka za posodobitev BIOS-a.

8. Dvokliknite ikono datoteke na namizju in sledite navodilom na zaslonu.

Nazaj na vsebino

#### Kartice

Dell™ OptiPlex™ 360 Priročnik za servisiranje

- Kartice PCI in PCI Express
- Serijska vrata PS/2
- Odstranitev kartice iz dodatnega ohišja za razširitvene kartice
- Namestitev ali zamenjava kartice v dodatnem ohišju razširitvenih kartic

OPOZORILO: Predno pričnete z delom v notranjosti računalnika, preberite varnostne informacije, ki so priložene računalniku. Za dodatne
informacije o varnem delu obiščite domačo stran za skladnost s predpisi na naslovu <u>www.dell.com/regulatory\_compliance</u>.

🛕 OPOZORILO: Preden odstranite pokrov, vedno odklopite računalnik iz stenske vtičnice, da s tem preprečite možnost električnega udara.

#### Kartice PCI in PCI Express

Vaš računalnik podpira serijska vrata PS/2 in ponuja naslednje reže za kartice PCI Express in PCI:

- 1 Ena reža za kartice PCI Express x16 (SLOT1)
- 1 Dve reži za kartice PCI (SLOT2, SLOT3)

Za namizni računalnik je na voljo dodatna razširitvena kartica in ohišje za razširitveno kartico.

OPOMBA: Za lokacije rež za kartice glejte Komponente sistemske plošče za računalnik z ohišjem mini stolp ali Komponente sistemske plošče za namizni računalnik.

- 1 Če boste nameščali ali menjali kartico, ravnajte v skladu s postopki v tem poglavju.
- 1 Če boste kartico samo odstranili in je ne boste menjali glejte <u>Odstranitev kartice PCI ali PCI Express iz računalnika z ohišjem mini stolp</u> ali <u>Odstranitev</u> <u>kartice PCI ali PCI Express iz namizni računalnika</u>.
- Če boste kartico odstranili, morate iz operacijskega sistema odstraniti tudi trenutni gonilnik za kartico. Za navodila glejte dokumentacijo, ki je priložena vaši kartici.
- 1 Če boste kartico namestili, zagotovite, da bo nameščen tudi ustrezen gonilnik za kartico. Za navodila glejte dokumentacijo, ki je priložena vaši kartici.

#### Odstranitev kartice PCI ali PCI Express iz računalnika z ohišjem mini stolp

- 1. Sledite postopkom v Pred začetkom dela na računalniku
- 2. Odstranite pokrov računalnika (oglejte si Odstranjevanje pokrova računalnika z ohišjem mini stolp)
- 3. Narahlo potisnite sprostitveni vzvod na zadrževalnem zapahu, da ga zavrtite v odprti položaj. Zapah bo ostal v odprtem položaju.

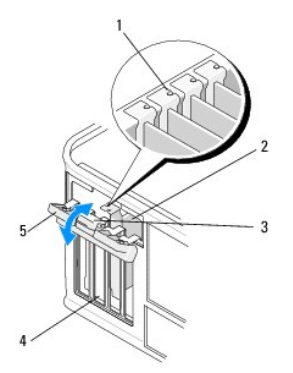

| 1 | poravnalna vodila (4)                 | 2 | kartica                      |
|---|---------------------------------------|---|------------------------------|
| 3 | vzvod za sprostitev                   | 4 | re <b>ž</b> e za kartice (4) |
| 5 | zadr <b>ž</b> evalni zapah za kartico |   |                              |

- 4. Če je potrebno, odklopite kable, priključene na kartico.
- 5. Če boste kartico odstranili za vedno:

- a. Vstavite polnilo v prazno odprtino za kartico.
- OPOMBA: Namestitev zapolnilnih nosilcev preko odprtin praznih rež za kartico je nujna za ohranitev certifikata FCC računalnika. Nosilci preprečujejo vstop prahu in umazanije v računalnik in vzdržuje zračni tok v računalniku, ki vaš računalnik hladi.
- b. Sledite postopkom v Ko končate delo v notranjosti računalnika.
- c. Odstranite gonilnik kartice. Za navodila glejte dokumentacijo, ki je priložena vaši kartici.
- 6. Če ste odstranili zvočno kartico:
  - a. Odprite program za nastavitev sistema, pojdite do Onboard Devices (naprave na plošči) in izberite Integrated Audio (vgrajena zvočna kartica), in spremenite nastavitev na možnost On (vklop). Za več informacij o uporabi programa za sistemske nastavitve glejte Tehnološka navodila Dell na vašem računalniku ali na spletnem mestu support.dell.com.
  - b. Priključite zunanje avdio naprave na avdio priključke na zadnji plošči računalnika. Za pomoč pri prepoznavanju priključkov na zadnji plošči glejte Setup and Quick Reference Guide (Kratki referenčni in namestitveni priročnik).
- 7. Če ste odstranili vstavljen omrežni priključek:
  - a. Odprite program za nastavitev sistema, pojdite do Onboard Devices (naprave na plošči) in izberite Integrated NIC (vgrajena omrežna kartica), in spremenite nastavitev na možnost On (vklop). Za več informacij o uporabi programa za sistemske nastavitve glejte Tehnološka navodila Dell na vašem računalniku ali na spletnem mestu support.dell.com.
  - Omrežni kabel priključite v priključek omrežnega vmesnika na zadnji plošči računalnika. Za pomoč pri prepoznavanju priključkov na zadnji plošči glejte Setup and Quick Reference Guide (Kratki referenčni in namestitveni priročnik).

# Namestitev ali zamenjava kartice PCI ali PCI Express Card v računalniku z ohišjem mini stolp

💋 OPOMBA: Če boste kartico zamenjali, odstranite gonilnike obstoječe kartice. Za navodila glejte dokumentacijo, ki je priložena vaši kartici.

- 1. Odstranite pokrov računalnika (oglejte si Odstranjevanje pokrova računalnika z ohišjem mini stolp).
- 2. Narahlo potisnite sprostitveni vzvod na zadrževalnem zapahu, da ga zavrtite v odprti položaj. Zapah bo ostal v odprtem položaju.

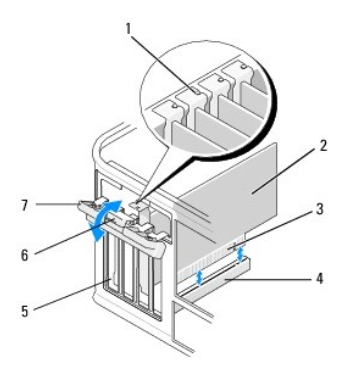

| 1 | poravnalno vodilo                     | 2 | kartica                        |
|---|---------------------------------------|---|--------------------------------|
| 3 | priklju <b>č</b> ek na robu kartice   | 4 | priklju <b>č</b> ek za kartico |
| 5 | re <b>ž</b> e za kartice (4)          | 6 | vzvod za sprostitev            |
| 7 | zadr <b>ž</b> evalni zapah za kartico |   |                                |

- 3. Če nameščate novo kartico, odstranite zapolnilni nosilec, ki pokriva prazno režo za kartice. Da odstranite zapolnilni nosilec, pazljivo vstavite pero pod zgornji rob nosilca.
- 4. Če boste zamenjali kartico, ki je že nameščena v računalnik, odstranite kartico. Če je potrebno, odklopite kable, priključene na kartico.
  - 1 Pri kartici PCI primite kartico za zgornja robova in jo izvlecite iz priključka.
  - 1 Pri kartici PCI Express, povlecite varnostni jeziček, primite kartico za zgornja robova in jo izvlecite iz reže.
- Če ima vaša kartica tudi zadrževalni drog, ga odstranite. Pazljivo potegnite pritrdilni jeziček, primite kartico na zgornjih robovih in jo izvlecite iz priključka (reže).
- 6. Pripravite novo kartico za namestitev.

OPOMBA: Za informacije o konfiguraciji kartice, notranje povezave, ali prilagoditve za vaš računalnik, glejte dokumentacijo, ki je bila priložena kartici.

OPOZORILO: Nekateri omrežni vmesniki samodejno zaženejo računalnik, ko se povežejo z omrežjem. Pred nameščanjem kartic, odklopite računalnik iz električne vtičnice, da s tem preprečite električni udar.

- 7. Če nameščate kartico v priključek za kartice PCI Express x16, vstavite kartico tako, da bo varnostna reža poravnan z varnostnim jezičkom in pazljivo potegnite varnostni jeziček.
- 8. Vstavite kartico v priključek in čvrsto pritisnite navzdol. Preverite ali je kartica pravilno nameščena v režo.

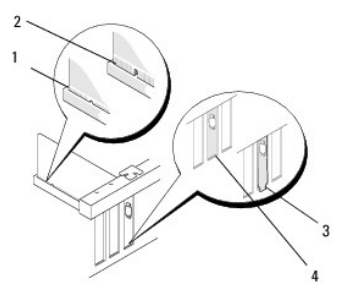

| 1 | poravnalno vodilo                   | 2 | kartica                        |
|---|-------------------------------------|---|--------------------------------|
| 3 | priklju <b>č</b> ek na robu kartice | 4 | priklju <b>č</b> ek za kartico |

- 9. Preden spustite zadrževalni mehanizem kartice, zagotovite, da:
  - 1 so zgornji deli vseh kartic in polnila poravnan s poravnalnim vodilom;
  - 1 je zareza na vrhu kartice ali nosilec vložka nameščeno na poravnalnem vodilu.

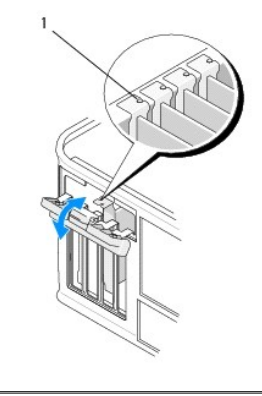

poravnalna vodila (4)

1

10. Pritrdite kartico (kartice) tako, da zaprete pritrdilni zapah in ga namestite na njegovo mesto.

POZOR: Kable kartic ne smete napeljevati preko ali za karticami. Kabli, napeljani čez kartic, lahko preprečijo pravilno zapiranje pokrova računalnika ali povzročijo poškodbo opreme.

11. Priključite vse kable, ki morajo biti priključeni na kartico.

Za informacije o priključitvi kablov na kartico, glejte dokumentacijo, ki je priložena kartici.

- 12. Sledite postopkom v Ko končate delo v notranjosti računalnika.
- 13. Če ste namestili omrežno kartico in želite izklopiti integriran omrežni vmesnik, uporabite program za namestitev sistema. Za več informacij o uporabi programa za sistemske nastavitve glejte Tehnološ ka navodila Dell na vašem računalniku ali na spletnem mestu support.dell.com.
- POZOR: Če vaš računalnik podpira tehnologijo za aktivno upravljanje AMT (Active Management Technology), izklop integriranega omrežnega vmesnika izklopi tudi delovanje AMT-ja.
- 14. Namestite vse gonilnike, ki jih kartica potrebuje, kot je to navedeno v dokumentaciji za kartico.

### Odstranitev kartice PCI ali PCI Express iz namizni računalnika

OPOMBA: Če je vgrajen, glejte Odstranitev kartice iz dodatnega ohišja za razširitvene kartice.

- 1. Sledite postopkom v Pred začetkom dela na računalniku.
- 2. Odstranite pokrov računalnika (oglejte si Odstranjevanje pokrova namiznega računalnika).
- 3. Narahlo potisnite sprostitveni vzvod na zadrževalnem zapahu, da ga zavrtite v odprti položaj. Zapah bo ostal v odprtem položaju.

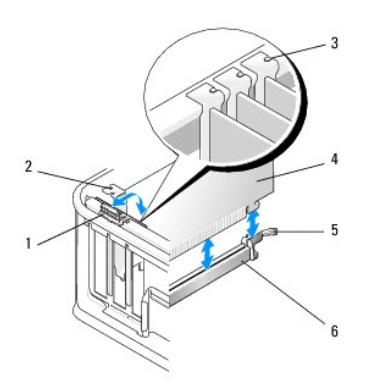

| 1 | vzvod za sprostitev          | 2 | zapolnilni nosilec                            |
|---|------------------------------|---|-----------------------------------------------|
| 3 | poravnalna vodila (3)        | 4 | kartica                                       |
| 5 | zadrževalni zapah za kartico | 6 | priklju <b>č</b> ek sistemske plo <b>šč</b> e |

- 4. Če je potrebno, odklopite kable, priključene na kartico.
- Če boste zamenjali kartico PCI Express x16, odstranite nameščeno kartico tako, da pazljivo potegnete sprostitveni vzvod, dokler ne sprostite varnostnega jezička iz zareze na kartici.
- 6. Primite kartico za zgornja robova in jo izvlecite iz priključka.
- 7. Če boste kartico odstranili za vedno:
  - a. Vstavite zapolnilni nosilec v prazno odprtino za kartico, da jo prekrijete.

POZOR: Namestitev zapolnilnih nosilcev preko odprtin praznih rež za kartico je nujna za ohranitev certifikata FCC računalnika. Nosilci preprečujejo vstop prahu in umazanije v računalnik in vzdržuje zračni tok v računalniku, ki vaš računalnik hladi.

- b. Sledite postopkom v Ko končate delo v notranjosti računalnika.
- c. Odstranite gonilnik kartice. Za navodila glejte dokumentacijo, ki je priložena vaši kartici.
- d. Za več informacij o uporabi programa za sistemske nastavitve glejte Tehnološka navodila Dell na vašem računalniku ali na spletnem mestu support.dell.com.

#### Namestitev ali zamenjava kartice PCI ali PCI Express Card v namiznem računalniku

🖉 OPOMBA: Če je vgrajen, glejte <u>Namestitev ali zamenjava kartice v dodatnem ohišju razširitvenih kartic</u>.

OPOMBA: Če nameščate kartico, ki bo zamenjala kartico, ki je že nameščena v računalniku, morate najprej odstraniti nameščeno kartico (glejte Odstranitev kartice PCI ali PCI Express iz namizni računalnika ali Odstranitev kartice iz dodatnega ohišja za razširitvene kartice).

- 1. Sledite postopkom v Pred začetkom dela na računalniku
- 2. Odstranite pokrov računalnika (oglejte si Odstranjevanje pokrova namiznega računalnika).
- 3. Narahlo potisnite sprostitveni vzvod na zadrževalnem zapahu, da ga zavrtite v odprti položaj. Zapah bo ostal v odprtem položaju.

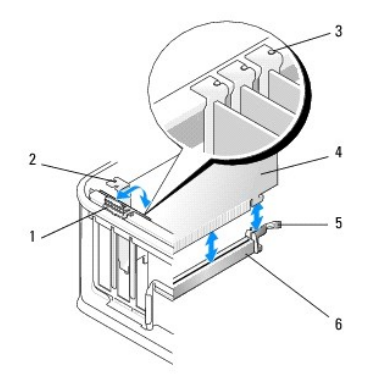

| 1 | vzvod za sprostitev                   | 2 | zapolnilni nosilec                            |
|---|---------------------------------------|---|-----------------------------------------------|
| 3 | poravnalna vodila (3)                 | 4 | kartica                                       |
| 5 | zadr <b>ž</b> evalni zapah za kartico | 6 | priklju <b>č</b> ek sistemske plo <b>šč</b> e |

- 4. Če nameščate novo kartico, odstranite zapolnilni nosilec, ki pokriva prazno režo za kartice. Da odstranite zapolnilni nosilec, pazljivo vstavite pero pod zgornji rob nosilca.
- 5. Pripravite novo kartico za namestitev.

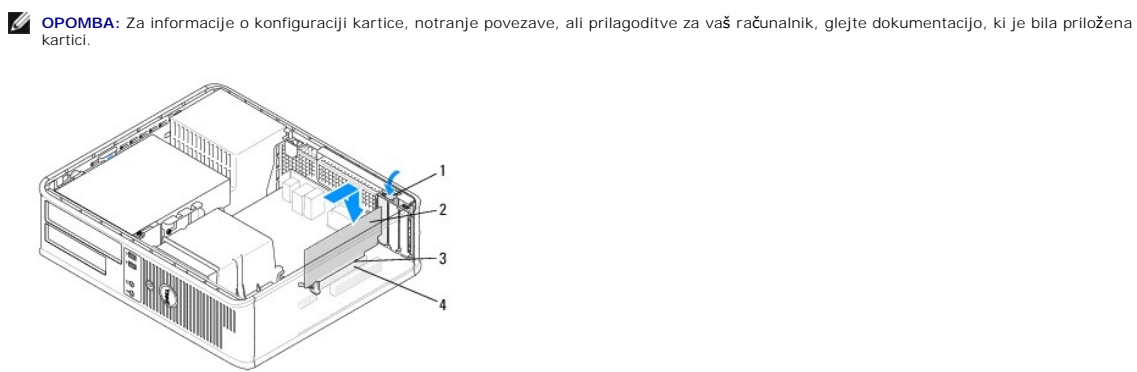

| 1 | sprostitveni vzvod na zadr <b>ž</b> evalnem zapahu<br>kartice | 2 | kartica                           |
|---|---------------------------------------------------------------|---|-----------------------------------|
| 3 | priključek na robu kartice                                    | 4 | priklju <b>č</b> ek za<br>kartico |

- OPOZORILO: Nekateri omrežni vmesniki samodejno zaženejo računalnik, ko se povežejo z omrežjem. Pred nameščanjem kartic, odklopite računalnik iz električne vtičnice, da s tem preprečite električni udar.
- Če nameščate kartico PCI Express x16, držite sprostitveni vzvod varnostnega jezička stran od priključka kartice, ko boste nameščali novo kartico v režo priključka.
- 7. Vstavite kartico v priključek in čvrsto pritisnite navzdol. Uporaba naslednjih slik kot vodilo pri zagotavljanju, da je kartica do konca vstavljena v režo.

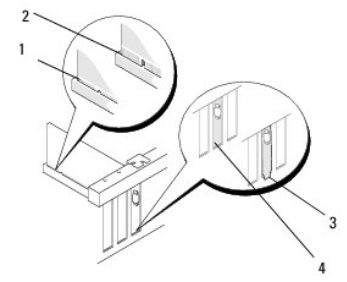

| 1 | kartica je v stavljena do konca      | 2 | kartica ni vstavljena do konca     |
|---|--------------------------------------|---|------------------------------------|
| 3 | napačno nameščen nosilec priključkov | 4 | pravilno name <b>šč</b> en nosilec |

OPOMBA: Če nameščate kartico PCI Express x16, zagotovite, da bo varnostni jeziček na sprostitvenem vzvodu priključka vstavljen v zarezo na sprednji strani kartice.

8. Pazljivo zavrtite sprostitveni vzvod navzdol, da premaknete zadrževalni zapah kartice v položaj za pritrditev.

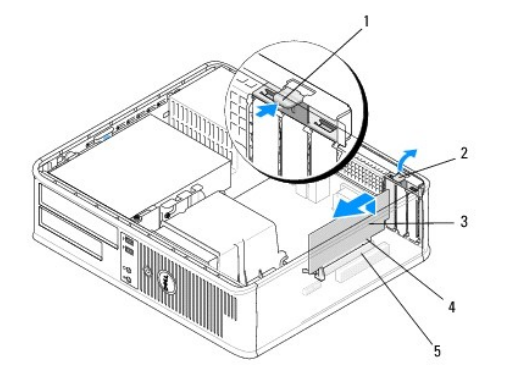

| 1 | vzvod za sprostitev            | 2 | zadrževalni zapah za kartico        |
|---|--------------------------------|---|-------------------------------------|
| 3 | kartica                        | 4 | priklju <b>č</b> ek na robu kartice |
| 5 | priklju <b>č</b> ek za kartico |   |                                     |

- POZOR: Kable kartic ne smete napeljevati preko ali za karticami. Kabli, napeljani čez kartic, lahko preprečijo pravilno zapiranje pokrova računalnika ali povzročijo poškodbo opreme.
- 9. Priključite vse kable, ki morajo biti priključeni na kartico.
- 10. Sledite postopkom v Ko končate delo v notranjosti računalnika.
- 11. Če ste namestili omrežno kartico in želite izklopiti integriran omrežni vmesnik, uporabite program za namestitev sistema. Za več informacij o uporabi programa za sistemske nastavitve glejte Tehnološ ka navodila Dell na vašem računalniku ali na spletnem mestu support.dell.com.
- POZOR: Če vaš računalnik podpira tehnologijo za aktivno upravljanje AMT (Active Management Technology), izklop integriranega omrežnega vmesnika izklopi tudi delovanje AMT-ja.
- 12. Namestite vse gonilnike, ki jih kartica potrebuje, kot je to navedeno v dokumentaciji za kartico.

## Serijska vrata PS/2

- OPOZORILO: Predno pričnete z delom v notranjosti računalnika, preberite varnostne informacije, ki so priložene računalniku. Za dodatne
  informacije o varnem delu obiščite domačo stran za skladnost s predpisi na naslovu <u>www.dell.com/regulatory\_compliance</u>.
- POZOR: Da preprečite poškodbo komponent v računalniku zaradi statične elektrike, razelektrite svoje telo, preden se boste dotaknili katerekoli elektronske komponente računalnika. To naredite tako, da se dotaknete nebarvane kovinske površine na ohišju računalnika.

#### Odstranitev serijskih vrat PS/2 iz računalnika z ohišjem mini stolp

- 1. Sledite postopkom v Pred začetkom dela na računalniku.
- 2. Odstranite pokrov računalnika (oglejte si Odstranjevanje pokrova računalnika z ohišjem mini stolp).
- 3. Narahlo potisnite sprostitveni vzvod na zadrževalnem zapahu, da ga zavrtite v odprti položaj. Zapah bo ostal v odprtem položaju.

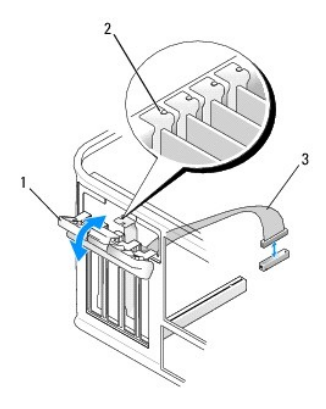

| 1 | zadr <b>ž</b> evalni zapah za kartico | 2 | poravnalno vodilo |
|---|---------------------------------------|---|-------------------|
| 3 | kabel za serijska vmesnik PS/2        |   |                   |

4. Odklopite kabel za serijska vrata PS/2 iz sistemske plošče (glejte Komponente sistemske plošče za računalnik z ohišjem mini stolp).

- 5. Če je treba, odklopite vse zunanje kable, priključene na kartico.
- 6. Izvlecite nosilec vmesnika za serijska vrata PS/2 iz njegove reže.
- 7. Če boste kartico odstranili za vedno, v prazno odprtino za kartico vstavite zapolnilni nosilec.

OPOMBA: Namestitev zapolnilnih nosilcev preko odprtin praznih rež za kartico je nujna za ohranitev certifikata FCC računalnika. Nosilci preprečujejo vstop prahu in umazanije v računalnik in vzdržuje zračni tok v računalniku, ki vaš računalnik hladi.

- 8. Preden zaprete zadrževalni mehanizem kartice, zagotovite, da:
  - 1 so zgornji deli vseh kartic in polnila poravnan s poravnalnim vodilom;
  - 1 zareza na vrhu kartice ali nosilec vložka nameščeno na poravnalnem vodilu.
- 9. Pritrdite preostalo(e) kartico(e) tako, da zaprete zadrževalni zapah in jo (jih) vstavite na svoje mesto.
- 10. Sledite postopkom v Ko končate delo v notranjosti računalnika.

# Namestitev ali zamenjava kartice adapterja za serijska vrata PS/2 v računalniku z ohišjem mini stolp

🖉 OPOMBA: Če boste kartico zamenjali, odstranite gonilnike obstoječe kartice. Za navodila glejte dokumentacijo, ki je priložena vaši kartici.

- 1. Sledite postopkom v Pred začetkom dela na računalniku.
- 2. Odstranite pokrov računalnika (oglejte si Odstranjevanje pokrova računalnika z ohišjem mini stolp).
- 3. Narahlo potisnite sprostitveni vzvod na zadrževalnem zapahu, da ga zavrtite v odprti položaj. Zapah bo ostal v odprtem položaju.

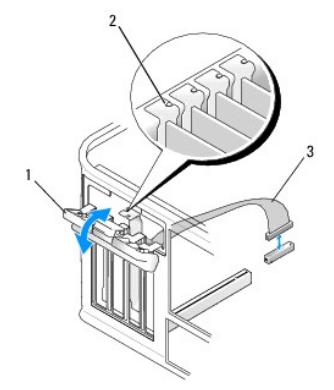

| 1 | zadr <b>ž</b> evalni zapah za kartico | 2 | poravnalno vodilo |
|---|---------------------------------------|---|-------------------|
| 3 | kabel za serijska vmesnik PS/2        |   |                   |

4. Odstranite zapolnilni nosilec (če je nameščen).

OPOMBA: Za informacije o konfiguraciji vmesnika, notranje povezave, ali prilagoditve za vaš računalnik, glejte dokumentacijo, ki je bila priložena vmesniku.

5. Poravnajte nosilec vmesnika za serijska vrata PS/2 v reže in močno pritisnite navzdol. Preverite ali je kartica pravilno nameščena v režo.

Preden zaprete zadrževalni mehanizem kartice, zagotovite, da:

- 1 so zgornji deli vseh kartic in polnila poravnan s poravnalnim vodilom;
- 1 zareza na vrhu kartice ali nosilec vložka nameščeno na poravnalnem vodilu.

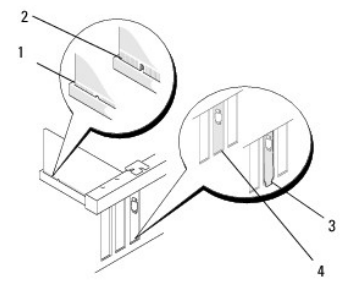

- 6. Pritrdite kartico (kartice) tako, da zaprete pritrdilni zapah in ga namestite na njegovo mesto.
- POZOR: Kablov kartic ne speljite nad karticami. Kabli, napeljani čez kartic, lahko preprečijo pravilno zapiranje pokrova računalnika ali povzročijo poškodbo opreme.
- Priključite kabel vmesnika na priključek vmesnik za serijska vrata na sistemski plošči (za lokacije priključkov glejte Komponente sistemske plošče za računalnik z ohišjem mini stolp).

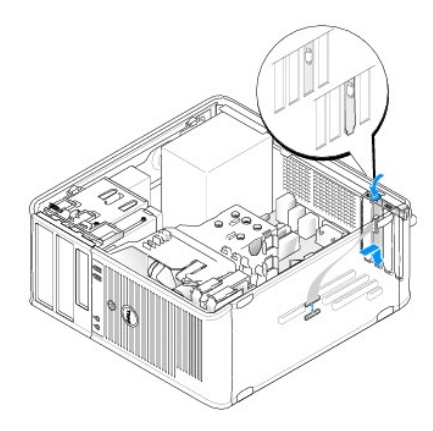

8. Sledite postopkom v Ko končate delo v notranjosti računalnika.

#### Odstranitev serijskih vrat PS/2 iz namiznega računalnika

OPOMBA: Če je vgrajen, glejte Odstranitev kartice iz dodatnega ohišja za razširitvene kartice.

- 1. Sledite postopkom v Pred začetkom dela na računalniku.
- 2. Odstranite pokrov računalnika (oglejte si Odstranjevanje pokrova namiznega računalnika).
- 3. Narahlo potisnite sprostitveni vzvod na zadrževalnem zapahu, da ga zavrtite v odprti položaj. Zapah bo ostal v odprtem položaju.

4. Odklopite kabel za serijska vrata PS/2 iz sistemske plošče (glejte Komponente sistemske plošče za namizni računalnik).

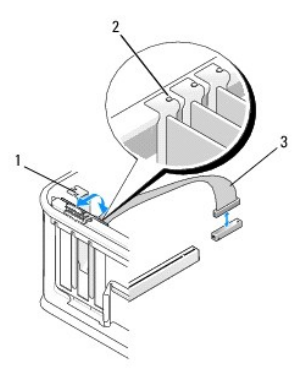

| 1 | zadr <b>ž</b> evalni zapah za kartico | 2 | poravnalno vodilo |
|---|---------------------------------------|---|-------------------|
| 3 | kabel za serijska vmesnik PS/2        |   |                   |

- 5. Izvlecite nosilec vmesnika za serijska vrata PS/2 iz njegove reže.
- 6. Če boste kartico odstranili za vedno, v prazno odprtino za kartico vstavite zapolnilni nosilec.

OPOMBA: Namestitev zapolnilnih nosilcev preko odprtin praznih rež za kartico je nujna za ohranitev certifikata FCC računalnika. Nosilci preprečujejo vstop prahu in umazanije v računalnik in vzdržuje zračni tok v računalniku, ki vaš računalnik hladi.

- 7. Preden zaprete zadrževalni mehanizem kartice, zagotovite, da:
  - 1 so zgornji deli vseh kartic in polnila poravnan s poravnalnim vodilom;
  - 1 zareza na vrhu kartice ali nosilec vložka nameščeno na poravnalnem vodilu.
- 8. Pritrdite preostalo(e) kartico(e) tako, da zaprete zadrževalni zapah in jo (jih) vstavite na svoje mesto.
- 9. Sledite postopkom v Ko končate delo v notranjosti računalnika.

#### Namestitev ali zamenjava kartice vmesnika za serijska vrata PS/2 v namiznem računalniku

OPOMBA: Če je vgrajen, glejte Namestitev ali zamenjava kartice v dodatnem ohišju razširitvenih kartic.

🜠 OPOMBA: Če boste kartico zamenjali, odstranite gonilnike obstoječe kartice. Za navodila glejte dokumentacijo, ki je priložena vaši kartici.

- 1. Sledite postopkom v Pred začetkom dela na računalniku.
- 2. Odstranite pokrov računalnika (oglejte si Odstranjevanje pokrova namiznega računalnika).
- 3. Narahlo potisnite sprostitveni vzvod na zadrževalnem zapahu, da ga zavrtite v odprti položaj. Zapah bo ostal v odprtem položaju.
- 4. Odstranite zapolnilni nosilec (če je nameščen).

OPOMBA: Za informacije o konfiguraciji vmesnika, notranje povezave, ali prilagoditve za vaš računalnik, glejte dokumentacijo, ki je bila priložena vmesniku.

5. Poravnajte nosilec vmesnika za serijska vrata PS/2 v reže in močno pritisnite navzdol. Preverite ali je kartica pravilno nameščena v režo.

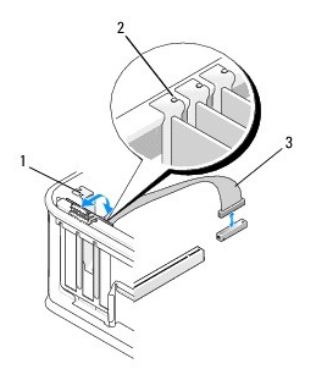

| 1 | zadr <b>ž</b> evalni zapah za kartico | 2 | poravnalno vodilo |
|---|---------------------------------------|---|-------------------|
| 3 | kabel za serijska vmesnik PS/2        |   |                   |

- 6. Preden zaprete zadrževalni mehanizem kartice, zagotovite, da:
  - 1 so zgornji deli vseh kartic in polnila poravnan s poravnalnim vodilom;
  - 1 zareza na vrhu kartice ali nosilec vložka nameščeno na poravnalnem vodilu.
- 7. Pritrdite kartico (kartice) tako, da zaprete pritrdilni zapah in ga namestite na njegovo mesto.
- POZOR: Kablov kartic ne speljite nad karticami. Kabli, napeljani čez kartic, lahko preprečijo pravilno zapiranje pokrova računalnika ali povzročijo poškodbo opreme.

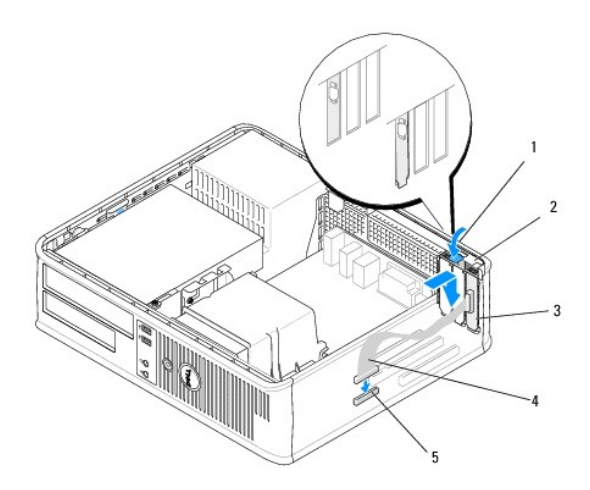

| 1 | vzvod za sprostitev                                         | 2 | zapah za pritrditev<br>vmesnika                   |
|---|-------------------------------------------------------------|---|---------------------------------------------------|
| 3 | nosilec vmesnika za serijska vrata PS/2                     | 4 | priklju <b>č</b> ek vmesnika za<br>serijska vrata |
| 5 | priključek vmesnika za serijska vrat na<br>sistemski plošči |   |                                                   |

8. Priključite kabel vmesnika na priključek vmesnik za serijska vrata PS/2 na sistemski plošči (glejte Komponente sistemske plošče za namizni računalnik).

OPOMBA: Za informacije priključitvi kablov, glejte dokumentacijo vmesnika za serijska vrata PS/2.

9. Sledite postopkom v Ko končate delo v notranjosti računalnika.

## Odstranitev kartice iz dodatnega ohišja za razširitvene kartice

OPOMBA: Ohišje za razširitvene kartice je del dodatne opreme namiznega računalnika.

- 1. Sledite postopkom v Pred začetkom dela na računalniku.
- 2. Odstranite pokrov računalnika (oglejte si Odstranjevanje pokrova namiznega računalnika).
- 3. Odstranite ohišje za razširitvene kartice:
  - a. Preverite vse kable, priključene na kartice skozi odprtine na zadnji plošči.
  - b. Zavrite ročaj ohišja razširitvene kartice in ga pazljivo potegnite, da dvignete ohišje razširitvene kartice gor in stran od računalnika.

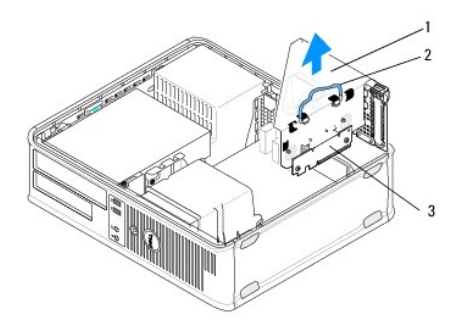

| 1 | ohišje razširitvene kartice       | 2 | ročaj |
|---|-----------------------------------|---|-------|
| 3 | raz <b>š</b> iritvene kartice (2) |   |       |

- 4. Narahlo potisnite sprostitveni vzvod na zadrževalnem zapahu, da ga zavrtite v odprti položaj. Zapah bo ostal v odprtem položaju.
- 5. Odklopite vse kable kartice iz sistemske plošče (glejte Komponente sistemske plošče za namizni računalnik).
- 6. Primite kartico za zgornja robova in jo izvlecite iz priključka.
- 7. Če kartico odstranjujete za vedno, v prazno odprtino vstavite zapolnilni nosilec.

OPOMBA: Namestitev zapolnilnih nosilcev preko odprtin praznih rež za kartico je nujna za ohranitev certifikata FCC računalnika. Nosilci preprečujejo vstop prahu in umazanije v računalnik in vzdržuje zračni tok v računalniku, ki vaš računalnik hladi.

- 8. Preden zaprete zadrževalni mehanizem kartice, zagotovite, da:
  - 1 so zgornji deli vseh kartic in polnila poravnan s poravnalnim vodilom;
  - 1 zareza na vrhu kartice ali nosilec vložka nameščeno na poravnalnem vodilu.

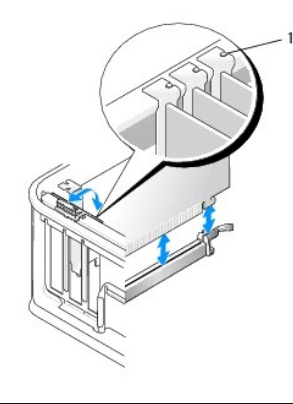

poravnalna vodila (3)

- 9. Pritrdite kartico (kartice) tako, da zaprete pritrdilni zapah in ga namestite na njegovo mesto.
- 10. Namestite ohišje za razširitvene kartice:
  - a. Poravnajte jezičke na notranji strani ohišja za razširitvene kartice z režami na bočni strani računalnika.
  - b. Zagotovite, da so priključki razširitvene kartice vstavljeni do konca v priključke na sistemski plošči.
  - c. Zavrtite ohišje za razširitvene kartice v položaj navzdol.

## Namestitev ali zamenjava kartice v dodatnem ohišju razširitvenih kartic

OPOMBA: Ohišje za razširitvene kartice je del dodatne opreme namiznega računalnika.

- 1. Sledite postopkom v Pred začetkom dela na računalniku.
- 2. Odstranite pokrov računalnika (oglejte si Odstranjevanje pokrova namiznega računalnika).
- 3. Odstranite ohišje za razširitvene kartice:
  - a. Odklopite vse kable, priključene na kartice skozi odprtine na zadnji plošči.
  - b. Zavrtite ročaj ohišja razširitvene kartice in ga pazljivo potegnite za ročaj, da dvignete ohišje razširitvene kartice gor in stran od računalnika.

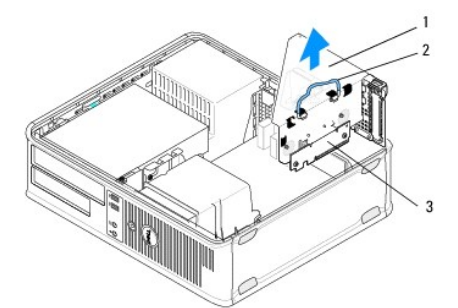

| 1 | ohi <b>šj</b> e raz <b>š</b> iritvene kartice | 2 | ročaj |
|---|-----------------------------------------------|---|-------|
| 3 | razširitvene kartice (2)                      |   |       |

- 4. Narahlo potisnite sprostitveni vzvod na zadrževalnem zapahu, da ga zavrtite v odprti položaj. Zapah bo ostal v odprtem položaju.
- 5. Če nameščate novo kartico, odstranite zapolnilni nosilec, da ustvarite režo za kartice.
- Če boste zamenjali kartico, ki je že nameščena v računalnik, odstranite kartico (glejte <u>Odstranitev kartice PCI ali PCI Express iz namizni računalnika</u> ali <u>Odstranitev serijskih vrat PS/2 iz namiznega računalnika</u>).
- 7. Če je treba, odklopite kable, priključene na kartico.

OPOZORILO: Pred nameščanjem kartic, odklopite računalnik iz električne omrežne vtičnice, da s tem preprečite električni udar.

- 8. Vstavite kartico v priključek in čvrsto pritisnite navzdol. Preverite ali je kartica pravilno nameščena v režo.
- 9. Preden zaprete zadrževalni mehanizem kartice, zagotovite, da:
  - 1 so zgornji deli vseh kartic in polnila poravnan s poravnalnim vodilom;
  - 1 zareza na vrhu kartice ali nosilec vložka nameščeno na poravnalnem vodilu.
- 10. Pritrdite kartico (kartice) tako, da zaprete pritrdilni zapah in ga namestite na njegovo mesto.

POZOR: Kablov kartic ne speljite nad karticami. Kabli, napeljani čez kartic, lahko preprečijo pravilno zapiranje pokrova računalnika ali povzročijo poškodbo opreme.

- 11. Ustrezno priključite vse kable kartice na sistemsko ploščo (glejte Komponente sistemske plošče za namizni računalnik).
- 12. Namestite ohišje za razširitvene kartice:
  - a. Poravnajte jezičke na notranji strani ohišja za razširitvene kartice z režami na bočni strani računalnika.
  - b. Zagotovite, da so priključki razširitvene kartice vstavljeni do konca v priključke na sistemski plošči.
  - c. Zavrtite ročaj ohišja razširitvene kartice navzdol, da jo pritrdite na njeno mesto.
- 13. Priključite vse odklopljene kable.
- 14. Sledite postopkom v Ko končate delo v notranjosti računalnika.

15. Namestite zahtevane gonilnike za kartico. Za navodila o namestitvi gonilnika, glejte dokumentacijo, ki je priložena kartici.

<u>Nazaj na vsebino</u>

#### Gumbasta baterija Dell™ OptiPlex™ 360 Priročnik za servisiranje

- Odstranitev gumbne baterije
- Ponovna namestitev gumbaste baterije

OPOZORILO: Predno pričnete z delom v notranjosti računalnika, preberite varnostne informacije, ki so priložene računalniku. Za dodatne
informacije o varnem delu obiščite domačo stran za skladnost s predpisi na naslovu <u>www.dell.com/regulatory\_compliance</u>.

OPOZORILO: Pri nepravilni namestitvi lahko nova baterija eksplodira. Baterijo zamenjajte samo z enakim ali enakovrednim tipom, ki jo
priporoča proizvajalec. Izrabljene baterije vrzite proč v skladu z navodili proizvajalca.

Gumbna baterija ohranja informacije o računalniški konfiguraciji, datumu in času. Življenjska doba baterije lahko traja nekaj let. Če morate po zagonu računalnika nenehno ponastavljati datum in čas, zamenjajte baterijo.

#### Odstranitev gumbne baterije

- Zabeležite vse informacije na zaslonih v sistemskih nastavitvah, da boste lahko kasneje obnovili pravilne nastavitve v<u>korak 4 in Ponovna namestitev</u> <u>gumbaste baterije</u>. Za več informacij o uporabi programa za sistemske nastavitve glejte *Tehnološka navodila Dell* na vašem računalniku ali na spletnem mestu support.dell.com.
- 2. Sledite postopkom v Pred začetkom dela na računalniku.
- 3. Odstranite pokrov računalnika (glejte Odstranjevanje pokrova računalnika z ohišjem mini stolp ali Odstranjevanje pokrova namiznega računalnika).
- 4. Na sistemski plošči poiščite podnožje za baterijo (glejte Komponente sistemske plošče).
- POZOR: Če baterijo ločite iz podnožja na silo s topim orodjem, bodite previdni, da se s predmetom ne dotaknete sistemske plošče. Predno se lotite odstranjevanja baterije, poskrbite, da predmet vstavite med baterijo in podnožje. V nasprotnem primeru lahko poškodujete sistemsko ploščo tako, da iztaknete podnožje ali prekinete vezje na sistemski plošči.

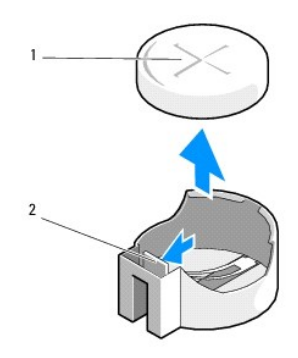

1 baterija (pozitivna stran) 2 zadrževalni jeziček za baterijo

- 5. Vstavite plastično pero med baterijo in zadrževalnim jezičkom in jo pazljivo izvlečete iz ležišča.
- 6. Odstranite baterijo iz sistema in jo odvrzite med ustrezne odpadke.

#### Ponovna namestitev gumbaste baterije

OPOMBA: Ta postopek velja, če ste že opravili postopek odstranitve.

- 1. Vstavite rob nove baterije, s stranjo, ki je označena z "+" obrnjeno navzgor, nasproti zadrževalnega jezička baterije.
- 2. Vstavite jo v njeno ležišče. Zagotovite, da bo dobro pritrjena z zadrževalnim jezičkom.
- 3. Sledite postopkom v Ko končate delo v notranjosti računalnika.

 Odprite program za nastavitev sistema, da obnovite nastavitve posnete v korak 1, odseku <u>Odstranitev gumbne baterije</u> in da vnesete pravilen čas in datum. Za več informacij o uporabi programa za sistemske nastavitve glejte *Tehnološka navodila Dell* na vašem računalniku ali na spletnem mestu support.dell.com.

Nazaj na vsebino

# Kontaktiranje družbe Dell Dell™ OptiPlex™ 360 Priročnik za servisiranje

Kontaktne informacije za prodajo, tehnično podporo ali podporo uporabnikom Dellovih izdelkov:

- 1. Obiščite spletno stran support.dell.com.
- 2. Potrdite državo ali regijo v spustnem meniju Choose A Country/Region (Izberi državo/regijo) na dnu strani.
- 3. Kliknite Contact Us (kontaktirajte z nami) na levem delu strani.
- 4. Izberite ustrezno povezavo za potrebno storitev ali pomoč.
- 5. Izberite metodo za obvestitev družbe Dell, ki vam ustreza.

Nazaj na vsebino

### Pokrov računalnika

Dell<sup>™</sup> OptiPlex<sup>™</sup> 360 Priročnik za servisiranje

- Pokrov računalnika z ohišjem mini stolp.
- Pokrov namiznega računalnika
- OPOZORILO: Predno pričnete z delom v notranjosti računalnika, preberite varnostne informacije, ki so priložene računalniku. Za dodatne
  informacije o varnem delu obiščite domačo stran za skladnost s predpisi na naslovu <u>www.dell.com/regulatory\_compliance</u>.

OPOZORILO: Preden odstranite pokrov, vedno odklopite računalnik iz stenske vtičnice, da s tem preprečite možnost električnega udara.

OPOZORILO: Računalnika ne uporabljajte, če je katerikoli pokrov odstranjen (pokrov računalnika, okvirji, zapolnilni nosilci, vstavki za sprednjo ploščo itd.).

### Pokrov računalnika z ohišjem mini stolp

#### Odstranjevanje pokrova računalnika z ohišjem mini stolp

1. Sledite postopkom v Pred začetkom dela na računalniku.

OPOMBA: Zagotovite dovolj prostora, da boste lahko podprli odstranjen pokrov.

- 🛆 POZOR: Zagotovite, da bo površina, na kateri boste delali, ravna in zaščitena, da ne boste opraskali računalnika ali odlagalne površine.
- 2. Računalnik položite na desni bok tako, da je pokrov računalnika usmerjen navzgor.

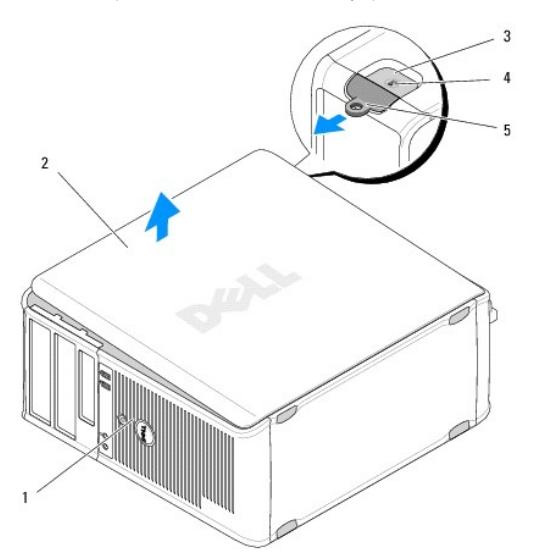

| 1 | sprednji del ra <b>č</b> unalnika (okvir) | 2 | pokrov ra <b>č</b> unalnika |
|---|-------------------------------------------|---|-----------------------------|
| 3 | reža za varnostni kabel                   | 4 | zapah za sprostitev pokrova |
| 5 | obroč ključavnice                         |   |                             |

- 3. Pokrov računalnika sprostite tako, da potisnete sprostitveni zapah pokrova navzven. Rob pokrova, ki je najbližji zapahu, skoči ven.
- 4. Dvignite pokrov modula stran od računalnika.
- 5. Pokrov položite na varno mesto.

#### Namestitev pokrova računalnika z ohišjem mini stolp

OPOMBA: Ta postopek velja, če ste že opravili postopek odstranitve.

- 1. Vsi kabli morajo biti priključeni in ustrezno napeljani.
- 2. V notranjosti računalnika ne puščajte orodij ali dodatnih delov.
- 3. Vstavite dve sponi na robu ohišja v reže za spone na pokrovu.
- 4. Pokrov računalnika potisnite navzdol, dokler ne zaslišite klika.
- 5. Zagotovite pravilno namestitev pokrova.
- 6. Računalnik postavite pokonci.
- △ POZOR: Zagotovite, da prezračevalne odprtine ne bodo blokirane.
- 7. Sledite postopkom v Ko končate delo v notranjosti računalnika.

## Pokrov namiznega računalnika

#### Odstranjevanje pokrova namiznega računalnika

- 1. Sledite postopkom v Pred začetkom dela na računalniku.
  - **OPOMBA:** Zagotovite dovolj prostora, da boste lahko podprli odstranjen pokrov.
- 🛆 POZOR: Zagotovite, da bo površina, na kateri boste delali, ravna in zaščitena, da ne boste opraskali računalnika ali odlagalne površine.
- 2. Računalnik položite na desni bok tako, da je pokrov računalnika usmerjen navzgor.

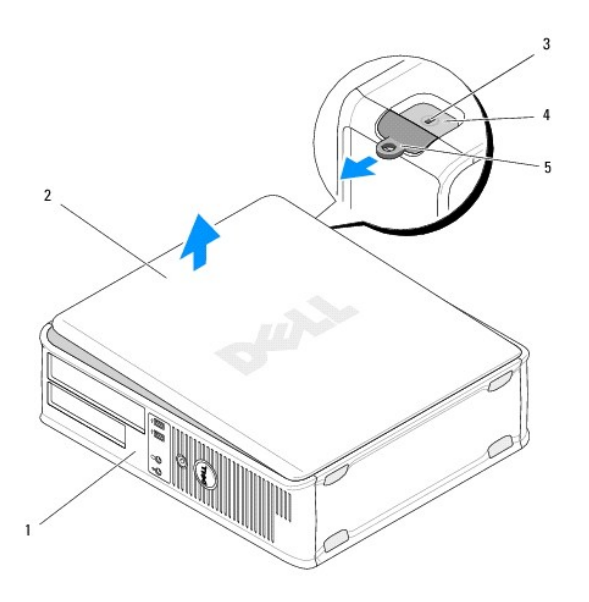

| 1 | sprednji del ra <b>č</b> unalnika (okvir) | 2 | pokrov ra <b>č</b> unalnika |
|---|-------------------------------------------|---|-----------------------------|
| 3 | reža za varnostni kabel                   | 4 | zapah za sprostitev pokrova |
| 5 | obroč ključavnice                         |   |                             |

3. Pokrov računalnika sprostite tako, da potisnete sprostitveni zapah pokrova navzven. Rob pokrova, ki je najbližji zapahu, skoči ven.

- 4. Dvignite pokrov modula stran od računalnika.
- 5. Pokrov položite na varno mesto.

#### Namestitev pokrova namiznega računalnika

OPOMBA: Ta postopek velja, če ste že opravili postopek odstranitve.

- 1. Vsi kabli morajo biti priključeni in ustrezno napeljani.
- 2. V notranjosti računalnika ne puščajte orodij ali dodatnih delov.
- 3. Vstavite dve sponi na robu ohišja v reže za spone na pokrovu.
- 4. Pokrov računalnika potisnite navzdol, dokler ne zaslišite klika.
- 5. Zagotovite pravilno namestitev pokrova.
- △ POZOR: Zagotovite, da prezračevalne odprtine ne bodo blokirane.
- 6. Sledite postopkom v Ko končate delo v notranjosti računalnika.

Nazaj na vsebino

#### Procesor

Dell<sup>™</sup> OptiPlex<sup>™</sup> 360 Priročnik za servisiranje

- Odstranjevanje procesorja
- Zamenjava procesorja

OPOZORI LO: Predno pričnete z delom v notranjosti računalnika, preberite varnostne informacije, ki so priložene računalniku. Za dodatne
informacije o varnem delu obiščite domačo stran za skladnost s predpisi na naslovu <u>www.dell.com/regulatory\_compliance</u>.

POZOR: Ne opravljajte teh korakov, če niste seznanjeni z odstranjevanjem in zamenjavo strojne opreme. Nepravilno izvajanje teh korakov lahko poškoduje sistemsko ploščo.

#### Odstranjevanje procesorja

- 1. Sledite postopkom v Pred začetkom dela na računalniku
- 2. Odstranite pokrov računalnika (glejte Odstranjevanje pokrova računalnika z ohišjem mini stolp ali Odstranjevanje pokrova namiznega računalnika).

OPOZORILO: Kljub plastični zaščiti se lahko sklop hladilnika med normalnim delovanjem zelo segreje. Preden se ga dotaknete, nekoliko počakajte, da se ohladi.

3. Odstranite ventilator procesorja in sklop hladilnika iz računalnika (glejte Odstranjevanje sklopa hladilnika procesoria).

🖉 OPOMBA: Pri zamenjavi procesorja ponovno uporabite prvotni sklop hladilnika razen, če novi procesor potrebuje tudi novi sklop hladilnika.

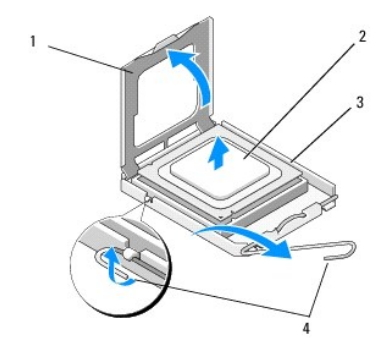

| 1 | pokrov procesorja | 2 | procesor            |
|---|-------------------|---|---------------------|
| 3 | reža              | 4 | vzvod za sprostitev |

4. Sprostite sprostitveni vzvod tako, da pritisnete in potisnete sprostitveni vzvod stran od pokrova procesorja.

5. Odprite pokrov procesorja.

🛆 POZOR: Pri zamenjavi procesorja se ne dotikajte nožic znotraj podnožja in pazite, da na nožice v podnožju ne padejo predmeti.

6. Dvignite procesor iz podnožja in ga odložite v antistatično zaščitno embalažo.

Sprostitveni vzvod pustite razširjen v sprostitvenem položaju, da s tem pripravite podnožje za novi procesor.

## Zamenjava procesorja

POZOR: Ozemljite se z dotikom nepobarvane kovinske površine na hrbtni strani računalnika.

OPOMBA: Ta postopek velja, če ste že opravili postopek odstranitve.

- 1. Nov procesor vzemite iz embalaže in pri tem pazite, da se ne dotaknete spodnje strani procesorja.
- POZOR: Nožice na podnožju so občutljive. Zagotovite pravilno poravnavo procesorja s podnožjem in pri nameščanju procesorja ne uporabite prekomerne sile, da s tem ne povzročite škode. Nožic na sistemski plošči se ne dotikajte in jih ne zvijajte.

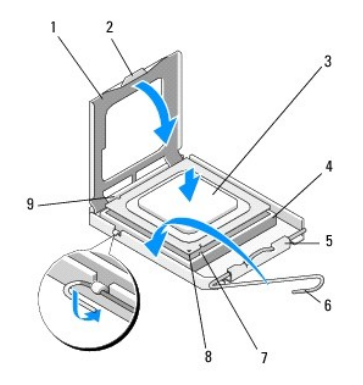

| 1 | pokrov procesorja            | 2 | jeziček                       |
|---|------------------------------|---|-------------------------------|
| 3 | procesor                     | 4 | podnožje za procesor          |
| 5 | zapah pokrova                | 6 | vzvod za sprostitev           |
| 7 | sprednja zareza za poravnavo | 8 | indikator nožice 1 procesorja |
| 9 | zadnja zareza za poravnavo   |   |                               |

2. Odprite pokrov procesorja. Če je procesor dobro nameščen, zavrtite vzvod tako, da boste lahko odprli pokrov procesorja.

#### 🛆 POZOR: Procesor namestite pravilno v podnožje, da pri zagonu računalnika ne povzročite trajne poškodbe procesorja in računalnika.

- 3. Usmerite sprednji in zadnji zarezi za poravnavo na procesorju s sprednjimi in zadnjimi zarezami za poravnavo na vtičnici.
- 4. Poravnajte robove nožnice 1 procesorja in podnožja.
- POZOR: Zagotovite pravilno poravnavo procesorja s podnožjem in pri nameščanju procesorja ne uporabite prekomerne sile, da s tem ne povzročite škode.
- 5. Procesor pazljivo vstavite v podnožje in se prepričajte, da je nameščen pravilno.
- 6. Zaprite pokrov procesorja in zagotovite, da je jeziček na pokrovu procesorja nameščen pod zapahom sredinskega pokrova na podnožju.
- 7. Pomaknite sprostitveni vzvod podnožja nazaj proti podnožju, da se ta zaskoči na svoje mesto in s tem zavaruje procesor.
- 8. Obrišite termalno pasto z dna hladilnika.
- POZOR: Vedno nanesite novo termalno pasto. Nova termalna pasta je kritičnega pomena za zagotovitev ustrezne termalne vezi, ki je potrebna za optimalno delovanje procesorja.
- 9. Na vrh procesorja nanesite novo termalno pasto.
- 10. Ponovno namestite ventilator procesorja in sklop hladilnik (glejte Namestitev sklopa hladilnika procesorja).
- △ POZOR: Preverite, ali sta ventilator procesorja in sklop hladilnika pravilno nameščena in pritrjena.
- 11. Sledite postopkom v Ko končate delo v notranjosti računalnika.
- 12. Potrdite pravilno delovanje računalnika z zagonom programa za diagnostiko Dell™ Diagnostics (glejte Diagnostika Dell).

#### Pogoni

Dell<sup>™</sup> OptiPlex<sup>™</sup> 360 Priročnik za servisiranje

- O pogonih
- Optični pogon
- Disketni pogon ali bralnik pomnilniških kartic
- Trdi diski

OPOZORILO: Predno pričnete z delom v notranjosti računalnika, preberite varnostne informacije, ki so priložene računalniku. Za dodatne
informacije o varnem delu obiščite domačo stran za skladnost s predpisi na naslovu <u>www.dell.com/regulatory\_compliance</u>.

🛕 OPOZORILO: Preden odstranite pokrov, vedno odklopite računalnik iz stenske vtičnice, da s tem preprečite možnost električnega udara.

## O pogonih

Računalnik z ohišjem mini stolp podpira kombinacije naslednjih naprav:

- 1 dva notranja 3,5-palčna trda diska SATA;
- 1 dva zunanja 5,25-palčna pogona;

1 kot dodatno možnost, en disketni pogon ali bralnik pomnilniških kartic.

Namizni računalnik podpira kombinacije naslednjih naprav:

en notranji 3,5-palčni trdi disk SATA;

- 1 en zunanji 5,25-palčni pogon;
- 1 kot dodatno možnost, en disketni pogon ali bralnik pomnilniških kartic.

#### Priporočene kabelske povezave za pogone

- 1 Priključite trde diske SATA na priključke, označene z "SATAO" in "SATA1" na sistemski plošči.
- 1 Priključite pogon optični pogon SATA na priključek z oznako "SATA2" na sistemski plošči.

#### Priključitev kablov za pogone

Pri nameščanju pogona morate priključiti dva kabla (napajalni in podatkovni kabel) na hrbtno stran pogona.

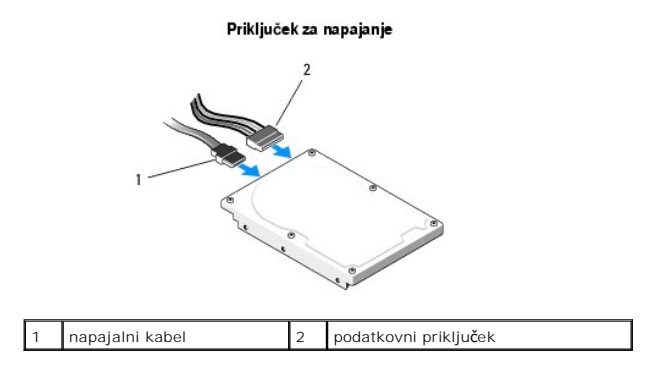

### Vmesniški priključki pogonov

Oblika kabelskih priključkov za pogon omogoča pravilno priključitev. Pred priključitvijo kable ustrezno poravnajte s pogonom.

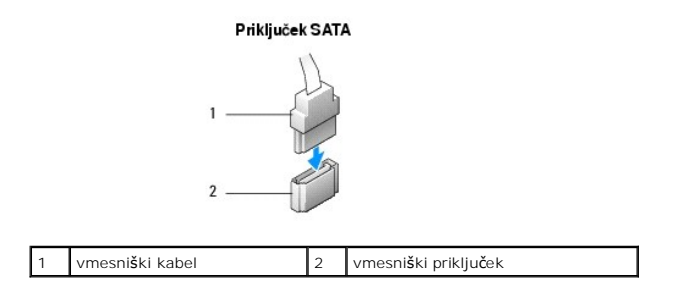

#### Priključitev in odklop kablov za pogon

Pri priključitvi ali odklopu podatkovnega kabla SATA, kabel odklopite z uporabo vlečnega jezička.

Vmesniški priključki SATA imajo posebno obliko za pravilno vstavitev; to je zareza ali manjkajoča nožica na enem priključku, se ujema z jezičkom ali zapolnjeno odprtino na drugem priključku.

## Optični pogon

#### Odstranjevanje optičnega pogona iz računalnika z ohišjem mini stolp

- 1. Sledite postopkom v Pred začetkom dela na računalniku.
- 2. Odstranite pokrov računalnika (oglejte si Odstranjevanje pokrova računalnika z ohišjem mini stolp).
- 3. Odstranite okvir pogonov (glejte Odstranitev okvirja pogonov).
- 4. Odklopite podatkovni kabel optičnega pogona s priključka sistemske plošče.
- 5. Odklopite napajalni kabel in podatkovni kabel optičnega pogona z zadnje strani pogona.
- 6. Odstranite vijak s katerim je optični pogon pritrjen na ležišče za optične pogone.
- 7. Potisnite optični pogon skozi sprednji del računalnika.

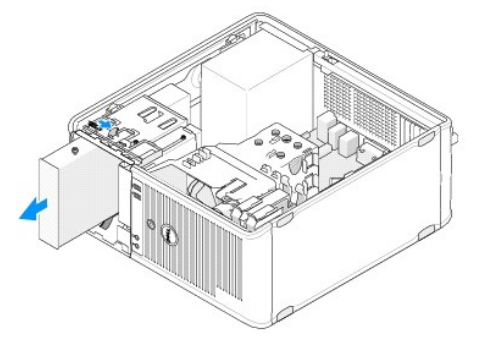

- 8. Če boste pogon odstranili za vedno:
  - a. Namestite vstavek plošče za pogone (glejte Namestitev vstavka plošče za optične pogone).
  - b. Odstranite neuporabljen podatkovni kabel iz računalnika.
  - c. Namestite vstavek plošče za pogone, da prekrijete odprtino ležišča za pogone (glejte Namestitev vstavka plošče za optične pogone).
  - d. Sledite postopkom v Ko končate delo v notranjosti računalnika.
  - e. V programu za nastavitev sistema posodobite podatke za konfiguracijo pogona. Za več informacij o uporabi programa za sistemske nastavitve glejte Tehnološka navodila Dell na vašem računalniku ali na spletnem mestu support.dell.com.

#### Namestitev ali dodajanje optičnega pogona v računalnik z ohišjem mini stolp

OPOMBA: Ta postopek velja, če ste že opravili postopek odstranitve.

- 1. Če je treba, odstranite vstavek plošče za pogone (glejte Odstranjevanje vstavka plošče za optične pogone).
- 2. Pazljivo potisnite optični pogon na njegovo mesto, in poravnajte luknje za vijake na ležišču za optične pogone z luknjami na optičnem pogonu.

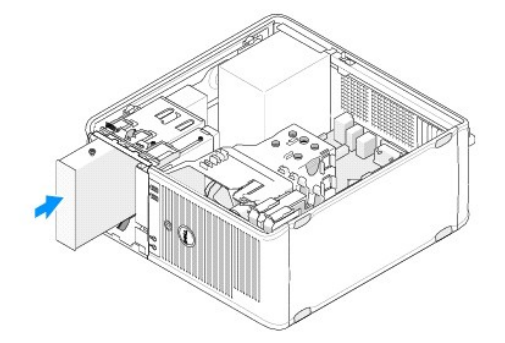

- 3. Zategnite vijak, ki drži optični pogon.
- 4. Na optični pogon priključite napajalne in podatkovne kable.
- 5. Povežite podatkovni kabel na priključek, ki je na sistemski ploščo.
- 6. Sledite postopkom v Ko končate delo v notranjosti računalnika.
- V programu za nastavitev sistema posodobite podatke za konfiguracijo pogona. Za več informacij o uporabi programa za sistemske nastavitve glejte Tehnološka navodila Dell na vašem računalniku ali na spletnem mestu support.dell.com.
- 8. Potrdite pravilno delovanje računalnika z zagonom programa za diagnostiko Dell Diagnostics (glejte Diagnostika Dell).

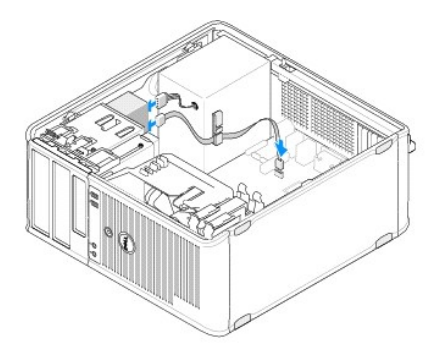

#### Odstranjevanje vstavka plošče za optične pogone

Sprostite vstavek za optične pogone tako, da ga potisnete iz ohišja.

#### Namestitev vstavka plošče za optične pogone

- 1. Poravnajte vstavek plošče za pogone z odprtino praznega ležišča.
- 2. Vstavite dva vijaka, da s tem pritrdite vstavek optične plošče na mesto.

OPOMBA: Za izpolnjevanje FCC predpisov priporočamo, da namestite vstavek plošče za optične pogone vsakokrat, ko odstranite optični pogon iz računalnika.

#### Odstranitev optičnega pogona iz namiznega računalnika

1. Sledite postopkom v Pred začetkom dela na računalniku.

2. Odstranite pokrov računalnika (oglejte si Odstranjevanje pokrova namiznega računalnika).

🛆 POZOR: Pogona ne smete izvleči iz računalnika tako, da ga vlečete za kable. S tem lahko poškodujete kable in priključke kablov.

3. Sprostitveni zapah za pogone potegnite navzgor, pogon potisnite proti zadnjem delu računalnika in dvignite pogon iz računalnika.

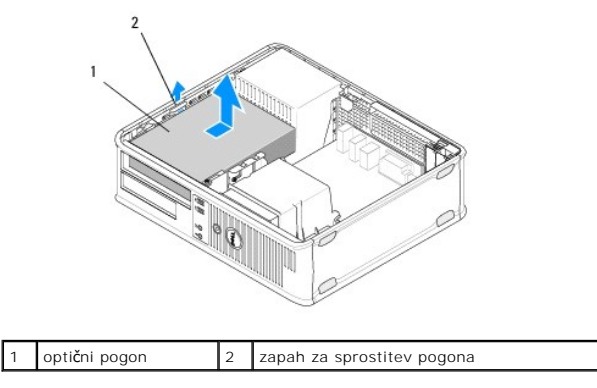

4. Odklopite napajalne in podatkovne kable na zadnji strani pogona.

#### Namestitev optičnega pogona v namizni računalnik

OPOMBA: Ta postopek velja, če ste že opravili postopek odstranitve.

- Razpakirajte pogona in ga pripravite za nameščanje. Poglejte v dokumentacijo priloženo pogonu, da preverite, če je pogon konfiguriran za vaš računalnik.
- 2. Če nameščate nov pogon:
  - a. Odstranite vstavke (glejte Odstranjevanje vstavka plošče za optične pogone).
  - b. Vstavite tri vijake z nastavkom, odstranjene iz vstavka, na bočne strani novega pogona in jih zategnite.
  - c. Sprostitveni zapah za pogon dvignite in vstavite novi optični pogon.

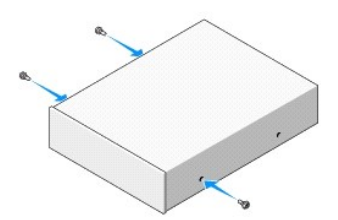

- 3. Na optični pogon priključite napajalne in podatkovne kable.
- 4. Poravnajte vijake z nastavkom z vodili za vijake in pogon potisnite v ležišče, dokler ne zaslišite klika.

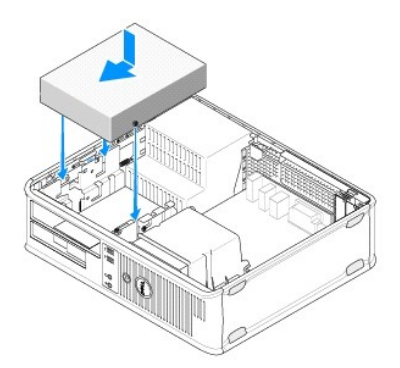

- 5. Preverite povezave vseh kablov, ti morajo biti speljani tako, da ne ovirajo pretok zraka ventilatorja in prezračevalnih odprtin.
- 6. Sledite postopkom v Ko končate delo v notranjosti računalnika.
- Posodobite podatke o konfiguraciji v programu za nastavitev sistema tako, da ga nastavite na ustrezno možnost za Drive (Pogon) (0 ali 1) v jezičku Drives (Pogoni). Za več informacij o uporabi programa za sistemske nastavitve glejte Tehnološka navodila Dell na vašem računalniku ali na spletnem mestu support.dell.com.
- 8. Potrdite pravilno delovanje računalnika z zagonom programa za diagnostiko Dell Diagnostics (glejte Diagnostika Dell).

#### Disketni pogon ali bralnik pomnilniških kartic

# Odstranjevanje disketnega pogona ali bralnika pomnilniškega pogona iz računalnika z ohišjem mini stolp

OPOZORILO: Predno pričnete z delom v notranjosti računalnika, preberite varnostne informacije, ki so priložene računalniku. Za dodatne
informacije o varnem delu obiščite domačo stran za skladnost s predpisi na naslovu <u>www.dell.com/regulatory\_compliance</u>.

OPOZORILO: Preden odstranite pokrov, vedno odklopite računalnik iz stenske vtičnice, da s tem preprečite možnost električnega udara.

- V programu za nastavitev sistema onemogočite disketni pogon ali bralnik pomnilniških kartic. Za več informacij o uporabi programa za sistemske nastavitve glejte Tehnološ ka navodila Dell na vašem računalniku ali na spletnem mestu support.dell.com.
- 2. Sledite postopkom v Pred začetkom dela na računalniku
- 3. Odstranite pokrov računalnika (oglejte si Odstranjevanje pokrova računalnika z ohišjem mini stolp).
- 4. Odstranite vstavek plošče za pogone tako, da potisnete sprostitveni zapah za pogone navzdol.

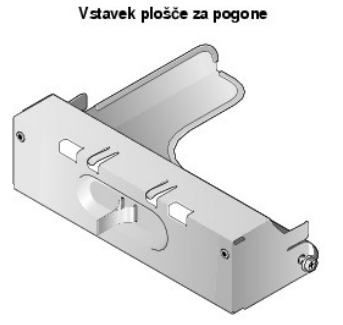

- 5. S hrbtne strani disketnega pogona odklopite napajalni in podatkovni kabel.
- Primite zapah za sprostitev pogona in ga potisnite proti dnu računalnika, dokler se okvir pogonov ne odpre. Medtem ko držite sprostitveni zapah na mestu, potisnite pogon ven iz računalnika.

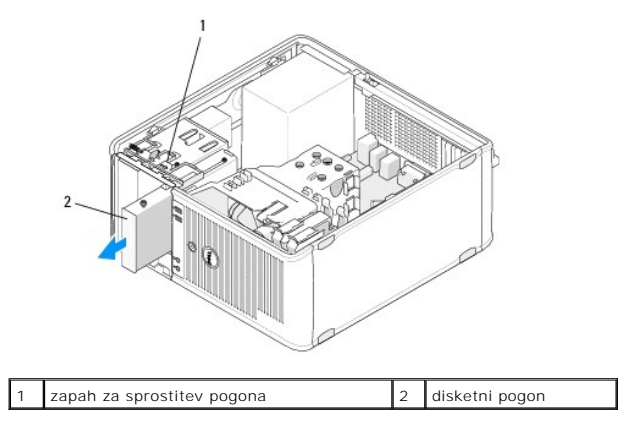
## Namestitev ali dodajanje disketnega pogona oziroma bralnika pomnilni**š**kih kartic v ra**č**unalnik z ohi**š**jem mini stolp

OPOMBA: Ta postopek velja, če ste že opravili postopek odstranitve.

- 1. Če boste namestili disketni pogon ali bralnik pomnilniških kartic, odstranite vijake z nastavkom iz obstoječega pogona in jih namestite na nadomestni pogon.
- 2. Če boste nameščali nov disketnik ali bralnik pomnilniških kartic:
  - a. Odstranite vstavek plošče za pogone, ki je nameščen v ležišču za pogone.
  - b. Odstranite vijake z štirimi nastavki iz vstavka plošče za pogone.
  - c. Vijake z nastavkom namestite na nov pogon ali bralnik pomnilni $\check{\mathbf{s}}$ kih kartic.

#### Vstavek plošče za pogone

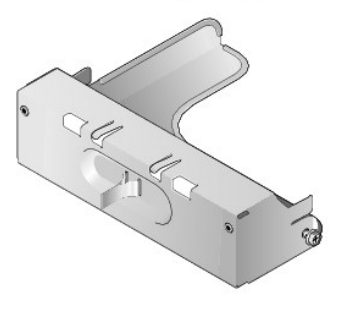

 Poravnajte vijake z nastavkom na disketnem pogonu ali bralniku pomnilniških kartic z vodili za vijake z nastavki v ležišču in pazljivo potisnite pogon v ležišče, dokler ne sede na svoje mesto.

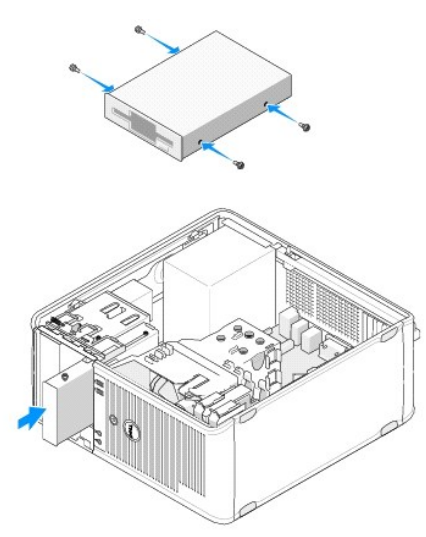

4. Priključite napajalne in podatkovne kable na disketni pogon ali bralnik pomnilniških kartic na sistem.

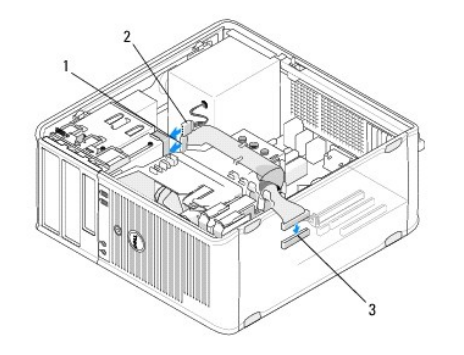

| 1                              | 1 podatkovni kabel |  | napajalni kabel |
|--------------------------------|--------------------|--|-----------------|
| 3 priključek disketnika (DSKT) |                    |  |                 |

- 5. Sledite postopkom v Ko končate delo v notranjosti računalnika.
- 6. V programu za nastavitev sistema omogočite disketni pogon ali bralnik pomnilniških kartic. Za več informacij o uporabi programa za sistemske nastavitve glejte Tehnološka navodila Dell na vašem računalniku, ali na naslovu support.dell.com.
- 7. Potrdite pravilno delovanje računalnika z zagonom programa za diagnostiko Dell Diagnostics (glejte Diagnostika Dell).

## Odstranjevanje disketnega pogona ali bralnika pomnilniških kartic iz namiznega računalnika

- 1. Sledite postopkom v Pred začetkom dela na računalniku.
- 2. Odstranite pokrov računalnika (oglejte si Odstranjevanje pokrova računalnika z ohišjem mini stolp).

🖉 OPOMBA: Ker naslednji koraki ne zahtevajo popolne odstranitve optičnega pogona, ni treba izklapljati kablov, ki so priključeni na optični pogon.

3. Optični pogon odstranite in ga pazljivo postavite na stran (glejte Odstranitev optičnega pogona iz namiznega računalnika).

🛆 POZOR: Pogona ne smete izvleči iz računalnika tako, da ga vlečete za kable. S tem lahko poškodujete kable in priključke kablov.

 Potegnite sprostitveni zapah pogona in potisnite disketni pogon ali bralnik pomnilniških kartic proti zadnjem delu računalnika. Potem dvignite in odstranite pogon iz računalnika.

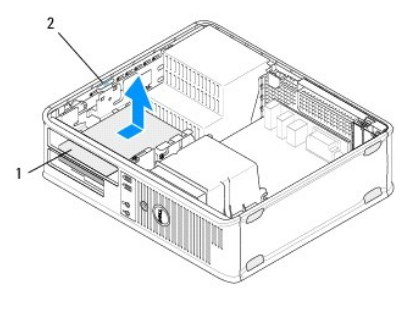

| 1 | disketni pogon ali bralnik pomnilni <b>š</b> kih | 2 | zapah za sprostitev |
|---|--------------------------------------------------|---|---------------------|
|   | kartic                                           |   | pogona              |

- 5. S hrbtne strani disketnika ali bralnika pomnilniških kartic odklopite napajalni in podatkovni kabel.
- 6. Če boste disketni pogon in bralnik pomnilniških kartic odstranili za vedno:
  - a. Namestite vstavek plošče za pogone tako, da ga vstavite v ležišče za pogone, dokler se ne zaskoči.
  - b. Odstranite podatkovne kable iz sistemske plošče in računalnika.
  - c. Sledite postopkom v Ko končate delo v notranjosti računalnika.
  - d. Odprite program za nastavitev sistema, da posodobite konfiguracijske podatke pogona. Za več informacij o uporabi programa za sistemske nastavitve glejte Tehnološka navodila Dell na vašem računalniku ali na spletnem mestu support.dell.com.

## Namestitev ali dodajanje disketnega pogona oziroma bralnika pomnilniških kartic v namizni računalnik

OPOMBA: Ta postopek velja, če ste že opravili postopek odstranitve.

- 1. Če boste nameščali nov disketnik ali bralnik pomnilniških kartic:
  - a. Odstranite vstavek plošče za pogone, ki je nameščen v ležišču za pogone.
  - b. Odstranite vijake z štirimi nastavki iz vstavka plošče za pogone.
  - c. Vijake z nastavkom namestite na nov disketni pogon ali bralnik pomnilniških kartic.

Vstavek plošče za pogone

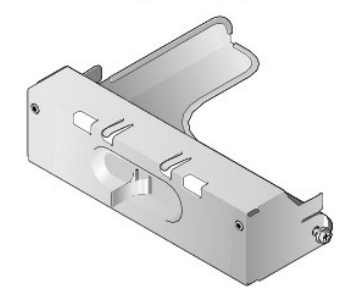

- Če boste zamenjali obstoječi disketni pogon ali bralnik pomnilniških kartic, odstranite štiri vijake z nastavkom iz obstoječega pogona ali bralnika pomnilniških kartic.
- 3. Vstavite štiri vijake z nastavkom v luknje na bočni strani disketnega pogona ali bralnika pomnilniških kartic in jih zategnite.

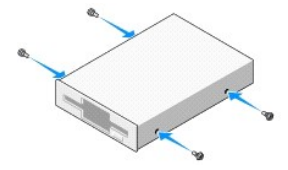

- 4. Priključite napajalne in podatkovne kable na disketni pogon ali bralnik pomnilniških kartic.
- 5. Poravnajte vijake z nastavkom vodili za vijake na ohišju in potisnite pogon v ležišče (reža z oznako "2"), dokler ne zaslišite klika.

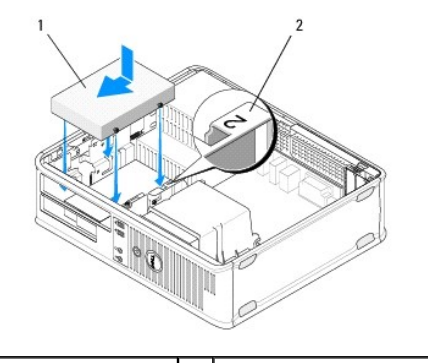

1 disketni pogon 2 oznaka le**žišč**a za pogone

- 6. Ponovno namestite optični gonilnik (glejte Namestitev optičnega pogona v namizni računalnik).
- 7. Preverite povezave vseh kablov, ti morajo biti speljani tako, da ne ovirajo pretok zraka ventilatorja in prezračevalnih odprtin.
- 8. Sledite postopkom v Ko končate delo v notranjosti računalnika.
- V programu za nastavitev sistema omogočite disketni pogon ali bralnik pomnilniških kartic. Za več informacij o uporabi programa za sistemske nastavitve glejte Tehnološka navodila Dell na vašem računalniku ali na spletnem mestu support.dell.com.

10. Potrdite pravilno delovanje računalnika z zagonom programa za diagnostiko Dell Diagnostics (glejte Diagnostika Dell).

## Trdi diski

OPOZORILO: Predno pričnete z delom v notranjosti računalnika, preberite varnostne informacije, ki so priložene računalniku. Za dodatne
informacije o varnem delu obiščite domačo stran za skladnost s predpisi na naslovu <u>www.dell.com/regulatory\_compliance</u>.

OPOZORILO: Preden odstranite pokrov, vedno odklopite računalnik iz stenske vtičnice, da s tem preprečite možnost električnega udara.

POZOR: Pogona ne polagajte na trdo površino, da s tem ne povzročite poškodb. Namesto tega postavite pogon na površino, kot je pena, ki ponuja zadostno blaženje.

POZOR: Če boste zamenjali trdi disk na katerem se nahajajo podatki, ki jih želite obdržati, ustvarite pred začetkom naslednjega postopka varnostno kopijo svojih datotek.

OPOMBA: V dokumentaciji, ki je priložena pogonu, preverite, ali je disk konfiguriran za vaš računalnik.

## Odstranjevanje trdega diska iz računalnika z ohišjem mini stolp

- 1. Sledite postopkom v Pred začetkom dela na računalniku.
- 2. Odstranite pokrov računalnika (glejte Odstranjevanje pokrova računalnika z ohišjem mini stolp ali Odstranjevanje pokrova namiznega računalnika).
- 3. S pogona odklopite napajalne in podatkovne kable.
- 4. Odklopite podatkovni kabel s sistemske plošče.

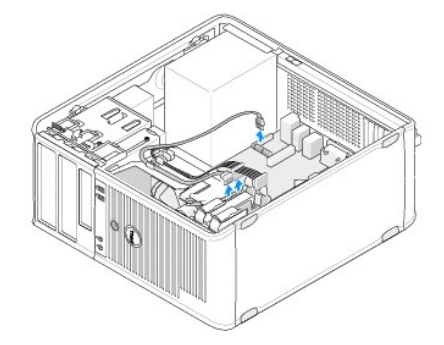

5. Stisnite sprostitvena jezička in potisnite pogon iz ležišča.

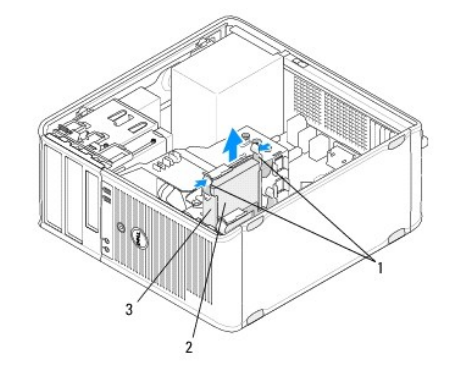

| 1 | sprostitvena jezička na nosilcu za trdi disk (2) | 2 | trdi disk |
|---|--------------------------------------------------|---|-----------|
| 3 | nosilec trdega diska                             |   |           |

- 6. Če boste odstranili ta pogon za vedno:
  - a. Odstranite podatkovni kabel iz računalnika.

- b. Sledite postopkom v Ko končate delo v notranjosti računalnika.
- c. Odprite program za nastavitev sistema in se premaknite do odseka Drives (Pogoni). Pod možnostmi Drive 0 do 3, nastavite Drive (Pogon) na ustrezno konfiguracijo. Za več informacij o uporabi programa za sistemske nastavitve glejte Tehnološka navodila Dell na vašem računalniku ali na spletnem mestu support.dell.com.

### Namestitev ali dodajanje trdega diska v računalnik z ohišjem mini stolp

OPOMBA: Ta postopek velja, če ste že opravili postopek odstranitve.

- 1. V dokumentaciji, ki je priložena pogonu, preverite, ali je disk konfiguriran za vaš računalnik.
- Če boste nameščali novi trdi disk, morate najprej zamenjati stari disk z novim in namestiti v nosilec za trde diske (glejte <u>Nosilec trdega diska računalnik</u> z ohišjem mini stolp).
- 3. Trdi disk spustite v ležišče za trde diske, pazljivo pritisnite, dokler se ne zaskoči.

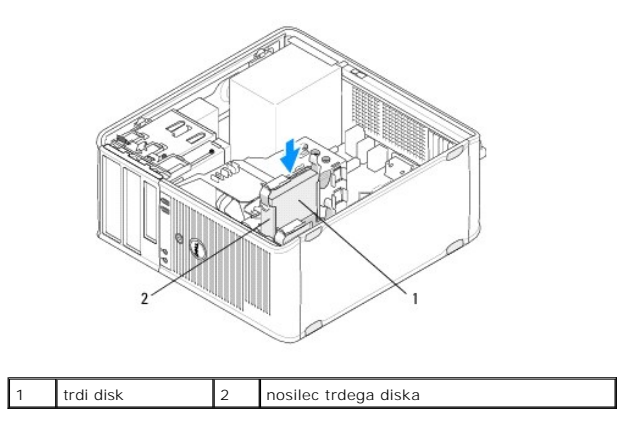

- 4. Na optični pogon priključite napajalne in podatkovne kable.
- 5. Priključite podatkovni kabel na sistemsko ploščo.

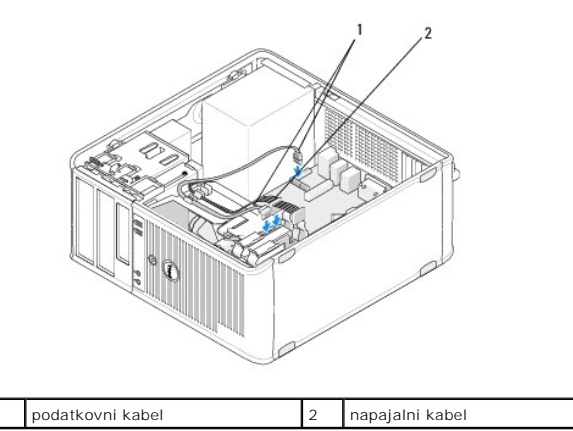

6. Preverite ali so vsi kabli ustrezno priključeni in napeljani.

7. Sledite postopkom v Ko končate delo v notranjosti računalnika.

💋 OPOMBA: Za navodila o nameščanju programske opreme, ki je nujna za delovanje pogona, glejte dokumentacijo, ki je priložena pogonu.

 Odprite program za nastavitev sistema, da posodobite konfiguracijske podatke pogona. Za več informacij o uporabi programa za sistemske nastavitve glejte Tehnološka navodila Dell na vašem računalniku ali na spletnem mestu support.dell.com.

9. Potrdite pravilno delovanje računalnika z zagonom programa za diagnostiko Dell Diagnostics (glejte Diagnostika Dell).

#### Nosilec trdega diska - računalnik z ohišjem mini stolp

Če boste nameščali nov trdi disk, morate starega zamenjati z novim in ga vstaviti v nosilec, preden ga boste lahko namestili v računalnik.

- 1. Položite trdi disk v njegovem nosilcu na ravno površino s čelno stranjo obrnjeno navzdol.
- 2. Pazljivo potegnite robove nosilca stran od trdega diska in ga istočasno dvignite iz nosilca.

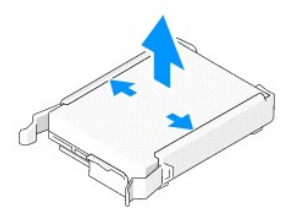

- 3. Položite nosilec trdega diska na ravno površino.
- 4. Z zgornjim robom trdega diska obrnjenim proti jezičkom nosilca, namestite levi rob v nosilec tako, da vstavite zatiče na nosilcu v odprtine za zatiče na trdem disku.
- 5. Desni rob nosilca potegnite navzven in namestite desni rob trdega diska tako, da vstavite zatiče na nosilcu v luknje za zatiče na trdem disku.

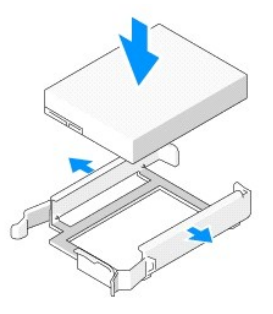

#### Odstranjevanje trdega diska iz namiznega računalnika

- POZOR: Če boste zamenjali trdi disk na katerem se nahajajo podatki, ki jih želite obdržati, ustvarite pred začetkom naslednjega postopka varnostno kopijo svojih datotek.
- 1. V dokumentaciji, ki je priložena pogonu, preverite, ali je disk konfiguriran za vaš računalnik.
- 2. Sledite postopkom v Pred začetkom dela na računalniku.
- 3. Odstranite pokrov računalnika (glejte Odstranjevanje pokrova računalnika z ohišjem mini stolp ali Odstranjevanje pokrova namiznega računalnika).
- POZOR: Ker naslednji koraki ne zahtevajo popolne odstranitve optičnega pogona in disketnega pogona, ni treba odklopiti kablov, ki povezujejo dva pogona skupaj.
- 4. Odstranite optični pogon in ga postavite na stran (glejte Odstranitev optičnega pogona iz namiznega računalnika).
- Odstranite disketni pogon iz ležišča za 3,5-palčne pogone in ga postavite na stran (glejte <u>Odstranjevanje disketnega pogona ali bralnika pomnilniških</u> <u>kartic iz namiznega računalnika</u>).
- 6. Pritisnite pritrdilni sponki na obeh straneh pogona in potisnite pogon proti zadnji strani računalnika.

🛆 POZOR: Pogona ne smete izvleči iz računalnika tako, da ga vlečete za kable. S tem lahko poškodujete kable in priključke kablov.

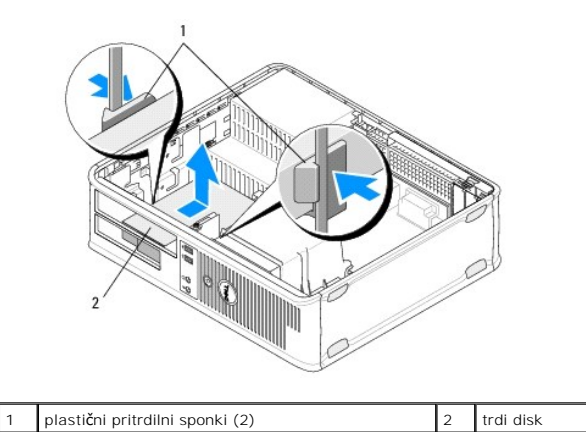

- 7. Dvignite trdi disk iz računalnika.
- 8. S pogona odklopite napajalne in podatkovne kable.

#### Namestitev ali dodajanje trdega diska v računalnik z ohišjem mini stolp

OPOMBA: Ta postopek velja, če ste že opravili postopek odstranitve.

- 1. V dokumentaciji, ki je priložena pogonu, preverite, ali je disk konfiguriran za vaš računalnik.
- POZOR: Pogona ne polagajte na trdo površino, da s tem ne povzročite poškodb. Namesto tega postavite pogon na površino, kot je pena, ki ponuja zadostno blaženje.
- 2. Nadomestni trdi disk razpakirajte in pripravite za namestitev.
- Če vaš nadomestni trdi disk nima nameščenega plastičnega nosilca za trdi disk, namestite nov pogon v obstoječi nosilec (glejte <u>Nosilec za trdi disk namizni računalnik</u>).
- 4. Na optični pogon priključite napajalne in podatkovne kable.
- 5. Poiščite ustrezno ležišče za pogon in ga potisnite v ležišče, dokler ne zaslišite klika.

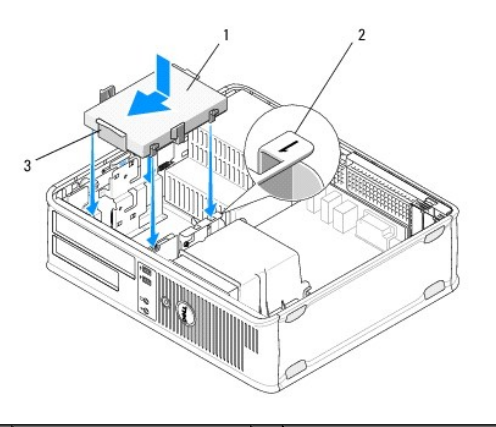

| 1 | trdi disk            | 2 | oznaka le <b>žišč</b> a za pogone |
|---|----------------------|---|-----------------------------------|
| 3 | nosilec trdega diska |   |                                   |

- 6. Namestite disketni pogon (glejte Namestitev ali dodajanje disketnega pogona oziroma bralnika pomnilniških kartic v namizni računalnik).
- 7. Ponovno namestite optični gonilnik (glejte Namestitev optičnega pogona v namizni računalnik).
- 8. Preverite, ali so vsi kabli ustrezno priključeni in napeljani.

- 9. Sledite postopkom v Ko končate delo v notranjosti računalnika.
- 10. Če je pogon, ki ste ga ravnokar namestili, primarni, vstavite zagonski disk v zagonski pogon.
- Odprite program za nastavitev sistema in posodobite možnost za vrata SATA na seznamu možnosti Drives (Pogoni). Za več informacij o uporabi programa za sistemske nastavitve glejte Tehnološka navodila Dell na vašem računalniku ali na spletnem mestu support.dell.com.
- 12. Zaprite program za nastavitev sistema in ponovno zaženite računalnik.
- 13. Na pogonu ustvarite particijo in ga formatirajte.

OPOMBA: Za navodila glejte dokumentacijo, ki je priložena vašemu operacijskemu sistemu.

- 14. Potrdite pravilno delovanje računalnika z zagonom programa za diagnostiko Dell Diagnostics (glejte Diagnostika Dell).
- 15. Na trdi disk namestite operacijski sistem.

OPOMBA: Za navodila glejte dokumentacijo, ki je priložena vašemu operacijskemu sistemu.

#### Nosilec za trdi disk - namizni računalnik

- 1. Položite trdi disk v njegovem nosilcu na ravno površino s čelno stranjo obrnjeno navzdol.
- 2. Odstranite štiri vijake s katerimi je trdi disk pritrjen na nosilec.
- 3. Izvlecite trdi disk iz nosilca.

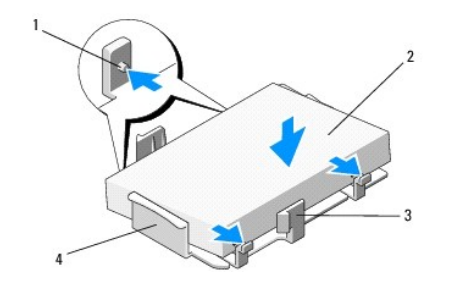

| 1 | luknje za vijake (4)                     | 2 | trdi disk            |
|---|------------------------------------------|---|----------------------|
| 3 | plasti <b>č</b> ni pritrdilni sponki (2) | 4 | nosilec trdega diska |

- 4. Ponovno namestite trdi disk v nosilec tako, da bo nalepka na zgornji strani.
- 5. Namestite štiri vijake, s katerimi je trdi disk pritrjen na nosilec.

Nazaj na vsebino

#### Sklop hladilnika procesorja Dell™ OptiPlex™ 360 Priročnik za servisiranje

- Odstranjevanje sklopa hladilnika procesorja
- Namestitev sklopa hladilnika procesorja
- OPOZORILO: Predno pričnete z delom v notranjosti računalnika, preberite varnostne informacije, ki so priložene računalniku. Za dodatne
  informacije o varnem delu obiščite domačo stran za skladnost s predpisi na naslovu <u>www.dell.com/regulatory\_compliance</u>.
- OPOZORILO: Pred odstranitvijo pokrova vedno odklopite računalnik iz stenske vtičnice, da s tem preprečite možnost električnega udara, telesnih poškodb zaradi vrtenja ventilatorja ali drugih nepričakovanih poškodb.

## Odstranjevanje sklopa hladilnika procesorja

- 🛆 POZOR: Pri zamenjavi procesorja ponovno uporabite prvotni sklop hladilnika razen, če novi procesor potrebuje nov sklop hladilnika.
- 1. Sledite postopkom v Pred začetkom dela na računalniku.
- 2. Odstranite pokrov računalnika (glejte Odstranjevanje pokrova računalnika z ohišjem mini stolp ali Odstranjevanje pokrova namiznega računalnika).
- 3. Odklopite napajalni kabel na sklopu hladilnika s sistemske plošče.
- 4. Zrahljajte štiri varnostne vijake, s katerimi je sklop hladilnika pritrjen na sistemsko ploščo.
- OPOZORILO: Kljub plastični zaščiti, se lahko sklop hladilnika med normalnim delovanjem zelo segreje. Preden se ga dotaknete, nekoliko počakajte, da se ohladi.
- POZOR: Med procesorjem in sklopom hladilnika je lahko prisotna močna termična vez. Pri odstranjevanju sklopa hladilnika s procesorja ne uporabljajte prekomerne sile, da s tem ne poškodujete procesorja.
- 5. Zavrtite sklop hladilnika navzven s pomočjo njegovih tečajev, stran od lukenj za vijake, snemite ga s tečajev in vzemite ven iz ohišja.
- 6. Položite sklop hladilnika na glavo tako, da je stran s termalno pasto obrnjena navzgor.

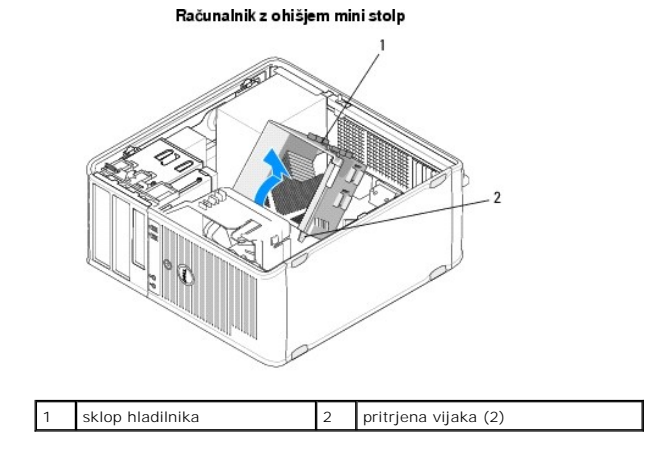

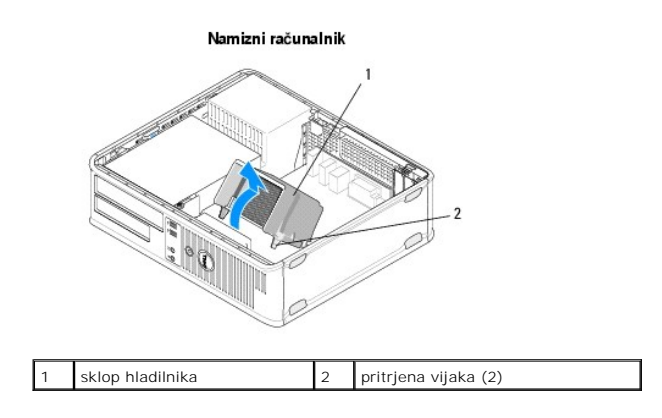

## Namestitev sklopa hladilnika procesorja

OPOMBA: Ta postopek velja, če ste že opravili postopek odstranitve.

- 1. Sledite postopkom v Pred začetkom dela na računalniku.
- 2. Če je treba odstranite pokrov računalnika (glejte <u>Odstranjevanje pokrova računalnika z ohišjem mini stolp</u> ali <u>Odstranjevanje pokrova namiznega</u> računalnika).
- 3. Po potrebi hladilnik namažite s termalno pasto.
- Ponovno namestite sklop hladilnika v ohišje računalnika tako, da ga spet pritrdite na tečaje in ga poravnate zaščitna vijaka z luknjama na sistemski plošči.

#### Računalnik z ohišjem mini stolp

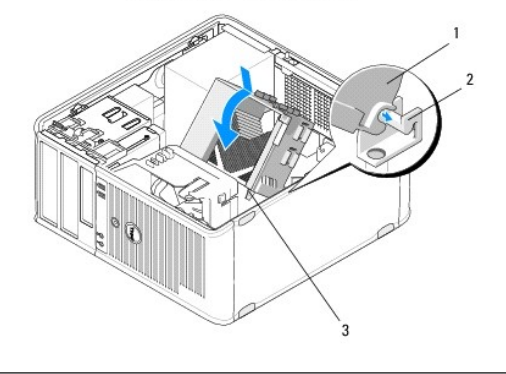

| 1 | sklop hladilnika                               | 2 | nosilec sklopa hladilnika |
|---|------------------------------------------------|---|---------------------------|
| 3 | ohi <b>š</b> je za <b>šč</b> itnih vijakov (2) |   |                           |

#### Namizni računalnik

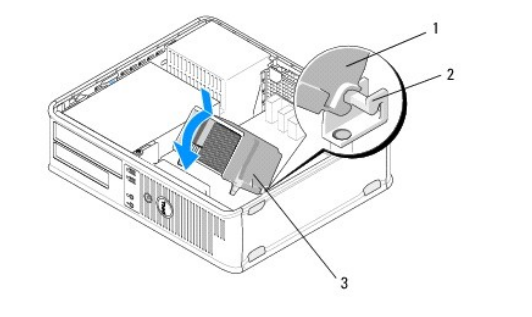

| 1 | sklop hladilnika                               | 2 | nosilec sklopa hladilnika |
|---|------------------------------------------------|---|---------------------------|
| 3 | ohi <b>š</b> je za <b>šč</b> itnih vijakov (2) |   |                           |

5. Enakomerno zategnite vijake, da s tem pritrdite sklop hladilnika na sistemsko ploščo.

#### $\triangle$ POZOR: Preverite ali je sklop hladilnika pravilno nameščen in pritrjen.

- 6. Na sistemsko ploščo ponovno priključite napajalni kabel ventilatorja (glejte Komponente sistemske plošče).
- 7. Sledite postopkom v Ko končate delo v notranjosti računalnika.

Nazaj na vsebino

## V/I plošča

Dell<sup>™</sup> OptiPlex<sup>™</sup> 360 Priročnik za servisiranje

- Odstranjevanje V/I plošče
   Zamenjava V/I plošče

OPOZORILO: Predno pričnete z delom v notranjosti računalnika, preberite varnostne informacije, ki so priložene računalniku. Za dodatne
informacije o varnem delu obiščite domačo stran za skladnost s predpisi na naslovu <u>www.dell.com/regulatory\_compliance</u>.

A OPOZORILO: Preden odstranite pokrov, vedno odklopite računalnik iz stenske vtičnice, da s tem preprečite možnost električnega udara.

## Odstranjevanje V/I plošče

💋 OPOMBA: Pri odstranjevanju si zapomnite, kako so kabli speljani, da jih pri ponovnem nameščanju nove V/I plošče lahko namestite pravilno.

- 1. Sledite postopkom v Pred začetkom dela na računalniku.
- 2. Odstranite pokrov računalnika (glejte Odstranjevanje pokrova računalnika z ohišjem mini stolp ali Odstranjevanje pokrova namiznega računalnika).

POZOR: Bodite zelo pazljivi pri odstranjevanju V/I plošče iz računalnika, da ne poškodujete kabelskih priključkov in objemke za speljevanje kablov.

3. Odklopite vse kable, ki povezujejo V/I ploščo s sistemsko ploščo.

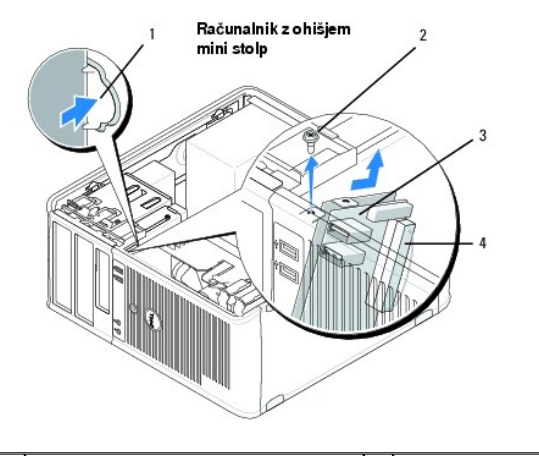

| 1 | sprostitveni gumb za V/I plo <b>šč</b> o |   | pritrdilni vijak              |
|---|------------------------------------------|---|-------------------------------|
| 3 | V/I plošča                               | 4 | priklju <b>č</b> ek kabla V/I |

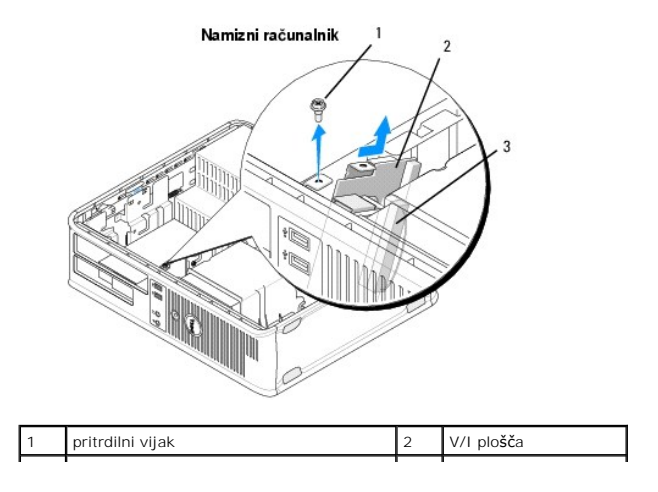

#### 3 priključek kabla V/I

- 4. Odstranite vijak, s katerim je V/I plošča pritrjena na ohišje.
- 5. Pritisnite in zadržite sprostitveni gumb V/I plošče (velja samo za računalnike z ohišjem mini stolp).
- 6. Potisnite V/I ploščo navzdol, da s tem sprostite spono V/I plošče iz reže za spono V/I plošče.
- 7. Pazljivo odstranite obstoječo V/I ploščo iz računalnika.

## Zamenjava V/I plošče

OPOMBA: Ta postopek velja, če ste že opravili postopek odstranitve.

- 1. Ponovno namestite V/I ploščo v njeno težo na ohišju računalnika.
- POZOR: Pri potiskanju V/I plošče v računalnik pazite, da ne poškodujete kabelskih priključkov in spojk za napeljavo kablov.
- 2. Poravnajte in potisnite spojko V/I plošče navzgor v režo za spojko V/I plošče.
- 3. Ponovno vstavite in zategnite vijak, s katerim je pritrjena V/I plošča.
- 4. Ponovno priključite kable na sistemsko ploščo.
- 5. Sledite postopkom v Ko končate delo v notranjosti računalnika.
- A POZOR: Omrežni kabel priključite tako, da najprej priključite kabel na omrežno napravo in nato v računalnik.
- 6. Potrdite pravilno delovanje računalnika z zagonom programa za diagnostiko Dell™ Diagnostics (glejte <u>Diagnostika Dell</u>).

Nazaj na vsebino

## Pomnilni**š**ki moduli

Dell<sup>™</sup> OptiPlex<sup>™</sup> 360 Priročnik za servisiranje

- Odstranjevanje pomnilniških modulov
- Zamenjava ali dodajanje pomnilniškega modula

OPOZORI LO: Predno pričnete z delom v notranjosti računalnika, preberite varnostne informacije, ki so priložene računalniku. Za dodatne
informacije o varnem delu obiščite domačo stran za skladnost s predpisi na naslovu <u>www.dell.com/regulatory\_compliance</u>.

### Odstranjevanje pomnilniških modulov

- 1. Sledite postopkom v Pred začetkom dela na računalniku.
- 2. Odstranite pokrov računalnika (glejte Odstranjevanje pokrova računalnika z ohišjem mini stolp ali Odstranjevanje pokrova namiznega računalnika)
- 3. Poiščite pomnilniške module na sistemski plošči (glejte Komponente sistemske plošče).
- 4. Pritisnite pritrdilni sponki na vsaki strani reže za pomnilniški modul.

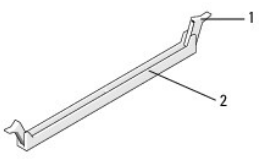

pritrdilna sponka 2 priključek za pomnilniški modul

5. Modul primite na robovih in ga potegnite navzgor.

Če imate težave pri odstranjevanju modula, ga nežno nagibajte nazaj in naprej, da ga s tem sprostite iz reže.

## Zamenjava ali dodajanje pomnilniškega modula

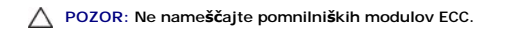

- POZOR: Če med nadgradnjo pomnilnika odstranite originalne pomnilniške module iz računalnika, jih hranite ločeno od novih modulov, ki jih ste kupili, tudi če ste nove module kupili pri družbi Dell. Poskrbite, da se bodo specifikacije modulov, ki jih nameščate, ujemale. To lahko povzroči nepravilni zagon vašega računalnika.
- OPOMBA: Če namestite mešane pare pomnilnika PC2-5300 (DDR2 667-MHz) in PC2-6400 (DDR2 800-MHz), bodo moduli delovali pri hitrosti najpočasnejšega modula. Specifikacije pomnilniškega modula so navedene na nalepki.

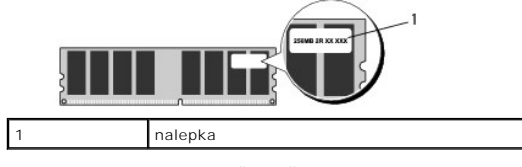

OPOMBA: Ta postopek velja, če ste že opravili postopek odstranitve.

1. Najprej namestite pomnilniški modul v režo "DIMM 1", ki je najbližji procesorju, preden namestite module v katerekoli druge priključke.

Poravnajte zarezo na dnu modula z nastavkom na reži

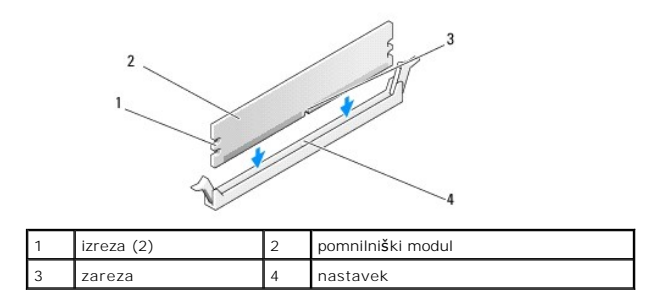

## POZOR: Modul potisnite naravnost navzdol in pri tem na vsak konec pritiskajte z enakomerno silo, da s tem preprečite poškodbo pomnilniškega modula.

2. Potiskajte modul v priključek, dokler se ne zaskoči na svoje mesto.

Če ste modul vstavili pravilno, se bosta pritrdilni sponki zaskočili v izrezih na obeh koncih modula.

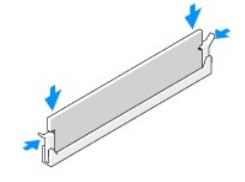

- 3. Sledite postopkom v Ko končate delo v notranjosti računalnika.
- 4. Če se prikaže sporočilo, ki navaja spremembo količine pomnilnika, za nadaljevanje pritisnite <F1>.
- 5. Prijavite se v računalnik.
- 6. Z desno miškino tipko kliknite ikono My Computer (Moj računalnik) na namizju Windows<sup>®</sup> in kliknite Properties (Lastnosti).
- 7. Kliknite jeziček General (Splošno) in se prepričajte, da je navedena količina pomnilnika (RAM) pravilna.
- Prav tako lahko odprete program za nastavitev sistema, da preverite, če je računalnik prepoznal pomnilnik. Za več informacij o uporabi programa za sistemske nastavitve glejte Tehnološka navodila Dell na vašem računalniku ali na spletnem mestu support.dell.com.

Nazaj na vsebino

## Napajalnik

Dell<sup>™</sup> OptiPlex<sup>™</sup> 360 Priročnik za servisiranje

- Napajalnik za računalnik z ohišjem mini stolp.
- Napajalnik namiznega računalnika
- OPOZORILO: Predno pričnete z delom v notranjosti računalnika, preberite varnostne informacije, ki so priložene računalniku. Za dodatne
  informacije o varnem delu obiščite domačo stran za skladnost s predpisi na naslovu <u>www.dell.com/regulatory\_compliance</u>.
- 🛕 OPOZORILO: Preden odstranite pokrov, vedno odklopite računalnik iz stenske vtičnice, da s tem preprečite možnost električnega udara.

## Napajalnik za računalnik z ohišjem mini stolp

#### Odstranitev napajalnika iz računalnika z ohišjem mini stolp

- 1. Sledite postopkom v Pred začetkom dela na računalniku.
- 2. Odstranite pokrov računalnika (oglejte si Odstranjevanje pokrova računalnika z ohišjem mini stolp).
- 3. Odklopite napajalne kable s sistemske plošče in pogonov.
- POZOR: Pri odstranjevanju kablov s sistemske plošče in pogonov si zapomnite napeljavo napajalnih kablov pod jezički, v ohišju računalnika. Pri ponovnem nameščanju morate te kable namestiti pravilno, da jih ne stisnete ali preščipnete.
- 4. Sprostite vse kable iz pritrdilne sponke na bočni strani napajalnika.
- 5. Odstranite štiri vijake, s katerimi je napajalnik pritrjen na zadnji del računalniškega ohišja.

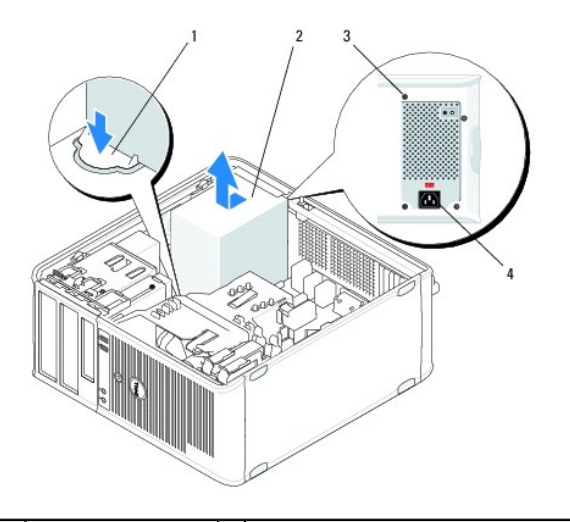

| 1 | gumb za sprostitev | 2 | napajalnik                            |
|---|--------------------|---|---------------------------------------|
| 3 | vijaki (4)         | 4 | napajalni priključek izmeničnega toka |

- 6. Pritisnite gumb za sprostitev na dnu ohišja računalnika in potisnite napajalnik proti sprednjem delu računalnika za približno 2-3 cm.
- 7. Dvignite napajalnik navzgor in ga potegnite iz računalnika.

## Namestitev napajalnika v računalnik z ohišjem mini stolp

OPOMBA: Ta postopek velja, če ste že opravili postopek odstranitve.

- 1. Potisnite napajalnik nazaj proti zadnjem delu ohišja računalnika.
- 2. Namestite in zategnite štiri vijake, s katerimi je napajalnik pritrjen na ohišje računalnika.

🛕 OPOZORILO: Vijaki so ključni del sistema ozemljitve. Če ne namestite in zategnite vseh štirih vijakov, lahko to povzroči električni udar.

- 🛆 POZOR: Vstavite napajalne kable pod jezičke ohišja. Kabli morajo biti pravilno napeljani, da se le-ti ne poškodujejo.
- 3. Ponovno priključite napajalne kable na sistemsko ploščo in pogone.
- 4. Če je možno, pritrdite kabel trdega diska, podatkovni kabel za optični pogon in kabel sprednje plošče s pritrdilnimi sponkami v ohišju.

OPOMBA: Zagotovite, da so vsi kabelski priključki trdno priključeni.

5. Sledite postopkom v Ko končate delo v notranjosti računalnika.

A POZOR: Omrežni kabel priključite tako, da najprej priključite kabel na omrežno napravo in nato v računalnik.

6. Potrdite pravilno delovanje računalnika z zagonom programa za diagnostiko Dell™ Diagnostics (glejte Diagnostika Dell).

#### Napajalni priključek za v računalniku z ohišjem mini stolp

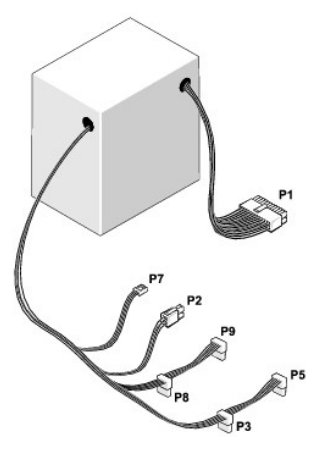

#### P1: priključek sistemske plošče - računalnik z ohišjem mini stolp

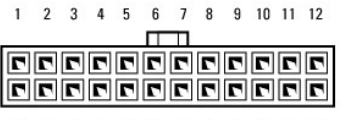

1 2 3 4 5 6 7 8 9 10 11 12

| <b>Š</b> tevilka pina | I me signala | Barva žice     | Premer žice |
|-----------------------|--------------|----------------|-------------|
| 1                     | +3,3 VDC     | Oranžna        | AWG#20      |
| 2                     | +3,3 VDC     | Oranžna        | AWG#20      |
| 3                     | COM          | Črna           | AWG#20      |
| 4                     | +5 VDC       | Rde <b>č</b> a | AWG#20      |
| 5                     | COM          | Črna           | AWG#20      |
| 6                     | +5 VDC       | Rdeča          | AWG#20      |
| 7                     | COM          | Črna           | AWG#20      |
| 8                     | РОК          | Siva           | AWG#22      |
| 9                     | Standby      | Vijolična      | AWG#20      |
| 10                    | +12 VADC     | Rumena         | AWG#20      |
|                       |              |                |             |

| 11 | +12 VADC     | Rumena  | AWG#20 |
|----|--------------|---------|--------|
| 12 | +3,3 VDC     | Oranžna | AWG#20 |
| 13 | +3,3 VDC/SE* | Oranžna | AWG#20 |
| 14 | -12 VDC      | Modra   | AWG#20 |
| 15 | СОМ          | Črna    | AWG#20 |
| 16 | PS_ON        | Zelena  | AWG#22 |
| 17 | СОМ          | Črna    | AWG#20 |
| 18 | СОМ          | Črna    | AWG#20 |
| 19 | СОМ          | Črna    | AWG#20 |
| 20 | NV           | NV      | AWG#20 |
| 21 | +5 VDC       | Rdeča   | AWG#20 |
| 22 | +5 VDC       | Rdeča   | AWG#20 |
| 23 | +5 VDC       | Rdeča   | AWG#20 |
| 24 | СОМ          | Črna    | AWG#20 |

 $^{\star}$  SE je rjava senzorska žica (AWG#22) in spada med dodatno opremo.

## P2: priključek procesorja - računalnik z ohišjem mini stolp

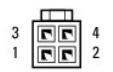

| Številka pina | I me signala | Barva <b>ž</b> ice | Premer žice |  |  |
|---------------|--------------|--------------------|-------------|--|--|
| 1 COM 0       |              | Črna               | AWG#18      |  |  |
| 2 COM         |              | Črna               | AWG#18      |  |  |
| 3             | +12 VADC     | Rumena             | AWG#18      |  |  |
| 4             | +12 VADC     | Rumena             | AWG#18      |  |  |

## P3 in P5: priključka SATA v desnem kotu - računalnik z ohišjem mini stolp

# 5 4 3 2 1

| <b>Š</b> tevilka pina | Ime signala | Barva žice | Premer žice |
|-----------------------|-------------|------------|-------------|
| 1                     | +3,3 VDC    | Oranžna    | AWG#18      |
| 2                     | COM         | Črna       | AWG#18      |
| 3                     | +5 VDC      | Rdeča      | AWG#18      |
| 4                     | COM         | Črna       | AWG#18      |
| 5                     | +12 VADC    | Rumena     | AWG#18      |

## P7: priključek disketnega pogona - računalnik z ohišjem mini stolp

| <b>Š</b> tevilka pina | Ime signala | Barva <b>ž</b> ice | Premer žice |
|-----------------------|-------------|--------------------|-------------|
| 1                     | +5 VDC      | Rdeča              | AWG#22      |
| 2                     | COM         | Črna               | AWG#22      |
| 3                     | COM         | Črna               | AWG#22      |
| 4                     | +12 VADC    | Rumena             | AWG#22      |

P8 in P9: priključka SATA v desnem kotu - računalnik z ohišjem mini stolp

## 5 4 3 2 1

| <b>Š</b> tevilka pina | Ime signala | Barva <b>ž</b> ice | Premer žice |
|-----------------------|-------------|--------------------|-------------|
| 1                     | +3,3 VDC    | Oranžna            | AWG#18      |
| 2                     | COM         | Črna               | AWG#18      |
| 3                     | +5 VDC      | Rdeča              | AWG#18      |
| 4                     | COM         | Črna               | AWG#18      |
| 5                     | +12 VADC    | Rumena             | AWG#18      |

## Napajalnik namiznega računalnika

#### Odstranitev napajalnika iz namiznega računalnika

- 1. Sledite postopkom v Pred začetkom dela na računalniku.
- 2. Odstranite pokrov računalnika (oglejte si Odstranjevanje pokrova namiznega računalnika).
- 3. Odklopite napajalne kable s sistemske plo $\mathbf{\check{s}\check{c}}$ e in pogonov.
- A POZOR: Pri odstranjevanju kablov s sistemske plošče in pogonov si zapomnite napeljavo napajalnih kablov pod jezički, v ohišju računalnika. Pri ponovnem nameščanju morate te kable namestiti pravilno, da jih ne stisnete ali preščipnete.
- 4. Odstranite vijaka s katerim je napajalnik pritrjen na zadnji del računalniškega ohišja.
- 5. Optični pogon odstranite in ga pazljivo postavite na stran (glejte Odstranitev optičnega pogona iz namiznega računalnika).

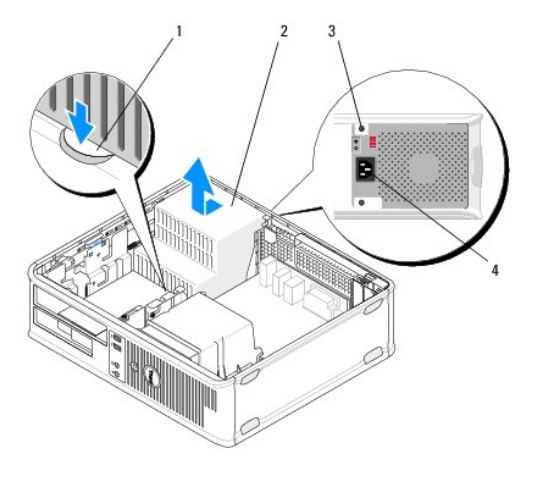

| 1 | gumb za sprostitev | 2 | napajalnik                            |
|---|--------------------|---|---------------------------------------|
| 3 | vijaki (2)         | 4 | napajalni priključek izmeničnega toka |

- 6. Pritisnite gumb za sprostitev na dnu ohišja računalnika in potisnite napajalnik proti sprednjem delu računalnika za približno 2-3 cm.
- 7. Dvignite napajalnik navzgor in ga potegnite iz računalnika.

## Namestitev napajalnika v namizni računalnik

OPOMBA: Ta postopek velja, če ste že opravili postopek odstranitve.

1. Potisnite napajalnik nazaj proti zadnjem delu ohišja računalnika.

2. Namestite in zategnite vijaka s katerima je napajalnik pritrjen na ohišje računalnika.

🛕 OPOZORILO: Vijaki so ključni del sistema ozemljitve. Če ne namestite in zategnite vseh štirih vijakov, lahko to povzroči električni udar.

- 3. Ponovno priključite napajalne kable na sistemsko ploščo in pogone.
- 4. Če je možno, pritrdite kabel trdega diska, podatkovni kabel za optični pogon in kabel sprednje plošče s pritrdilnimi sponkami v ohišju.

OPOMBA: Zagotovite, da so vsi kabelski priključki trdno priključeni.

- 5. Sledite postopkom v Ko končate delo v notranjosti računalnika.
- A POZOR: Omrežni kabel priključite tako, da najprej priključite kabel na omrežno napravo in nato v računalnik.
- 6. Potrdite pravilno delovanje računalnika z zagonom programa za diagnostiko Dell Diagnostics (glejte Diagnostika Dell)

#### Napajalni priključki v namiznem računalniku

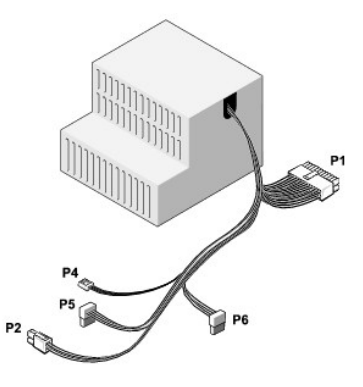

## P1: priključek za sistemsko ploščo - namizni računalnik

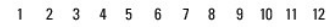

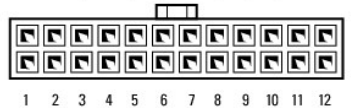

| Številka pina | I me signala | Barva žice | Premer žice |
|---------------|--------------|------------|-------------|
| 1             | +3,3 VDC     | Oranžna    | AWG#20      |
| 2             | +3,3 VDC     | Oranžna    | AWG#20      |
| 3             | СОМ          | Črna       | AWG#20      |
| 4             | +5 VDC       | Rdeča      | AWG#20      |
| 5             | СОМ          | Črna       | AWG#20      |
| 6             | +5 VDC       | Rdeča      | AWG#20      |
| 7             | СОМ          | Črna       | AWG#20      |
| 8             | РОК          | Siva       | AWG#22      |
| 9             | +5 VFP       | Vijolična  | AWG#20      |
| 10            | +12 VDC      | Bela       | AWG#20      |
| 11            | +12 VDC      | Bela       | AWG#20      |
| 12            | +3,3 VDC     | Oranžna    | AWG#20      |
| 13            | +3,3 VDC/SE  | Oranžna    | AWG#20      |
| 14            | -12 VDC      | Modra      | AWG#20      |
| 15            | СОМ          | Črna       | AWG#20      |
| 16            | PS_ON        | Zelena     | AWG#22      |
|               | 1            |            |             |

| 17 | COM    | Črna  | AWG#20 |
|----|--------|-------|--------|
| 18 | COM    | Črna  | AWG#20 |
| 19 | COM    | Črna  | AWG#20 |
| 20 | NC     | NC    | AWG#20 |
| 21 | +5 VDC | Rdeča | AWG#20 |
| 22 | +5 VDC | Rdeča | AWG#20 |
| 23 | +5 VDC | Rdeča | AWG#20 |
| 24 | COM    | Črna  | AWG#20 |

## P2: priključek procesorja (CPU) - namizni računalnik

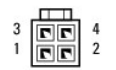

| <b>Š</b> tevilka pina | I me signala | Barva <b>ž</b> ice | Premer žice |
|-----------------------|--------------|--------------------|-------------|
| 1                     | СОМ          | Črna               | AWG#18      |
| 2                     | СОМ          | Črna               | AWG#18      |
| 3                     | +12 VDC      | Rumena             | AWG#18      |
| 4                     | +12 VDC      | Rumena             | AWG#18      |

## P4: priključek disketnega pogona - namizni računalnik

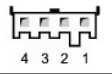

| Številka pina | Ime signala | Barva žice | Premer žice |
|---------------|-------------|------------|-------------|
| 1             | +5 VDC      | Rdeča      | AWG#22      |
| 2             | COM         | Črna       | AWG#22      |
| 3             | COM         | Črna       | AWG#22      |
| 4             | +12 VDC     | Rumena     | AWG#22      |

#### P5 in P6: priključka SATA v desnem kotu - namizni računalnik

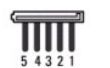

| Številka pina | Ime signala | Barva <b>ž</b> ice | Premer žice |
|---------------|-------------|--------------------|-------------|
| 1             | +3,3 VDC    | Oranžna            | AWG#18      |
| 2             | COM         | Črna               | AWG#18      |
| 3             | +5 VDC      | Rdeča              | AWG#18      |
| 4             | COM         | Črna               | AWG#18      |
| 5             | +12 VDC     | Rumena             | AWG#18      |

<u>Nazaj na vsebino</u>

### Zvočniki

Dell<sup>™</sup> OptiPlex<sup>™</sup> 360 Priročnik za servisiranje

- <u>Odstranitev zvočnika</u>
- Namestitev zvočnika

## Odstranitev zvočnika

- OPOZORILO: Predno pričnete z delom v notranjosti računalnika, preberite varnostne informacije, ki so priložene računalniku. Za dodatne
  informacije o varnem delu obiščite domačo stran za skladnost s predpisi na naslovu <u>www.dell.com/regulatory\_compliance</u>.
- POZOR: Da preprečite poškodbo komponent v računalniku zaradi statične elektrike, razelektrite svoje telo, preden se boste dotaknili katerekoli elektronske komponente računalnika. To naredite tako, da se dotaknete nebarvane kovinske površine na ohišju računalnika.
- 1. Sledite postopkom v Pred začetkom dela na računalniku.
- 2. Odstranite pokrov računalnika (glejte Odstranjevanje pokrova računalnika z ohišjem mini stolp ali Odstranjevanje pokrova namiznega računalnika).
- 3. Odklopite kable s sistemske plošče.
- 4. Zvočnik odstranite z računalnika.

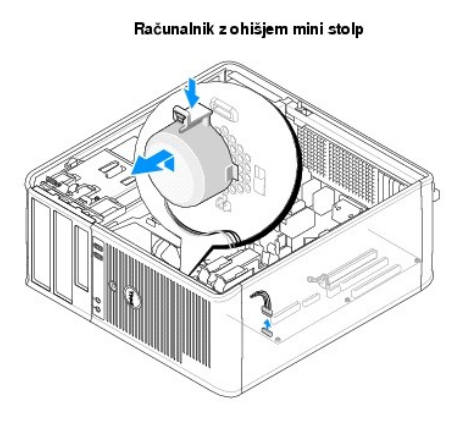

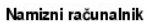

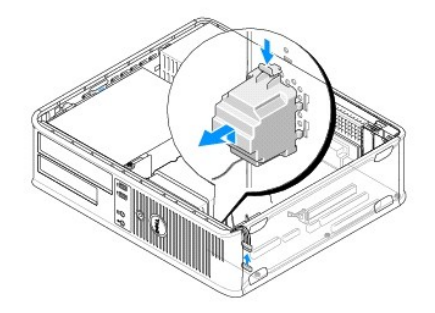

5. Sledite postopkom v Ko končate delo v notranjosti računalnika.

## Namestitev zvočnika

OPOZORILO: Predno pričnete z delom v notranjosti računalnika, preberite varnostne informacije, ki so priložene računalniku. Za dodatne
informacije o varnem delu obiščite domačo stran za skladnost s predpisi na naslovu <u>www.dell.com/regulatory\_compliance</u>.

A POZOR: Da preprečite poškodbo komponent v računalniku zaradi statične elektrike, razelektrite svoje telo, preden se boste dotaknili katerekoli elektronske komponente računalnika. To naredite tako, da se dotaknete nebarvane kovinske površine na ohišju računalnika.

**OPOMBA**: Ta postopek velja, če ste že opravili postopek odstranitve.

1. Vstavite zvočnik v ohišje računalnika.

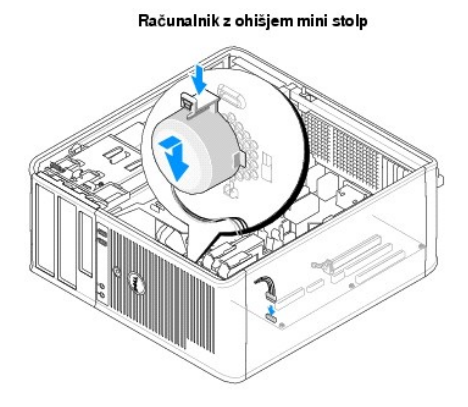

Namizni računalnik

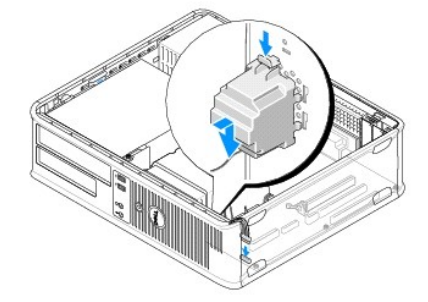

- 2. Priključite kable na sistemsko ploščo.
- 3. Sledite postopkom v Ko končate delo v notranjosti računalnika.

<u>Nazaj na vsebino</u>

## Sistemska plošča

Dell<sup>™</sup> OptiPlex<sup>™</sup> 360 Priročnik za servisiranje

- Odstranitev sistemske plošče
- Zamenjava sistemske plošče

OPOZORI LO: Predno pričnete z delom v notranjosti računalnika, preberite varnostne informacije, ki so priložene računalniku. Za dodatne
informacije o varnem delu obiščite domačo stran za skladnost s predpisi na naslovu <u>www.dell.com/regulatory\_compliance</u>.

OPOZORILO: Pred odstranitvijo pokrova vedno odklopite računalnik iz stenske vtičnice, da s tem preprečite možnost električnega udara, telesnih poškodb zaradi vrtenja ventilatorja ali drugih nepričakovanih poškodb.

### Odstranitev sistemske plošče

- 1. Sledite postopkom v Pred začetkom dela na računalniku.
- 2. Postavite računalnik na čisto in ravno površino (če imate računalnik z ohišjem mini stolp, ga položite na levi bok).
- 3. Odstranite pokrov računalnika (glejte Odstranjevanje pokrova računalnika z ohišjem mini stolp ali Odstranjevanje pokrova namiznega računalnika).
- 4. Odstranite vse kartice iz rež za razširitvene kartice (glejte Kartice). Vsako vstavite v svojo antistatično zaščitno embalažo.
- 5. Odklopite vse podatkovne kable za CD/DVD/disketnik/bralnik pomnilniških kartic/trdi disk s sistemske plošče.
- 6. S sistemske plošče odklopite vse kable sprednje nadzorne plošče.
- 7. S sistemske plošče odklopite napajalne kable 12 V in 24-pinski kabel.
- 8. Če boste zamenjali obstoječo sistemsko ploščo z drugo sistemsko ploščo:
  - a. Odstranite sklop hladilnika procesorja (glejte Odstranjevanje sklopa hladilnika procesorja).
  - S sistemske plošče odstranite pomnilniške module (glejte <u>Odstranjevanje pomnilniških modulov</u>) in vsakega posebej vstavite v posamezne antistatične embalaže.
  - c. Odstranite procesor s sistemske plošče (glejte Odstranjevanje procesoria) in ga vstavite v antistatično zaščitno embalažo.
- 9. Odklopite napajalne kable za ventilator iz sistemske plošče.
- 10. S sistemske plošče odklopite vse ostale kable.
- 11. Odstranite 11 vijakov, s katerimi je sistemska plošča pritrjena na ohišje računalnika.

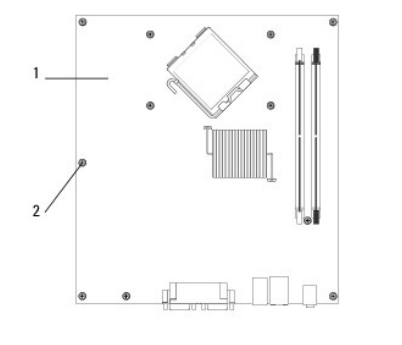

1 sistemska plo**šč**a 2 vijaki (11)

#### OPOZORILO: Sistemska plošča je krhka. Z njo rokujte previdno.

12. Dvignite sistemsko ploščo iz računalniškega ohišja in jo vstavite v antistatično zaščitno embalažo.

## Zamenjava sistemske plošče

OPOMBA: Ta postopek velja, če ste že opravili postopek odstranitve.

- 1. Sistemsko ploščo odstranite iz embalaže in jo vstavite v notranjost računalniškega ohišja.
- Poravnajte 11 lukenj za vijake na sistemski plošči z luknjami na ohišju in zagotovite, da so priključki zadnje plošče poravnani z odprtinami na zadnjem delu ohišja.
- 3. Namestite 11 vijakov, s katerimi je sistemska plošča pritrjena na ohišje računalnika. Vijakov ne smete zategniti premočno.

OPOZORILO: Če vijakov ne namestite oz. privijete pravilno, sistemska plošča ne bo ustrezno pritrjena, kar lahko povzroči napake v sistemu.

- 4. Priključite napajalne kable 12 V in 24-pinski kabel na sistemsko ploščo.
- 5. Priključite sprednji ventilator ohišja in zadnji ventilator ohišja na sistemsko ploščo.
- 6. Priključite vse kable sprednje nadzorne plošče na sistemsko ploščo.
- 7. Priključite vse podatkovne kable za CD/DVD/disketnik/bralnik pomnilniških kartic/trdi disk s sistemske plošče.
- 8. Če ste sistemsko ploščo zamenjali:
  - a. Namestite pomnilniške module na sistemsko ploščo (glejte Zamenjava ali dodajanje pomnilniškega modula).
  - b. Namestite procesor na sistemsko ploščo (glejte Zamenjava procesorja).
  - c. Namestite sklop hladilnika procesorja na sistemsko ploščo (glejte Namestitev sklopa hladilnika procesorja).
- 9. Če je treba, na sistemsko ploščo priključite vse dodatne kable.
- 10. Namestite vse kartice PCI in PCI Express v reže za razširitvene kartice.
- 11. Preverite ali so vsi kabelski priključki v računalniškem ohišju ustrezno pritrjeni.
- 12. Sledite postopkom v Ko končate delo v notranjosti računalnika.
- 13. Potrdite pravilno delovanje računalnika z zagonom programa za diagnostiko Dell™ Diagnostics (glejte Diagnostika Dell).

Nazaj na vsebino

## Odpravljanje težav

Dell<sup>™</sup> OptiPlex<sup>™</sup> 360 Priročnik za servisiranje

- Orodja
- Diagnostika Dell
- Odpravljanje težav
- Dellova tehnična storitev za posodobitve
- Pripomoček Dell Support Utility

## Orodja

#### Lučke za napajanje

OPOZORILO: Predno pričnete z delom v notranjosti računalnika, preberite varnostne informacije, ki so priložene računalniku. Za dodatne
informacije o varnem delu obiščite domačo stran za skladnost s predpisi na naslovu <u>www.dell.com/regulatory\_compliance</u>.

#### OPOZORILO: Pred odpiranjem pokrova računalnik vedno izklopite iz električne vtičnice.

Lučka gumba za vklop, ki se nahaja na sprednjem delu računalnika, lahko sveti in utripa ter tako opozarja na različna stanja:

- 1 Če lučka za napajanje sveti zeleno in se računalnik ne odziva, glejte Kode piskov.
- 1 Če lučka za napajanje utripa zeleno, je računalnik v stanju pripravljenosti. Za nadaljevanje normalnega delovanja pritisnite tipko na tipkovnici, premaknite miško ali pritisnite gumb za napajanje.
- 1 Če lučka za napajanje ne sveti, je računalnik izklopljen ali ne prejema električnega toka.
  - o Ponovno vstavite napajalni kabel v priključek na hrbtni strani računalnika in v električno vtičnico.
  - o Če je računalnik priključen v razdelilnik, poskrbite, da je razdelilnik priključen v električno vtičnico in vklopljen.
  - o Ko preverjajte delovanje napajanja računalnika, ne uporabljajte zaščitnih naprav, podaljškov ali razdelilnikov.
  - o Preverite delovanje električne vtičnice z drugo napravo, na primer namizno svetilko.
  - o Glavni napajalni kabel in kabel sprednje plošče morata biti pravilno priključena na sistemsko ploščo (glejte Komponente sistemske plošče).
- 1 Če lučka za napajanje utripa rumeno, računalnik prejema električno energijo, vendar je morda prisotna notranja težava z napajanjem.
  - o Zagotovite, da je stikalo za izbiro napetosti nastavljen tako, da odgovarja moči napajanja na vaši lokaciji.
  - o Prepričajte se, da je napajalni kabel procesorja pravilno priključen na sistemsko ploščo (glejte Komponente sistemske plošče).
- 1 Če lučka za napajanje sveti rumeno, je naprava morda v okvari ali nepravilno nameščena.
  - o Odstranite in ponovno namestite pomnilniške module (glejte Zamenjava ali dodajanje pomnilniškega modula)
  - o Odstranite in ponovno namestite kartice (glejte Kartice).
- 1 Odpravite motnje. Nekaj znanih vzrokov motenj:
  - o Napajalni kabli, kabli za tipkovnice in miške
  - o Na razdelilnik je priključenih preveč naprav
  - o Več podaljškov je priključenih na isto električno vtičnico

#### Kode piskov

Računalnik lahko med zagonom odda več zvočnih signalov, če monitor ne more prikazati napak ali težav. Ta niz piskov, imenovan koda piska, opredeli težavo. Na primer, koda piskov 1-3-1 (ena izmed možnih kod) je sestavljena iz enega daljšega piska, treh kratkih piskov in enega daljšega piska. Ta koda piskov vam pove, da je računalnik naletel težave s pomnilnikom.

Ponovna namestitev pomnilniških modulov lahko odpravi napake na katero opozarjajo spodnje kode piskov. Če težave ne odpravite, se obrnite na Dell (glejte Kontaktiranje družbe Dell), kjer boste dobili navodila za tehnično pomoč.

| Koda           | Vzrok                                          |
|----------------|------------------------------------------------|
| 1-3-1 in 2-4-4 | Pomnilnik ni ustrezno prepoznan ali uporabljen |
| 4-3-1          | Napaka v pomnilniku nad naslovom OFFFFh        |

Če računalnik med zagonom odda niz piskov:

1. Zapišite kodo piskov.

| Koda           | Vzrok                                                                                 |  |
|----------------|---------------------------------------------------------------------------------------|--|
| 1-1-2          | Napaka v registru mikroprocesorja                                                     |  |
| 1-1-3          | Napaka pri branju/zapisovanju v NVRAM                                                 |  |
| 1-1-4          | Napaka kontrolne vsote ROM BIOS                                                       |  |
| 1-2-1          | Napaka programibilnega časovnika                                                      |  |
| 1-2-2          | Napaka pri inicializaciji DMA                                                         |  |
| 1-2-3          | Napaka pri branju/zapisovanju registra strani DMA                                     |  |
| 1-3            | Napaka pri preizkusu grafi <b>č</b> nega pomnilnika                                   |  |
| 1-3-1 in 2-4-4 | Pomnilnik ni ustrezno prepoznan ali uporabljen                                        |  |
| 3-1-1          | Napaka podrejenega registra DMA                                                       |  |
| 3-1-2          | Napaka glavnega registra DMA                                                          |  |
| 3-1-3          | Napaka registra glavne prekinitve maske                                               |  |
| 3-1-4          | Napaka registra podrejene prekinitve maske                                            |  |
| 3-2-2          | Napaka pri nalaganju prekinitvenega vektorja                                          |  |
| 3-2-4          | Napaka pri preizkusu krmilnika tipkovnice                                             |  |
| 3-3-1          | Izguba napajanja NVRAM                                                                |  |
| 3-3-2          | Neveljavna konfiguracija NVRAM                                                        |  |
| 3-3-4          | Napaka pri preizkusu grafičnega pomnilnika                                            |  |
| 3-4-1          | Napaka pri inicializaciji zaslona                                                     |  |
| 3-4-2          | Napaka pri izrisovanju zaslona                                                        |  |
| 3-4-3          | Napaka pri iskanju grafičnega ROM-a                                                   |  |
| 4-2-1          | Okvara časovnika                                                                      |  |
| 4-2-2          | Napaka pri zaustavitvi sistema                                                        |  |
| 4-2-3          | Napaka na vratih A20                                                                  |  |
| 4-2-4          | Unexpected interrupt in protected mode (Nepričakovana prekinitev v zaščitenem načinu) |  |
| 4-3-1          | Napaka v pomnilniku nad naslovom OFFFFh                                               |  |
| 4-3-3          | Okvara števca 2 integriranega vezja časovnika                                         |  |
| 4-3-4          | Čas dneva se je ustavil                                                               |  |
| 4-4-1          | Napaka pri preizkusu zaporednih ali vzporednih vrat                                   |  |
| 4-4-2          | Napaka pri raztezanju kode na senčeni pomnilnik                                       |  |
| 4-4-3          | Napaka pri preizkusu matematičnega koprocesorja                                       |  |
| 4-4-4          | Napaka pri preizkusu predpomnilnika                                                   |  |

2. Zaženite program Dell Diagnostics za nadaljnje identificiranje težave. (oglejte si razdelek Diagnostika Dell).

#### Diagnostične lučke

OPOZORILO: Predno pričnete z delom v notranjosti računalnika, preberite varnostne informacije, ki so priložene računalniku. Za dodatne informacije o varnem delu obiščite domačo stran za skladnost s predpisi na spletnem mestu www.dell.com na naslovu <a href="http://www.dell.com/regulatory\_compliance">www.dell.com/regulatory\_compliance</a>.

Za pomoč pri odpravljanju težav ima računalnik na sprednji plošči štiri lučke z oznakami 1, 2, 3 in 4.

OPOMBA: Če uporabljate računalnik z ohišjem izjemno majhne oblike, so diagnostične lučke prisotne na zadnji strani. Za več informacij glejte Navodila za namestitev in hitro uporabo, ki jih dobite skupaj z računalnikom.

Ob normalnem zagonu računalnika lučke utripajo in nato nehajo svetiti. Če je prisotna okvara računalnika, lahko s pomočjo lučk identificirate težavo.

💋 OPOMBA: Ko računalnik zaključi samopreizkus (POST), pred zagonom operacijskega sistema vse štiri lučke nehajo svetiti.

## Razlaga diagnostičnih lučk med samopreizkusom (POST)

| Vzorec lučk | Opis te <b>ž</b> ave                                                   | Predlagana re <b>š</b> itev                                                                                                    |
|-------------|------------------------------------------------------------------------|----------------------------------------------------------------------------------------------------|
| 1234        | Računalnik je bodisi izklopljen ali ne<br>prejema električne energije. | <ol> <li>Ponovno vstavite napajalni kabel v priključek, na hrbtni strani računalnika, in električno<br/>vtičnico.</li> <li>Ko preverjate pravilno delovanje računalnika, ne uporabljajte podaljškov, razdelilcev ali<br/>zaščitnih naprav.</li> <li>Preverite, ali je električni podaljšek, ki ga uporabljate, vstavljen v električno vtičnico in<br/>vključen.</li> <li>Preverite delovanje električne vtičnice z drugo napravo, na primer namizno svetilko.</li> <li>Glavni napajalni kabel in kabel sprednje plošče morata biti pravilno priključena na<br/>sistemsko ploščo.</li> </ol> |
|             |                                                                        |                                                                                                    |

| 1234<br>Izključeno        | Možna napaka matične plošče.                                                               | <ol> <li>Izklopite računalnik. Počakajte eno minuto, da se električna moč izčrpa. Računalnik<br/>priključite v delujočo električno vtičnico in pritisnite gumb za vklop.</li> <li>Če težava ni odpravljena, se obrnite na Dell (oglejte si razdelek <u>Kontaktiranje družbe</u><br/><u>Dell</u>).</li> </ol>                    |
|---------------------------|--------------------------------------------------------------------------------------------|----------------------------------------------------------------------------------------------------|
| 1234                      | Pojavila se je napaka na matični<br>plošči, na napajalnem kablu ali na<br>zunanjo napravo. | <ol> <li>Odklopite računalnik, ne da bi izvlekli vtikač. Pritisnite in držite gumb za preskus<br/>napajanja na zadnjem delu napajalne enote.</li> </ol>                                                                                                    |
|                           |                                                                                            | Ce gori diagnostična lučka za napajanje, zraven stikala, imate problem na sistemski<br>plošči. Obrnite se na Dell (oglejte si <u>Kontaktiranje družbe Dell</u> ).                                                                                                    |
| Utripanje rumene<br>barve |                                                                                            | Če diagnostična lučka za napajanje poleg stikala ne sveti, izklopite vse notranje in zunaje<br>naprave in pritisnite in držite gumb za preskus napajanja. Če le-ta sveti, je težava lahko z<br>zunanjo napravo. Obrnite se na Dell (oglejte si <u>Kontaktiranie družbe Dell</u> ).                                              |
|                           |                                                                                            | Če diagnostična lučka za napajanje še vedno ne gori, izključite napajanje sistemske<br>plošče, nato pritisnite in držite gumb za napajanje.                                                                                                    |
|                           |                                                                                            | Če lučka zasveti, je lahko problem na sistemski plošči.                                                                                                    |
|                           |                                                                                            | Če diagnostična lučka za napajanje še vedno ne sveti, je težava mogoče z napajalnikom.                                                                                                    |
|                           |                                                                                            | Obrnite se na Dell (oglejte si <u>Kontaktiranje družbe Dell</u> ).                                                                                                    |
|                           | CPU ni prisoten.                                                                           | <ol> <li>Ponovno namestite procesot in ponovno zazenite sistem. Ce zagon racunalnika se vedno<br/>ne uspeva, preverite vtičnico procesorja, da ni poškodovana.</li> <li>Če težava ni odpravljena, se obrnite na Dell (oglejte si razdelek <u>Kontaktiranje družbe</u><br/><u>Dell</u>).</li> </ol>                              |
| Stalna rumena luč         |                                                                                            |                                                                                                    |
| 1234                      | Pomnilniški moduli so zaznani, vendar<br>je prišlo do napake v pomnilniku.                 | Če sta nameščena dva ali več pomnilniških modulov, odstranite module, nato ponovno<br>namestite en modul in ponovno zaženite računalnik.                                                                                                    |
|                           |                                                                                            | Če se računalnik zažene normalno, nadaljujte z nameščanjem dodatnih pomnilniških<br>modulov (enega za drugim), dokler ne odkrijete okvarjenega modula oz. dokler ne<br>namestite vseh modulov brez napake.                                                                                                    |
| Stalna rumena luč         |                                                                                            | Če je nameščen samo en pomnilniški modul, poskusite ga premaknite na drug DIMM-<br>konektor in ponovno zaženite računalnik.                                                                                                    |
|                           |                                                                                            | <ol> <li>Če je na voljo, v računalnik namestite pomnilnik, ki pravilno deluje in je iste vrste.</li> <li>Če težava ni odpravljena, se obrnite na Dell (oglejte si razdelek <u>Kontaktiranje družbe</u><br/><u>Dell</u>).</li> </ol>                                                                                             |
|                           | Pojavila se je možna napaka na CPU<br>ali matični plošči.                                  | <ol> <li>Zamenjajte procesor z znanim procesorjem. Če zagon računalnika še vedno ne uspeva,<br/>preverite vtičnico procesorja, da ni poškodovana.</li> <li>Če težava ni odpravljena, se obrnite na Dell (oglejte si razdelek <u>Kontaktiranje družbe</u><br/><u>Dell</u>).</li> </ol>                                           |
| Stalna rumena lu <b>c</b> |                                                                                            |                                                                                                    |
| 1234                      | BIOS ja lahko pokvarjen ali ga ni.                                                         | 1 Strojna oprema računalnika deluje normalno, vendar BIOS je lahko pokvarjen ali ga ni.<br>Obrnite se na Dell (oglejte si <u>Kontaktiranje družbe Dell</u> ).                                                                                                    |
|                           |                                                                                            |                                                                                                    |
| Stalna rumena luč         |                                                                                            |                                                                                                    |
| 1234                      | Možna napaka matične plošče.                                                               | <ol> <li>Odstranite vse zunanje kartice iz režah za PCI in PCI-E in ponovno zaženite računalnik.</li> <li>Če se računalnik zažene, zunanje kartice postavljate nazaj eno za drugo, dokler ne<br/>odkrijete pokvarjene.</li> <li>Če problem vztraja je mogoča okvara sistemske plošče. Obrnite se na Dell (oglejte si</li> </ol> |
|                           |                                                                                            | Kontaktiranje družbe Dell).                                                                                                    |
| Stalna rumena luč         |                                                                                            |                                                                                                    |
| 1234                      | Napajalni priključek ni pravilno<br>nameščen.                                              | <ol> <li>Ponovno namestite 2x2 napajalni priključek napajalne enote.</li> <li>Če zagon sistema še vedno ne uspe, se obrnete na Dell (see <u>Kontaktiranje družbe Dell</u>).</li> </ol>                                                                                                    |
|                           |                                                                                            |                                                                                                    |
| Stalna rumena luč         |                                                                                            |                                                                                                    |

| 1 <b>2</b> 34<br>©        | Mogoče je napaka na zunanji kartici<br>ali matični plošči.                            | <ol> <li>Odstranite vse zunanje kartice iz režah za PCI in PCI-E in ponovno zaženite računalnik.<br/>Če se računalnik zažene, zunanje kartice postavljate nazaj eno za drugo, dokler ne<br/>odkrijete pokvarjene.</li> <li>Če težava še vedno obstaja, je mogoča okvara matične plošče. Obrnite se na Dell<br/>(oglejte si <u>Kontaktiranje družbe Dell</u>).</li> </ol>                      |
|---------------------------|---------------------------------------------------------------------------------------|----------------------------------------------------------------------------------------------------|
| Stalna rumena luč         |                                                                                       |                                                                                                    |
| <b>12</b> 34              | Možna napaka matične plošče.                                                          | <ol> <li>Izklopite vse notranje in zunanje naprave in ponovno zaženite računalnik. Če se<br/>računalnik zažene, zunanje kartice postavljajte nazaj eno za drugo, dokler ne odkrijete<br/>pokvarjene. <u>Kontaktiranje družbe Dell</u>.</li> <li>Če težava še vedno obstaja, je mogoča okvara matične plošče. Obrnite se na Dell<br/>(oglejte si <u>Kontaktiranje družbe Dell</u>).</li> </ol> |
| Stalna rumena lu <b>č</b> |                                                                                       |                                                                                                    |
| <b>123</b> 4              | Možnost napake na gumbasti bateriji.                                                  | <ol> <li>Odstranite gumbasto baterijo za minuto, ponovno jo namestite in ponovno zaženite<br/>računalnik.</li> <li>Če težava ni odpravljena, se obrnite na Dell (oglejte si razdelek <u>Kontaktiranje družbe</u><br/><u>Dell</u>).</li> </ol>                                                                                                    |
| Stalna rumena luč         |                                                                                       |                                                                                                    |
| 1234                      | Računalnik je v normalnem<br><i>vklopljenem</i> stanju.                               | <ol> <li>Preverite ali je zaslon ustrezno priključen in vklopljen.</li> <li>Če težava ni odpravljena, se obrnite na Dell (oglejte si razdelek <u>Kontaktiranje družbe</u><br/>Dell)</li> </ol>                                                                                                    |
| Staino Zelena             | Diagnostične lučke ne svetijo, ko<br>računalnik uspešno zažene<br>operacijski sistem. |                                                                                                    |
| 100 <b>3</b> 0            | Možna napaka procesorja.                                                              | 1 Ponovno namestite procesor (glejte informacije za procesor vašega računalnika).                                                                                                    |
|                           |                                                                                       | <ol> <li>Ce težava ni odpravljena, se obrnite na Dell (oglejte si razdelek <u>Kontaktiranje družbe</u><br/><u>Dell</u>).</li> </ol>                                                                                                    |
| Stalno Zelena             |                                                                                       |                                                                                                    |
| 12 <b>34</b>              | Pomnilniški moduli so zaznani, vendar<br>je prišlo do napake v pomnilniku.            | 1 Če sta nameščena dva ali več pomnilniških modulov, odstranite module, nato ponovno<br>namestite en modul (glejte <u>Pomnilniški moduli</u> ).                                                                                                    |
|                           |                                                                                       | Ponovno zaženite računalnik. Če se računalnik zažene normalno, nadaljujte z<br>nameščanjem dodatnih pomnilniških modulov (enega za drugim), dokler ne odkrijete<br>okvarjenega modula oz. dokler ne namestite vseh modulov brez napake.                                                                                                    |
| Stalno Zelena             |                                                                                       | <ol> <li>Če je na voljo, v računalnik namestite delujoč pomnilnik enakega tipa (oglejte si razdelek<br/><u>Pomnilniški moduli)</u>.</li> <li>Če težava ni odpravljena, se obrnite na Dell (oglejte si razdelek <u>Kontaktiranje družbe</u><br/><u>Dell</u>).</li> </ol>                                                                                                    |
| 1 <b>2</b> 34             | Možna napaka na grafični kartici.                                                     | <ol> <li>Postavite nazaj katerekoli nameščene grafične kartice (glejte poglavje "Kartice" za svoj<br/>računalnik).</li> <li>Če je na voljo, v računalnik namestite delujočo grafično kartico.</li> <li>Če težava ni odpravljena, se obrnite na Dell (oglejte si razdelek <u>Kontaktiranje družbe</u><br/><u>Dell</u>).</li> </ol>                                                             |
| Stalno Zelena             |                                                                                       |                                                                                                    |
| 1234                      | Pojavila se je napaka na disketnem<br>pogonu ali pogonu trdega diska.                 | Ponovno nastavite vse napajalne in podatkovne kable.                                                                                                    |
|                           |                                                                                       |                                                                                                    |
| Stalno Zelena             |                                                                                       |                                                                                                    |
| 1234                      | Možna okvara vodila USB.                                                              | Ponovno namestite USB naprave in preverite vseh kabelskih priključkov.                                                                                                    |
|                           |                                                                                       |                                                                                                    |
| Stalno Zelena             |                                                                                       |                                                                                                    |
|                           |                                                                                       | × · · · · · · · · · · · · · · · · · · ·                                                                                                    |

|                       |                                                                                                    | Če se računalnik zažene normalno, nadaljujte z nameščanjem dodatnih pomnilniških<br>modulov (enega za drugim), dokler ne odkrijete okvarjenega modula oz. dokler ne<br>namestite vseh modulov brez napake.                                                                                                    |
|-----------------------|----------------------------------------------------------------------------------------------------|----------------------------------------------------------------------------------------------------|
| Stalno Zelena         |                                                                                                    | <ol> <li>Če je na voljo, v računalnik namestite pomnilnik, ki deluje in je iste vrste.</li> <li>Če težava ni odpravljena, se obrnite na Dell (oglejte si razdelek <u>Kontaktiranje družbe</u><br/><u>Dell</u>).</li> </ol>                                                                                                    |
| 1234<br>Stalno Zelena | Pomnilniški moduli so zaznani, a<br>obstaja napaka v konfiguraciji ali<br>združljivosti pomnilnika. | <ol> <li>Preverite, ali obstajajo posebne zahteve za namestitev pomnilniškega modula/priključka.</li> <li>Preverite, da pomnilnik, ki ga uporabljate, vaš računalnik podpira (glejte Kratki referenčni in namestitveni priročnik, ki jih dobite z računalnikom).</li> <li>Če težava ni odpravljena, se obrnite na Dell (oglejte si razdelek Kontaktiranje družbe Dell).</li> </ol>                                                                                                    |
| 1234<br>Stalno Zelena | Možna napaka na razširitveni kartici.                                                               | <ol> <li>Preverite, ali obstaja spor: odstranite razširitveno kartico (ne grafične kartice) in ponovno zaženite računalnik (oglejte si poglavje "Kartice" za svoj računalnik).</li> <li>Če težava ni odpravljena, ponovno namestite odstranjeno kartico, nato odstranite drugo kartico in ponovno zaženite računalnik.</li> <li>Ta postopek ponovite za vsako nameščeno razširitveno kartico. Če se računalnik zažene normalno, polščite napako za spora virov pri kartici, ki je bila na koncu odstranjena iz računalnika.</li> <li>Če težava ni odpravljena, se obrnite na Dell (oglejte si razdelek <u>Kontaktiranje družbe Dell</u>).</li> </ol>                                     |
| 1234<br>Stalno Zelena | Prišlo je do druge okvare.                                                                          | <ol> <li>Preverite, da so vsi kabli trdega diska in optičnega pogona so pravilno priključeni na sistemsko ploščo (glejte poglavje "Komponente sistemske plošče" za vaš računalnik).</li> <li>Če se na zaslonu prikaže sporočilo o napaki, ki navaja težavo z napravo (kot je disketnik ali trdi disk), preverite, ali naprava deluje pravilno.</li> <li>Če se operacijski sistem skuša zagnati iz naprave (kot npr. disketnik ali optični pogon), preverite nastavitev sistema, da se prepričate, da je zagona pravilno za naprave nameščene na vaš računalnik.</li> <li>Če težava ni odpravljena, se obrnite na Dell (oglejte si razdelek <u>Kontaktiranje družbe Dell</u>).</li> </ol> |
| 1234<br>D             | je računalnik v stanju pripravljenosti.                                                             | Za nadaljevanje normalnega delovanja pritisnite tipko na tipkovnici, premaknite miško ali<br>pritisnite gumb za napajanje.                                                                                                    |
| Utripajoča zelena     |                                                                                                    |                                                                                                    |

#### Sistemska sporočila

OPOMBA: Če prikazanega sporočila ni na seznamu, glejte dokumentacijo bodisi operacijskega sistema ali programa, ki je bil zagnan med prikazom sporočila.

ALERT! PREVIOUS ATTEMPTS AT BOOTING THIS SYSTEM HAVE FAILED AT CHECKPOINT [NNNN]. FOR HELP IN RESOLVING THIS PROBLEM, PLEASE NOTE THIS CHECKPOINT AND CONTACT DELL TECHNICAL SUPPORT. — Računalnik se trikrat zapored ni zagnal zaradi iste napake. Obrnite se na Dellovo tehnično podporo (glejte <u>Kontaktiranje družbe Dell</u>).

CMOS CHECKSUM ERROR – Možna okvara matične plošče ali skoraj prazna baterija RTC. Zamenjajte baterijo (oglejte si razdelek Gumbasta baterija).

CPU FAN FAILURE — Okvara ventilatorja za procesor (CPU). Ponovno namestite ventilator procesorja (oglejte si razdelek Odstranjevanje procesorja).

FLOPPY DISKETTE SEEK FAILURE – Mogoče je kabel odklopljen ali se informacije o računalniški konfiguraciji ne ujemajo s konfiguracijo strojne opreme. Preverite kable. Če težave niste odpravili, se obrnite na Dellovo tehnično podporo (glejte Kontaktiranje družbe Dell).

DISKETTE READ FAILURE - Disketa je lahko okvarjena ali kabel odklopljen. Zamenjajte disketo/preverite ali je kabel pravilno priključen.

HARD-DISK READ FAILURE – Možna okvara trdega diska med preizkusom zagona trdega diska. Obrnite se na Dellovo tehnično podporo (glejte Kontaktiranje družbe Dell).

KEYBOARD FAILURE - Okvara tipkovnice ali odklopljen kabel tipkovnice (glejte Težave s tipkovnico).

NO BOOT DEVICE AVAILABLE - Sistem ne zazna zagonske naprave ali particije.

- 0
- Če ste za zagonsko napravo izbrali disketni pogon, poskrbite, da so kabli ustrezno priključeni in da je zagonska disketa nameščena v pogonu. Če ste za zagonsko napravo izbrali trdi disk, preverite ali so kabli ustrezno priključeni, pogon pravilno nameščen in izbran za zagonsko napravo. Odprite program za nastavitev sistema in poskrbite, da so podatki o vrstnem redu zagona pravlini. Za več informacij o uporabi programa za sistemske nastavitve glejte *Dellova tehnološka navodila* na računalniku ali na spletnem mestu **s**upport.dell.com. 0

NO TIMER TICK INTERRUPT – Integrirano vezje na sistemski plošči je morda okvarjeno ali pa je prišlo do okvare matične plošče (glejte Kontaktiranje družbe

NON-SYSTEM DISK OR DISK ERROR – Zamenjajte disketo z disketo, ki ima zagonski operacijski sistem ali odstranite disketo in računalnik ponovno zaženite

NOT A BOOT DISKETTE – Vstavite zagonsko disketo in ponovno zaženite računalnik

NOTICE - HARD DRIVE SELF MONITORING SYSTEM HAS REPORTED THAT A PARAMETER HAS EXCEEDED ITS NORMAL OPERATING RANGE. DELL RECOMMENDS THAT YOU BACK UP YOUR DATA REGULARLY. A PARAMETER OUT OF RANGE MAY OR MAY NOT INDICATE A POTENTIAL HARD DRIVE PROBLEM. – Napaka S.M.A.R.T, možna okvara trdega diska. Funkcijo lahko omogočite ali onemogočite v programu za nastavitev sistema.

#### Odpravljanje težav s strojno opremo

Če naprava med nastavitvijo operacijskega sistema ni zaznana ali pa je zaznana, a nepravilno konfigurirana, lahko z uporabo programa za odpravljanje težav strojne opreme Hardware Troubleshooter rešite nezdružljivost. Za več informacij o uporabi programa za sistemske nastavitve glejte *Dellova tehnološka navodila* na vašem računalniku ali na spletnem mestu support.dell.com.

Windows<sup>®</sup> XP:

- 1. Kliknite Start → Help and Support (Pomoč in podpora).
- 2. V iskalno polje vpišite hardware troubleshooter in pritisnite < Enter> za začetek iskanja
- 3. V odseku Fix a Problem (Odpravi težavo) kliknite Hardware Troubleshooter (Odpravljanje težav s strojno opremo).
- 4. Iz seznama Hardware Troubleshooter izberite možnost, ki najbolje opisuje težavo in kliknite Next (Naprej) za nadaljevanje postopka odpravljanja težave

Windows Vista®

- 1. Kliknite gumb Start 😨 sistema Windows Vista in nato Help and Support (Pomoč in podpora).
- 2. V iskalno polje vpišite hardware troubleshooter in pritisnite <Enter> za iskanje.
- 3. Iz rezultata iskanja izberite možnost, ki najbolj ustreza težavi in zaključite postopek odpravljanja težav.

## **Diagnostika Dell**

OPOZORILO: Predno pričnete z delom v notranjosti računalnika, preberite varnostne informacije, ki so priložene računalniku. Za dodatne
informacije o varnem delu obiščite domačo stran za skladnost s predpisi na naslovu <u>www.dell.com/regulatory\_compliance</u>.

#### Kdaj uporabiti program za diagnostiko

Če imate težave z računalnikom, izvedite preverjanja v tem odseku in zaženite program za diagnostiko Dell Diagnostics, preden se obrnete na Dell za pomoč.

Zaženite program za diagnostiko Dell Diagnostics s trdega diska ali medija Drivers and Utilities, ki je priložen vašemu računalniku.

- 💋 OPOMBA: Medij Drivers and Utilities (Gonilniki in pripomočki) je dodatna možnost in morda ni priložen vašemu računalniku.
- OPOMBA: Program za diagnostiko Dell Diagnostics deluje samo na računalnikih Dell.

#### Zaganjanje programa za diagnostiko Dell Diagnostics s pogona trdega diska

Preden zaženete program za diagnostiko Dell Diagnostics, odprite program za nastavitev sistema in preverite informacije o konfiguraciji računalnika ter zagotovite, da je naprava, ki jo želite preizkusiti, prikazana v sistemskih nastavitvah in aktivna. Za več informacij o uporabi programa za sistemske nastavitve glejte Dellova tehnološka navodila Dell na vašem računalniku ali na spletnem mestu support.dell.com. Program za diagnostiko Dell Diagnostics je na ločeni diagnostični particiji na trdem disku.

💋 OPOMBA: Če vaš računalnik ne prikaže slike na zaslonu, se obrnite na Dell (oglejte si razdelek Kontaktiranje družbe Dell).

- 1. Računalnik priključite v delujočo električno vtičnico.
- 2. Vklopite (ali ponovno zaženite) računalnik.
- 3. Ko se pojavi logotip DELL, nemudoma pritisnite <F12>.

OPOMBA: Če predolgo pritiskate tipko, lahko pride do okvare tipkovnice. Okvaro preprečite tako, da občasno pritiskate tipko <F12>, dokler se ne prikaže Boot Device Menu.

Če ste čakali predolgo in se ob čakanju pojavi logotip operacijskega sistema, počakajte, da se naloži namizje Microsoft<sup>®</sup> Windows<sup>®</sup>, nato pa izklopite računalnik in poizkusite znova.

4. Uporabite puščične tipke za pomikanje navzgor in navzdol, da v zagonskem meniju izberete Diagnostics (Diagnostika), in pritisnite <Enter>.

OPOMBA: Če vidite sporočilo o tem, da ni bilo mogoče najti diagnostične particije, zaženite Dell Diagnostics (Diagnostika Dell) z medija Drivers and Utilities (Gonilniki in pripomočki) (glejte Zagon Dell Diagnostics z medija Drivers and Utilities).

- 5. Za zagon programa za diagnostike Dell Diagnostics z diagnostične particije na trdem disku pritisnite katerokoli tipko.
- 6. Pritisnite <Tab>, da izberete Test System (Preizkus sistema), in nato pritisnite <Enter>.
  - OPOMBA: Priporočamo vam, da izberete Test System (Preizkus sistema) za celotni preizkus računalnika. Če izberete možnost Test Memory (Preizkus pomnilnika), zaženite razširjeni preizkus pomnilnika, ki lahko traja do trideset minut. Po zaključenem preizkusu zapišite rezultate preizkusa in nato pritisnite poljubno tipko, da se vrnete v prejšnji meni.
- 7. V glavnem meniju za diagnostiko Dell Diagnostics kliknite z levo miškino tipko ali pritisnite <Tab> in nato <Enter>, da izberete preizkus, ki ga želite zagnati (glejte Glavni meni diagnostike Dell).

💋 OPOMBA: Natančno si zapišite kakršnekoli kode napak in opisane težave ter sledite navodilom na zaslonu.

- 8. Po koncu preizkusov zaprite preizkusno okno za vrnitev v Main Menu (Glavni meni) programa za diagnostiko Dell.
- 9. Zaprite okno Main Menu (Glavni meni), da zaprete Diagnostiko Dell in znova zaženete računalnik.

#### Zagon Dell Diagnostics z medija Drivers and Utilities

Preden zaženete program za diagnostiko Dell Diagnostics, odprite program za nastavitev sistema in preverite informacije o konfiguraciji računalnika ter zagotovite, da je naprava, ki jo želite preizkusiti, prikazana v sistemskih nastavitvah in aktivna.

- 1. V optični pogon vstavite medij Drivers and Utilities.
- 2. Znova zaženite računalnik.
- 3. Ko se pojavi logotip DELL, nemudoma pritisnite <F12>.

OPOMBA: Če predolgo pritiskate tipko, lahko pride do okvare tipkovnice. Okvaro preprečite tako, da občasno pritiskate tipko <F12>, dokler se ne prikaže Boot Device Menu.

Če ste predolgo čakali in se prikaže logotip operacijskega sistema, še malo počakajte, da se naloži namizje Microsoft Windows, nato pa zaustavite računalnik in poskusite znova.

 Ko se pojavi seznam zagonskih naprav, s puščičnimi tipkami za pomikanje navzgor in navzdol označite CD/DVD/CD-RW Drive (Pogon CD/DVD/CDHRW) in pritisnite <Enter>.

OPOMBA: Uporaba enkratnega zagonskega menija spremeni vrstni red zagona samo za trenutni zagon. Ob ponovnem zagonu se računalnik zažene glede na zagonski vrstni red, določen v programu za nastavitev sistema. Za več informacij o uporabi programa za sistemske nastavitve glejte Dellova tehnološka navodila na vašem računalniku ali na spletnem mestu support.dell.com.

5. Če želite, da se zagon izvede s CD-ja/DVD-ja, pritisnite katerokoli tipko.

Če ste predolgo čakali in se prikaže logotip operacijskega sistema, še malo počakajte, da se naloži namizje Microsoft Windows, nato pa zaustavite računalnik in poskusite znova.

6. Pritisnite 1 za Run the 32 Bit Dell Diagnostics (Zaženi 32-bitno diagnostiko Dell).

- V Dell Diagnostics Menu (Meni Diagnostike Dell) pritisnite 1, da izberete Dell 32-bit Diagnostics for Resource CD (graphical user interface) (32-bitna Diagnostika Dell za CD s sredstvi (grafični uporabniški vmesnik)).
- 8. Pritisnite <Tab>, da izberete Test System (Preizkus sistema), in nato pritisnite <Enter>.
  - OPOMBA: Priporočamo vam, da izberete Test System (Preizkus sistema) za celotni preizkus računalnika. Če izberete možnost Test Memory (Preizkus pomnilnika), zaženite razširjeni preizkus pomnilnika, ki lahko traja do trideset minut. Po zaključenem preizkusu zapišite rezultate preizkusa in nato pritisnite poljubno tipko, da se vrnete v prejšnji meni.
- V glavnem meniju za diagnostiko Dell Diagnostics kliknite z levo miškino tipko ali pritisnite <Tab> in nato <Enter>, da izberete preizkus, ki ga želite zagnati (glejte <u>Glavni meni diagnostike Dell</u>).

💋 OPOMBA: Natančno si zapišite kakršnekoli kode napak in opisane težave ter sledite navodilom na zaslonu.

- 10. Po koncu preizkusov zaprite preizkusno okno za vrnitev v Main Menu (Glavni meni) programa za diagnostiko Dell.
- 11. Zaprite okno Main Menu (Glavni meni), da zaprete Diagnostiko Dell in znova zaženete računalnik.
- 12. Iz optičnega pogona odstranite medij Drivers and Utilities.

#### Glavni meni diagnostike Dell

Ko se naloži program za diagnostiko Dell Diagnostics, se prikaže meni:

| Možnost                           | Funkcija                                |
|-----------------------------------|-----------------------------------------|
| Test Memory (Preizkus pomnilnika) | Zagon samostojnega preizkusa pomnilnika |
| Test System (Preizkus sistema)    | Zagon diagnostike sistema               |
| Exit (Izhod)                      | Izhod iz diagnostike                    |

Pritisnite <Tab>, da izberete preizkus, ki ga želite zagnati, in nato pritisnite <Enter>.

OPOMBA: Priporočamo vam, da izberete Test System (Preizkus sistema) za celotni preizkus računalnika. Če izberete možnost Test Memory (Preizkus pomnilnika), zaženite razširjeni preizkus pomnilnika, ki lahko traja do trideset minut. Po zaključenem preizkusu zapišite rezultate preizkusa in nato pritisnite poljubno tipko, da se vrnete v ta meni.

Ko izberete Test System (Preizkus sistema), se prikaže ta meni:

| Možnost                                     | Funkcija                                                                                                    |
|---------------------------------------------|----------------------------------------------------------------------------------------------------|
| Express Test (Hiter preizkus)               | Izvedba hitrega preizkusa naprav v sistemu. Običajno traja 10 do 20 minut.                                     |
|                                             |                                                                                                    |
|                                             |                                                                                                    |
|                                             | OPOMBA: Ta preizkus ne zahteva vaše udeležbe. Najprej zaženite hiter preizkus za hitrejše odkrivanje težave.   |
| Extended Test (Raz <b>š</b> irjen preizkus) | Izvedba temeljitega preverjanja naprav v sistemu. Običajno traja eno uro ali dlje.                             |
|                                             |                                                                                                    |
|                                             |                                                                                                    |
|                                             | OPOMBA: Razširjen preizkus občasno zahteva vaše sodelovanje, da odgovorite na določena vprašanja.              |
| Custom Test (Preizkus po meri)              | Ta preizkus se uporablja za preizkušanje določene naprave ali prilagajanje preizkusov, ki jih želite izvesti.  |
| Symptom Tree (Drevo simptomov)              | Ta možnost omogoča izbiro preizkusov glede na simptom, ki se pojavi. Ta možnost navaja najpogostejše simptome. |

💋 OPOMBA: Priporočamo izbiro možnosti Extended Test (Razširjen preizkus), da izvedete podrobnejši pregled naprav v računalniku.

Če je med preizkusom prišlo do napake, se pojavi sporočilo s kodo napake in opisom težave. Zapišite si kodo napake in opis težave ter sledite navodilom na zaslonu. Če ne morete odpraviti težave, se obrnite na Dell (oglejte si razdelek Kontaktiranje družbe Dell).

OPOMBA: Preden vzpostavite stik z Dellovo podporo, imejte pri roki svojo servisno številko. Servisna številka računalnika je na vrhu vsakega zaslona preizkusa.

Ti jezički vsebujejo dodatne informacije o preizkusih, opravljenih z možnostma Custom Test (Preizkus po meri) ali Symptom Tree (Drevo znakov):

| Jezi <b>č</b> ek                 | Funkcija                                                                                                    |  |
|----------------------------------|----------------------------------------------------------------------------------------------------|--|
| Results (Rezultati)              | Prikaže rezultate preizkusa in morebitne napake.                                                                                                    |  |
| Errors (Napake)                  | Prikaže napake, kode napak in opis težave.                                                                                                    |  |
| Help (Pomoč)                     | Opis preskusa in zahteve za njegovo izvedbo.                                                                                                    |  |
| Configuration<br>(Konfiguracija) | Prikaže konfiguracijo strojne opreme za izbrano napravo.                                                                                                    |  |
|                                  | Program za diagnostiko Dell Diagnostics pridobi informacije o konfiguraciji za vse naprave iz programa za nastavitev sistema,<br>pomnilnika in raznih notranjih preizkusov in prikaže informacije v seznamu naprav v levem podoknu zaslona. |  |

|                           | OPOMBA: Na seznamu naprav morda ne bodo navedene vse komponente, nameščene v računalniku, ali vse naprave, priključene<br>nanj. |
|---------------------------|----------------------------------------------------------------------------------------------------|
| Parameters<br>(Parametri) | Preizkus lahko po potrebi prilagodite tako, da spremenite nastavitve preizkusa.                                                 |

## Odpravljanje težav

Pri odpravljanju težav z vašim računalnikom sledite tem napotkom:

- 1 Če ste pred pojavom težave dodali ali odstranili del, preglejte postopek in ustreznost namestitve.
- 1 Če zunanja naprava ne deluje, preverite, ali je ustrezno priključena.
- Če se na zaslonu pojavi obvestilo o napaki, si zapišite točno vsebino obvestila. To sporočilo je lahko v pomoč tehničnemu osebju, ki bo postavilo diagnozo in odpravilo težavo.
- 1 Če se sporočilo o napaki prikaže v programu, si oglejte dokumentacijo, ki je priložena programu.

OPOMBA: Postopki, navedeni v tem dokumentu, so namenjeni za privzeti pogled v sistemu Windows, zato pri uporabi klasičnega pogleda v sistemu Windows morda ne veljajo.

## Težave z baterijo

- OPOZORILO: Nova baterija, ki ni pravilno nameščena, lahko eksplodira. Baterijo zamenjajte samo z enakim ali enakovrednim tipom, ki jo
  priporoča proizvajalec. Izrabljeno baterijo vrzite proč v skladu z navodili proizvajalca.
- OPOZORILO: Predno pričnete z delom v notranjosti računalnika, preberite varnostne informacije, ki so priložene računalniku. Za dodatne
  informacije o varnem delu obiščite domačo stran za skladnost s predpisi na naslovu <u>www.dell.com/regulatory\_compliance</u>.

ZAMENJAJTE BATERIJO – Če morate po vklopu računalnika večkrat ponastaviti informacije o času in datumu ali če se med zagonom prikaže napačen čas ali datum, zamenjajte baterijo (oglejte si razdelek <u>Gumbasta baterija</u>). Če baterija še vedno ne deluje pravilno, se obrnite na Dell (oglejte si razdelek Kontaktiranje družbe Dell).

### Težave s pogonom

OPOZORILO: Predno pričnete z delom v notranjosti računalnika, preberite varnostne informacije, ki so priložene računalniku. Za dodatne
informacije o varnem delu obiščite domačo stran za skladnost s predpisi na naslovu <u>www.dell.com/regulatory\_compliance</u>.

#### POSKRBITE, DA SISTEM MICROSOFT WINDOWS PREPOZNA POGON -

Windows XP:

1 Kliknite Start in nato My Computer (Moj računalnik).

#### Windows Vista:

1 Kliknite gumb Start sistema Windows Vista 🚱 in nato Computer (Računalnik).

Če pogona ni na seznamu, s protivirusno programsko opremo opravite temeljit pregled in odstranite prisotne viruse. Virusi lahko včasih preprečijo sistemu Windows, da prepozna pogon.

#### PREIZKUSITE POGON -

Vstavite drugo ploščo, da s tem izključite možnost okvare prvotnega pogona.
 Vstavite zagonsko disketo in ponovno zaženite računalnik.

OČISTITE POGON ALI PLOŠČO – Glejte Dellova tehnološka navodila v računalniku ali na spletnem mestu support.dell.com.

#### PREGLEJTE KABLE -

ZAŽENI TE PROGRAM ZA ODPRAVLJANJE TEŽAV S STROJNO OPREMO (HARDWARE TROUBLESHOOTER) – Oglejte si Odpravljanje težav s strojno opremo.

ZAŽENITE PROGRAM ZA DIAGNOSTIKO DELL DIAGNOSTICS - Oglejte si Diagnostika Dell.

#### Težave z optičnim pogonom

🜠 OPOMBA: Zaradi velikih hitrosti optičnega pogona so tresljaji normalni del delovanja, ki lahko povzročijo hrup, ki ni povezan z okvaro pogona ali medija.

🧭 OPOMBA: Zaradi različnih regij po svetu in različnih zapisov na plošče nekateri DVD-ji ne delujejo v vseh pogonih DVD.

#### PRILAGODITEV GLASNOSTI V OPERACIJSKEM SISTEMU WINDOWS -

- Kliknite ikono zvočnika v spodnjem desnem kotu zaslona.
   Zvišajte glasnost s klikom in dvigom drsnika.
   Poskrbite, da zvok ni izklopljen, tako da kliknete na vsa polja s kljukico.
- PREVERITE ZVOČNIKE IN NIZKOTONEC Oglejte si Težave z zvokom in zvočniki.

Težave pri zapisovanju z optičnim pogonom

ZAPRITE DRUGE PROGRAME - Optični pogon mora med postopkom zapisovanja prejemati stalen tok podatkov. Če se pretok prekine, pride do napake. Pred zapisovanjem zaprite vse programe

PRED ZAPISOVANJEM NA PLOŠČO IZKLJUČITE NAČIN PRIPRAVLJENOSTI V SISTEMU WINDOWS - Glejte Tehnološka navodila Dell na vašem računalniku ali na spletnem mestu support.dell.com, ali vpišite iskalni izraz standby (pripravljenost) v programu Windows Help and Support (Pomoč in podpora) za informacije o načinih upravljanja porabe.

#### Težave s trdim diskom

#### ZAŽENITE PREVERJANJE DISKA -

Windows XP:

- 1
- 3.
- Kliknite Start in nato **My Computer** (Moj računalnik). Kliknite z desno miškino tipko Local Disk C: (Lokalni disk C:). Kliknite **Properties** (Lastnosti) → **Tools** (Orodja) → **Check Now** (Preveri zdaj). Kliknite **Scan for and attempt recovery of bad sectors** (Poišči poškodovane sektorje in jih poskusi popraviti) in nato **Start** (Začni). 4.

Windows Vista:

- Kliknite Start 🚳 in nato Computer (Računalnik).
- Kliknite z desno miškino tipko Local Disk C: (Lokalni disk C:)
- 3. Kliknite Properties (Lastnosti) → Tools (Orodja) → Check Now (Preveri zdaj).

Prikaže se okno User Account Control (Nadzor uporabniškega računa). Če ste skrbnik računalnika, kliknite Continue (Nadaljuj), v nasprotnem primeru pa pred nadaljevanjem pokličite skrbnika.

4. Sledite navodilom na zaslonu.

### Sporočila o napakah

OPOZORILO: Predno pričnete z delom v notranjosti računalnika, preberite varnostne informacije, ki so priložene računalniku. Za dodatne informacije o varnem delu obiščite domačo stran za skladnost s predpisi na naslovu www.dell.

Če sporočila o napaki ni na seznamu, si oglejte dokumentacijo za operacijski sistem ali program, ki je bil zagnan v času prikaza sporočila.

A FILENAME CANNOT CONTAIN ANY OF THE FOLLOWING CHARACTERS (IME DATOTEKE NE SME VSEBOVATI NASLEDNJIH ZNAKOV): \ / : \* ? " < > | Ne uporabljajte teh znakov za poimenovanje datotek

A REQUIRED .DLL FILE WAS NOT FOUND (NE NAJDEM ZAHTEVANE DATOTEKE .DLL) - Program, ki ga želite odpreti, ne vsebuje bistvene datoteke. Za odstranitev in ponovno namestitev programa

#### Windows XP:

- Kliknite gumb Start -> Control Panel (Nadzorna plošča) -> Add or Remove Programs (Dodaj ali odstrani programe) -> Program and Features 1.
- (Programi in funkcije) 2
- (riograni in toincije). Izberite program, ki ga želite odstraniti. Kliknite **Uninstall** (Odstrani). Za navodila o name**šč**anju glejte dokumentacijo, priloženo programu.

Windows Vista:

- Kliknite Start 🚱 → Control Panel (Nadzorna plošča) → Programs (Programi)→ Programs and Features (Programi in funkcije). 1.
- Izberite program, ki ga želite odstraniti. Kliknite Uninstall (Odstrani). 2 3.
- 4 Za navodila o nameščanju glejte dokumentacijo, priloženo programu.

ČRKA POGONA :\ IS NOT ACCESSIBLE. THE DEVICE IS NOT READY (NI DOSTOPEN. NAPRAVA NI NA VOLJO) - Pogon ne more prebrati plošče. Vstavite ploščo v pogon in poskusite znova

INSERT BOOTABLE MEDIA (VSTAVITE ZAGONSKI MEDIJ) - Vstavite zagonsko disketo, CD ali DVD.

NON-SYSTEM DISK ERROR (DISK NI SISTEMSKI) - Odstranite disketo iz disketnika in ponovno zaženite računalnik.

NOT ENOUGH MEMORY OR RESOURCES. CLOSE SOME PROGRAMS AND TRY AGAIN (NI DOVOLJ POMNILNIKA ALI VIROV. ZAPRITE NEKAJ PROGRAMOV IN POSKUSITE ZNOVA). – Zaprite vsa okna in odprite program, ki ga želite uporabljati. V nekaterih primer morate ponovno zagnati računalnik, da s tem obnovite računalniška sredstva. V tem primeru najprej zaženite program, ki ga želite uporabljati.

OPERATING SYSTEM NOT FOUND (NI OPERACIJSKEGA SISTEMA) - Obrnite se na Dell (glejte Kontaktiranje družbe Dell)

#### Težave z napravo IEEE 1394

OPOZORILO: Predno pričnete z delom v notranjosti računalnika, preberite varnostne informacije, ki so priložene računalniku. Za dodatne
informacije o varnem delu obiščite domačo stran za skladnost s predpisi na naslovu <u>www.dell.com/regulatory\_compliance</u>.

OPOMBA: Vaš računalnik podpira samo standard IEEE 1394a.

POSKRBITE, DA JE KABEL NAPRAVE IEEE 1394 PRAVILNO VSTAVLJEN V NAPRAVO IN V PRIKLJUČEK NA RAČUNALNIKU. --

NAPRAVA IEEE 1394 MORA BITI VKLJUČENA V SISTEMSKIH NASTAVITVAH – Glejte Dellova tehnološka navodila v računalniku ali na spletnem mestu support.dell.com.

PREVERITE, ALL OPERACIJSKI SISTEM WINDOWS ZAZNA NAPRAVO JEEE 1394 -

Windows XP:

- Kliknite **Start in nato Control Panel** (Nadzorna plošča). Pod **Pick a Category** (Izberite kategorijo) kliknite **Performance and Maintenance** (Učinkovitost delovanja in vzdrževanje) → System (Sistem) → System Properties (Sistemske lastnosti) → Hardware (Strojna oprema) → Device Manager (Upravitelj naprav).

Windows Vista.

- Kliknite Start 🗐 → Control Panel (Nadzorna plošča) → Hardware and Sound (Strojna oprema in zvok).
- 2 Kliknite Device Manager (Upravitelj naprav).

 ${\rm \check{C}e}$  se va ${\rm \check{s}a}$  naprava IEEE 1394 nahaja na seznamu, bo sistem Windows zaznal napravo.

ČE IMATE TEŽAVE Z DELLOVO NAPRAVO IEEE 1394 – Obrnite se na Dell (glejte Kontaktiranje družbe Dell).

ČE IMATE TEŽAVE Z NAPRAVO IEEE 1394, KI JE NI DOBAVIL DELL – Obrnite se na proizvajalca naprave IEEE 1394.

#### Težave s tipkovnico
OPOZORILO: Predno pričnete z delom v notranjosti računalnika, preberite varnostne informacije, ki so priložene računalniku. Za dodatne
informacije o varnem delu obiščite domačo stran za skladnost s predpisi na naslovu <u>www.dell.com/regulatory\_compliance</u>.

#### PREVERITE KABEL TIPKOVNICE -

- Poskrbite, da je kabel tipkovnice priključen na računalnik. Izklopite računalnik (glejte <u>Pred začetkom dela na računalniku</u>), ponovno priključite kabel tipkovnice, kot je prikazano na shemi za namestitev računalnika, in nato ponovno zaženite računalnik.
- Kabel ne sme biti poškodovan ali obrabljen, na kabelskih priključkih pa preverite morebitne skrivljene ali uničene nožice. Poravnajte skrivljene nožice. Odstranite kabelske podaljške tipkovnice in tipkovnico priključite neposredno na računalnik.

PREIZKUSITE TIPKOVNICO - Pravilno delujočo tipkovnico priključite na računalnik in jo poskusite uporabljati.

ZAŽENI TE PROGRAM ZA ODPRAVLJANJE TEŽAV S STROJNO OPREMO (HARDWARE TROUBLESHOOTER) – Oglejte si Odpravljanje težav s strojno

# Lockups and Software Problems (zamrznitve in težave s programsko opremo)

🛕 OPOZORILO: Predno pričnete z delom v notranjosti računalnika, preberite varnostne informacije, ki so priložene računalniku. Za dodatne informacije o varnem delu obiščite domačo stran za skladnost s predpisi na naslovu www.dell.com/regulatory\_compliance

# Računalnik se ne vklopi

PREVERITE DIAGNOSTIČNE LUČKE - Oglejte si Lučke za napajanje.

PREVERITE, ALI JE ELEKTRIČNI KABEL VSTAVLJEN V RAČUNALNIK IN ELEKTRIČNO VTIČNICO. --

## Računalnik se ne odziva

POZOR: Če operacijskega sistema ne morete pravilno izklopiti, lahko izgubite vse podatke.

IZKLOPITE RAČUNALNIK – Če se računalnik ne odzove na pritisk tipke na tipkovnici ali na premik miške, pritisnite in zadržite gumb napajanja približno 8 do 10 sekund (dokler se računalnik ne izklopi) in nato ponovno zaženite računalnik

# Program se ne odziva

## UGASNITE PROGRAM -

- Hkrati pritisnite <Ctrl><Shift><Esc>, da s tem odprete upravitelja opravil. Kliknite jeziček **Applications** (Aplikacije). Izberite program, ki se ne odziva. Kliknite **End Task** (Končaj opravilo).
- 2
- 4.

### Program se večkrat preneha odzivati

🧭 OPOMBA: Večini programske opreme so priložena namestitvena navodila v dokumentaciji ali na disketi, CD-ju ali DVD-ju.

GLEJTE DOKUMENTACIJO PROGRAMSKE OPREME - Če je treba, odstranite in ponovno namestite program.

### Program je izdelan za starejšo različico operacijskega sistema Windows

ZAGON PROGRAMA PROGRAM COMPATIBILITY WIZARD (ČAROVNIK ZA ZDRUŽLJIVOST PROGRAMSKE OPREME) -

Windows XP:

Čarovnik za združljivost programske opreme konfigurira program tako, da ta deluje v okolju, ki je podobno okolju drugih operacijskih sistemov (ne sistemu XP).

- 1. Kliknite gumb Start -> All Programs (Vsi programi) -> Accessories (Pripomočki) -> Program Compatibility Wizard (Čarovnik za združljivost programov) → Next (Naprej).
- 2. Sledite navodilom na zaslonu.

Windows Vista

Program Compatibility Wizard (Čarovnik za združljivost programov) nastavi program tako, da ta deluje v okolju, ki je podobno okolju drugih operacijskih sistemom (ne v Visti)

- 1. Kliknite Start 🧐 → Control Panel (Nadzorna plošča) → Programs (Programi) → Use an older program with this version of Windows (Uporabi starejši
- program s to različico operacijskega sistema Windows). V uvodnem zaslonu kliknite Next (Naprej). 2.
- Sledite navodilom na zaslonu.

# Prikaže se modri zaslon

IZKLOPITE RAČUNALNIK – Če se računalnik ne odzove na pritisk tipke na tipkovnici ali na premik miške, pritisnite in zadržite gumb napajanja 8 do 10 sekund (dokler se računalnik ne izklopi) in nato ponovno zaženite računalnik

### Druge težave s programsko opremo

#### ZA INFORMACIJE O ODPRAVLJANJU TEŽAV PREGLEJTE DOKUMENTACIJO PROGRAMSKE OPREME ALI PA SE OBRNITE NA PROIZVAJALCA PROGRAMSKE OPREME

- Preverite ali je program združljiv z operacijskim sistemom, ki je nameščen na vaš računalnik. Preverite, ali je vaš računalnik v skladu z minimalnimi strojnimi zahtevami za zagon programske opreme. Za več informacij si oglejte dokumentacijo programske opreme. Preverite, ali je program ustrezno nameščen in nastavljen. Potrdite združljivost gonilnikov naprave s programom. Če je treba, odstranite in ponovno namestite program.
- 1

NEMUDOMA USTVARITE VARNOSTNO KOPIJO SVOJIH PODATKOV. -

UPORABITE PROGRAM ZA ISKANJE RAČUNALNIŠKIH VIRUSOV IN PREGLEJTE TRDI DISK. DISKETE, CD-JE ALI DVD-JE, -

SHRANITE IN ZAPRITE ODPRTE DATOTEKE IN PREK MENIJA START ZAUSTAVITE RAČUNALNIK. -

# Težave s pomnilnikom

OPOZORILO: Predno pričnete z delom v notranjosti računalnika, preberite varnostne informacije, ki so priložene računalniku. Za dodatne
informacije o varnem delu obiščite domačo stran za skladnost s predpisi na naslovu <u>www.dell.com/regulatory\_compliance</u>.

# ČE SE PRIKAŽE OBVESTILO O NEZADOSTNI KOLIČINI POMNILNIKA -

- Težavo je možno odpraviti, če shranite in zaprete vse odprte datoteke in ugasnete vse odprte programe, ki jih ne uporabljajte.
   Glejte dokumentacijo programske opreme o minimalnih zahtevah za pomnilnik. Če je treba, namestite dodatni pomnilnik (oglejte si razdelek <u>Zamenjava</u> ali dodajanje pomnilniškena modula).
   Ponovno namestite pomnilniške module, da zagotovite uspešno komunikacijo računalnika s pomnilnikom.
   Zaženite program za diagnostiko Dell Diagnostics (oglejte si razdelek <u>Diagnostika Dell</u>).

## ČE SE POJAVIJO DRUGE TEŽAVE S POMNILNIKOM -

- Namestite nazaj pomnilniške module (oglejte si Zamenjava ali dodajanje pomnilniškega modula). Sledite napotkom za namestitev pomnilnika.
- Prepričajte se, da vaš računalnik podpira pomilnik, ki ga uporabljate. Za več informacij o vrsti pomnilnika, ki ga vaš računalnik odpira, glejte dokumentacijo, ki je priložena računalniku.
- 1 Zaženite program za diagnostiko Dell Diagnostics (oglejte si razdelek Diagnostika Dell).

Težave z miško

OPOZORILO: Predno pričnete z delom v notranjosti računalnika, preberite varnostne informacije, ki so priložene računalniku. Za dodatne informacije o varnem delu obiščite domačo stran za skladnost s predpisi na naslovu <u>www.dell.com/regulatory\_compliance</u>.  $\wedge$ 

### PREVERITE KABEL MIŠKE -

- Kabel ne sme biti poškodovan ali obrabljen, na kabelskih priključkih pa preverite morebitne skrivljene ali uničene nožice. Poravnajte skrivljene nožice. Odstranite kabelske podaljške miške in miško priključite neposredno na računalnik. Preverite, ali je kabel miške priključen, kot je prikazano na shemi za namestitev računalnika.

# PONOVNO ZAŽENITE RAČUNALNIK -

- Hkrati pritisnite <Ctrl><Esc> za prikaz menija **Start**. Pritisnite <ʊ>, s puščičnima tipkama za pomikanje navzgor in navzdol označite **Shut down** (Zaustavitev) ali **Turn Off** (Izklop) in nato pritisnite <Enter>. 2
- Po izklopu računalnika ponovno priključite kabel miške, kot je prikazano na shemi 3.
- 4 Vklopite računalnik

PREIZKUSITE MIŠKO – Pravilno delujočo miško priključite na računalnik in jo poskusite uporabljati.

### PREVERITE NASTAVITVE MIŠKE -

#### Windows XP:

- Kliknite Start → Control Panel (Nadzorna plošča)→ Mouse (Miška)
   Po potrebi prilagodite nastavitve.

Windows Vista.

- Kliknite Start 🚱 → Control Panel (Nadzorna plošča) → Hardware and Sound (Strojna oprema in zvok) → Mouse (Miška). 1. Po potrebi prilagodite nastavitve 2.

PONOVNO NAMESTITE GONILNIK ZA MIŠKO - Glejte Dellova tehnološka navodila v računalniku ali na spletnem mestu support.dell.com.

ZAŽENI TE PROGRAM ZA ODPRAVLJANJE TEŽAV S STROJNO OPREMO (HARDWARE TROUBLESHOOTER) - Glejte Odpravljanje težav s strojno opremo,

# Težave z omrežjem

OPOZORILO: Predno pričnete z delom v notranjosti računalnika, preberite varnostne informacije, ki so priložene računalniku. Za dodatne informacije o varnem delu obiščite domačo stran za skladnost s predpisi na naslovu www.dell.c atory

PREVERITE PRIKLJUČEK OMREŽNEGA KABLA – Preverite, ali je omrežni kabel pravilno priključen v omrežni priključek na hrbtni strani računalnika in v omrežno vtičnico

PREVERITE OMREŽNE LUČKE NA HRBTNI STRANI RAČUNALNIKA – Če lučka stanja povezave ne sveti (glejte razdelek "Informacije o vašem računalniku" v Kratkem referenčnem in namestitvenem priročniku), ni omrežne povezave. Zamenjajte omrežni kabel.

PONOVNO ZAŽENITE RAČUNALNIK IN SE PONOVNO PRIJAVITE V OMREŽJE -

PREVERITE NASTAVITVE SVOJEGA OMREŽJA – Obrnite se na skrbnika omrežja oz. osebo, ki je vzpostavila omrežje, da preverite, ali so vaše omrežne nastavitve pravilne in ali omrežie deluie

ZAŽENI TE PROGRAM ZA ODPRAVLJANJE TEŽAV S STROJNO OPREMO (HARDWARE TROUBLESHOOTER) - Oglejte si Odpravljanje težav s strojno opremo

# Težave z napajanjem

OPOZORILO: Predno pričnete z delom v notranjosti računalnika, preberite varnostne informacije, ki so priložene računalniku. Za dodatne informacije o varnem delu obiščite domačo stran za skladnost s predpisi na naslovu <u>www.dell.com/regulatory\_compliance</u>.  $\wedge$ 

### ČE LUČKA ZA NAPAJANJE SVETI Z ZELENO BARVO, HKRATI PA SE RAČUNALNIK NE ODZIVA – Oglejte si Lučke za napajanje

ČE LUČKA ZA NAPAJANJE UTRI PA ZELENO, – je računalnik v stanju pripravljenosti. Za nadaljevanje normalnega delovanja pritisnite tipko na tipkovnici, premaknite miško ali pritisnite gumb za napajanje.

ČE LUČKA ZA NAPAJANJE NE SVETI – Računalnik je bodisi izklopljen ali ne prejema električne energije.

- Ponovno vstavite napajalni kabel v priključek, na hrbtni strani računalnika, in električno vtičnico. Ko preverjate pravilno delovanje računalnika, ne uporabljajte podaljškov, razdelilcev ali zaščitnih naprav. Preverite, ali je električni podaljšek, ki ga uporabljate, vstavljen v električno vtičnico in vključen. Preverite delovanje električne vtičnice z drugo napravo, na primer namizno svetliko. Glavni napajalni kabel in kabel sprednje plošče morata biti pravilno priključena na sistemsko ploščo (glejte <u>Komponente sistemske plošče</u>).

ČE LUČKA NAPAJANJA UTRI PA ORANŽNO – Računalnik se napaja z električno energijo, a je morda prisotna notranja težava z napajanjem.

- Zagotovite, da je stikalo za izbiro napetosti nastavljen tako, da odgovarja moči napajanja na vaši lokaciji. Vse komponente in kabli morajo biti pravilno nameščeni in priključeni na sistemsko ploščo (glejte Komponente sistemske plošče)

ČE LUČKA ZA NAPAJANJE SVETI Z ORANŽNO BARVO – Naprava morda ne deluje pravilno ali pa je napačno nameščena

- Prepričajte se, da je napajalni kabel procesorja pravilno priključen na priključku sistemske plošče (POWER2) (glejte Komponente sistemske plošče).
- Odstranite in ponovno namestite vse pomnilniške module (glejte <u>Zamenjava ali dodajanje pomnilniške</u> Odstranite in ponovno namestite razširitvene kartice, vključno z grafičnimi karticami (glejte <u>Kartice</u>).

ODPRAVITE MOTNJE - Nekaj znanih vzrokov motenja

- Napajalni kabli, kabli za tipkovnice in miške.
- Na podaljšek je priključenih preveč naprav. Več podaljškov je priključenih na isto električno vtičnico.

# Težave s tiskalnikom

OPOZORILO: Predno pričnete z delom v notranjosti računalnika, preberite varnostne informacije, ki so priložene računalniku. Za dodatne informacije o varnem delu obiščite domačo stran za skladnost s predpisi na naslovu <u>www.dell.com/regulatory\_compliance</u>.

OPOMBA: Če potrebujete tehnično pomoč za tiskalnik, se obrnite na proizvajalca tiskalnika

PREVERITE DOKUMENTACIJO TISKALNIKA – Oglejte si informacije za namestitev in odpravljanje težav, v dokumentaciji tiskalnika.

TISKALNIK MORA BITI VKLOPI JEN -

#### PREGLEJTE KABLE ZA PRIKLJUČITEV TISKALNIKA -

- Oglejte si dokumentacijo tiskalnika za informacije o priključitvi kabla. Preverite, ali so kabli tiskalnika pravilno priključeni na tiskalnik in računalnik.

PREGLEJTE ELEKTRIČNO VTIČNICO – Preverite delovanje električne vtičnice z drugo napravo, na primer namizno svetilko.

#### PREVERITE, ALI JE SISTEM WINDOWS ZAZNAL TISKALNIK -

Windows XP:

- Kliknite Start → Control Panel (Nadzorna plošča) → Printers and Other Hardware (Tiskalniki in druga strojna oprema) → View installed printers or fax printers (Ogled nameščenih tiskalnikov ali kombiniranih naprav).
   Če je tiskalnik na seznamu, z desno miškino tipko kliknite ikono tiskalnika.
   Kliknite Properties (Lastnosti) → Ports (Vrata). Za vzporedni tiskalnik morate pri nastavitvi Print to the following port(s): (Tiskaj prek teh vrat:) izbrati LPT1 (Printer Port) (LPT1 (Tiskalniška vrata)). For a USB printer, ensure that the Print to the following port(s): setting is USB.

Windows Vista.

- Kliknite Start → Control Panel (Nadzorna plošča) → Hardware and Sound (Strojna oprema in zvok) → Printer (Tiskalnik). Če je tiskalnik na seznamu, z desno miškino tipko kliknite ikono tiskalnika. Kliknite Properties (Lastnosti) in nato Ports (Vrata). Če je treba, prilagodite nastavitve. 1.
- 3.

PONOVNO NAMESTITE GONILNIKE ZA TISKALNIK - Za informacije o ponovni namestitvi gonilnika tiskalnika si oglejte dokumentacijo tiskalnika.

# Težava z optičnim bralnikom

OPOZORILO: Predno pričnete z delom v notranjosti računalnika, preberite varnostne informacije, ki so priložene računalniku. Za dodatne
informacije o varnem delu obiščite domačo stran za skladnost s predpisi na naslovu <u>www.dell.com/regulatory\_compliance</u>.

OPOMBA: Če potrebujete tehnično pomoč, se obrnite na proizvajalca skenerja.

PREGLEJTE DOKUMENTACI JO SKENERJA - V dokumentaciji skenerja si oglejte informacije za namestitev in odpravljanje težav.

ODKLENITE SKENER - Preverite, ali je skener odklenjen (če ima skener zaklepni jeziček ali gumb).

PONOVNO ZAŽENITE RAČUNALNIK IN PONOVNO PREIZKUSITE SKENER -

### PREGLEJTE KABLE -

1 Za informacije o kabelskih priključkih si oglejte dokumentacijo skenerja. 1 Preverite, ali so kabli optičnega bralnika pravilno priključeni na skener in računalnik.

### PREVERITE, ALI JE SISTEM MICROSOFT WINDOWS PREPOZNAL SKENER -

Windows XP:

- 1. Kliknite Start → Control Panel (Nadzorna plošča) → Printers and Other Hardware (Tiskalniki in druga strojna oprema) → Scanners and Cameras
- Coptični bralnik in fotoaparati).
   Če je skener na seznamu, ga bo sistem Windows prepoznal.

Windows Vista:

- 1. Kliknite Start 🧐 → Control Panel (Nadzorna plošča) → Hardware and Sound (Strojna oprema in zvok) → Scanners and Cameras (Skenerji in
- fotoaparati). 2. Če je skener na seznamu, ga bo sistem Windows prepoznal.

PONOVNO NAMESTITE GONILNIK SKENERJA – Za navodila glejte dokumentacijo skenerja.

# Težave z zvokom in zvočniki

OPOZORILO: Predno pričnete z delom v notranjosti računalnika, preberite varnostne informacije, ki so priložene računalniku. Za dodatne
informacije o varnem delu obiščite domačo stran za skladnost s predpisi na naslovu <u>www.dell.com/regulatory\_compliance</u>.

### Ni zvoka iz zvočnikov

OPOMBA: Nastavitev glasnosti v predvajalnikih MP3 ali drugih predvajalnikih lahko razveljavi nastavitev glasnosti v sistemu Windows. Poskrbite, da ni glasnost v predvajalniku znižana oziroma zvok izklopljen.

PREGLEJTE KABLE ZA PRIKLJUČI TEV ZVOČNIKA – Preskrbite, da so zvočniki priključeni tako, kakor je prikazano v shemi za namestitev, ki je priložena zvočnikom. Če ste kupili zvočno kartico, se prepričajte, da so zvočniki priključeni na kartico.

POSKRBITE, DA SO ZVOČNIKI IN NIZKOTONEC VKLOPLJENI – Oglejte si shemo za namestitev, ki je priložena zvočnikom. Če lahko na zvočnikih prilagodite glasnost, prilagodite glasnost, nizke tone ali visoke tone ter s tem izničite popačenje.

PRILAGODITEV GLASNOSTI V OPERACIJSKEM SISTEMU WINDOWS – Kliknite ali dvokliknite ikono zvočnika v spodnjem desnem kotu vašega zaslona. Poskrbite, da je glasnost zvišana in zvok ni izklopljen.

IZKLJUČITE SLUŠALKE IZ PRIKLJUČKA ZA SLUŠALKE – Zvok iz zvočnikov se samodejno izklopi, če ste na priključek za slušalke na računalniku priključili slušalke.

PREGLEJTE ELEKTRIČNO VTIČNICO – Preverite delovanje električne vtičnice z drugo napravo, na primer namizno svetilko.

ODPRAVITE MOREBITNE MOTNJE – Izključite ventilatorie in fluorescentne ali halogenske luči, ki so v bližini, ter preverite, ali se polavljajo motnie.

ZAŽENITE DIAGNOSTIKO ZVOČNIKA –

PONOVNO NAMESTITE GONILNIK ZA ZVOK - Glejte Dellova tehnološka navodila v računalniku ali na spletnem mestu support.dell.com.

ZAŽENITE PROGRAM ZA ODPRAVLJANJE TEŽAV S STROJNO OPREMO (HARDWARE TROUBLESHOOTER) – Oglejte si Odpravljanje težav s strojno

# V slušalkah ni zvoka

PREGLEJTE POVEZAVO SLUŠALK - Preverite ali je kabel slušalk pravilno vstavljen v priključek za slušalke (glejte Pogled na notranjost vašega računalnika).

PRILAGODITEV GLASNOSTI V OPERACIJSKEM SISTEMU WINDOWS - Kliknite ali dvokliknite ikono zvočnika v spodnjem desnem kotu vašega zaslona. Poskrbite, da je glasnost zvišana in zvok ni izklopljen.

# Težave s sliko in monitorjem

- OPOZORILO: Predno pričnete z delom v notranjosti računalnika, preberite varnostne informacije, ki so priložene računalniku. Za dodatne informacije o varnem delu obiščite domačo stran za skladnost s predpisi na naslovu <u>www.dell.com/regulatory\_compliance</u>.
- POZOR: Če je vaš računalnik opremljen z grafično kartico PCI, pri nameščanju dodatnih grafičnih kartic odstranitev grafične kartice ni potrebna, kartica pa je potrebna za namene odpravljanja težav. Če kartico odstranite, jo hranite na varnem mestu. Za več informacij o vaši grafični kartici obiščite spletno mesto support.dell.com.

## Zaslon je prazen

OPOMBA: Za postopke odpravljanja težav si oglejte dokumentacijo monitorja.

## Zaslon je težko berljiv

### PREGLEJTE KABELSKO POVEZAVO MONITORJA -

- Kabel monitorja mora biti priključen na pravo grafično kartico (za konfiguracije z dvema grafičnima karticama). Če uporabljate dodatni adapter DVI-VGA, mora biti le-ta pravilno priključen na grafično kartico in monitor. Preverite, ali je kabel monitorja priključen, kot je prikazano na shemi za namestitev računalnika. Odstranite morebitne kabelske podaljške in monitor priključite neposredno na računalnik. Zamenjajte napajalne kable računalnika in monitorja, da ugotovite, ali je napajalni kabel monitorja poškodovan. Preverite priključke zaradi morebitnih skrivljenih ali uničenih nožic (normalno je, da na priključkih kabla monitorja manjkajo nožice).

## PREVERITE LUČKO NAPAJANJA MONITORJA -

- Če lučka napajanja sveti ali utripa, napajanje monitorja deluje. Če lučka napajanja ne sveti, pritisnite gumb, da vklopite monitor. Če lučka napajanja utripa, s pritiskom tipke na tipkovnici ali premikom miške nadaljujte normalno delovanje.

PREGLEJTE ELEKTRIČNO VTIČNICO – Preverite delovanje električne vtičnice z drugo napravo, na primer namizno svetilko.

PREVERITE DIAGNOSTIČNE LUČKE – Oglejte si Lučke za napajanje.

PREVERITE NASTAVITVE MONITORJA – Za navodila o nastavitvah kontrasta in svetlosti, razmagnetenju zaslona in zagonu samopreizkusa zaslona si oglejte dokumentacijo monitorja

PREMAKNITE GLOBOKOTONEC STRAN OD MONITORJA - Če vaš sistem zvočnikov vključuje globokotonec, mora biti le-ta vsaj 60 cm stran od monitorja.

PREMAKNITE MONITOR STRAN OD ZUNANJIH VIROV NAPAJANJA – Zaradi ventilatorjev, fluorescentnih in halogenskih luči ter drugih električnih naprav je lahko slika na zaslonu tresoča. Izklopite naprave v bližini, da preverite motnje.

OBRNITE MONITOR, DA ODPRAVITE BLEŠČANJE ZARADI SONČNE SVETLOBE IN MOREBITNE MOTNJE -

### PRILAGODITE NASTAVITVE ZA ZASLON V SISTEMU WINDOWS -

Windows XP:

- 1.
- Kliknite **Start → Control Panel** (Nadzorna plošča) **→ Appearance and Themes** (Videz in teme). Kliknite območje, ki ga želite spremeniti, ali kliknite ikono **Display** (Zaslon). Preizkusite različne nastavitve za **Color quality** (Kakovost barv) in **Screen resolution** (Ločljivost zaslona). 3

Windows Vista

- 1. Kliknite Start 🧐 → Control Panel (Nadzorna plošča) → Hardware and Sound (Strojna oprema in zvok) → Personalization (Prilagoditev) → Display Settings (Nastavitve zaslona)
- 2. Po potrebi prilagodite nastavitve za Resolution (Ločljivost) in Color settings (Nastavitve barv)

### Kakovost 3D-slike je slaba

PREVERITE NASTAVITVE MONITORJA – Za navodila o nastavitvah kontrasta in svetlosti, razmagnetenju zaslona in zagonu samopreizkusa zaslona si oglejte dokumentacijo monitorja

# Viden je samo del zaslona

#### PRIKLJUČITE DRUGI MONITOR -

- 1. Izklopite računalnik in nanj priključite drugi monitor.
- 2. Vklopite računalnik in monitor ter prilagodite svetilnost in kontrast monitorja.

Če drugi monitor deluje, je mogoče pokvarjen originalni monitor računalnika. Obrnite se na Dell (glejte Kontaktiranje družbe Dell).

# Dellova tehnična storitev za posodobitve

Dellova tehnična storitev za posodobitve nudi vnaprejšnje obveščanje o posodobitvah za programsko in strojno opremo vašega računalnika. Ta storitev je brezplačna in jo lahko prilagodite glede na vsebino, obliko in pogostost prejemanja sporočil.

Če se želite naročiti na storitev Dell Technical Update, pojdite na support.dell.com/technicalupdate.

# Pripomoček Dell Support Utility

Program Dell Support Utility je nameščen na računalniku in dosegljiv preko ikone Dell Support, an opravilni vrstici ali gumba Start. To storitev uporabite za dodatne podporne informacije, posodobitve programske opreme in preglede stanja vašega računalniškega okoja.

# Dostop do pripomočka Dell Support Utility

Program Dell Support Utility je na voljo preko 🎬 ikone na opravilni vrstici ali iz menija Start.

Če na namizju ni ikone Dell Support:

- 1. Kliknite Start → All Programs (vsi programi) → Dell Support → Dell Support Settings (nastavitve za Dell Support).
- 2. Možnost Show icon on the taskbar (prikaži ikono na opravilni vrstici) mora biti obkljukana.

OPOMBA: Če program Dell Support Utility (pripomoček za podporo) ni na voljo v meniju Start, pojdite na naslov support.dell.com in prenesite programsko opremo.

Program Dell Support Utility je prilagojen za vaše računalniško okolje.

Odziv Sikone v opravilni vrstici je odvisen od načina klika - enojni klik, dvojni klik ali desni klik.

# Klik ikone Dell Support

kliknite ali desno kliknite ビ ikono za naslednja opravila:

- Pregled računalniškega okolja.
- 1 Ogled nastavitev Dell Support Utility.
- 1 Dostop do datoteke pomoči za Dell Support Utility.
- 1 Ogled pogosto zastavljenih vprašanj.
- 1 Več o Dell Support Utility.
- 1 Izhod iz pripomočka Dell Support Utility.

# Dvoklik ikone Dell Support

Dvokliknite 🚰 ikono za ročni pregled računalniškega okolja, ogled pogosto zastavljenih vprašanj, datotek pomoči za Dell Support Utility in nastavitev za Dell Support.

Za več informacij o Dell Support Utility kliknite vprašaj (?) na zgornjem delu zaslona Dell Support.

Nazaj na vsebino